## BEDIENUNG UND INSTALLATION OPERATION AND INSTALLATION

Zentrales Lüftungsgerät mit Wärmerückgewinnung | Centralised ventilation unit with heat recovery

۲

» LWZ 130

۲

» LWZ 130 Enthalpie

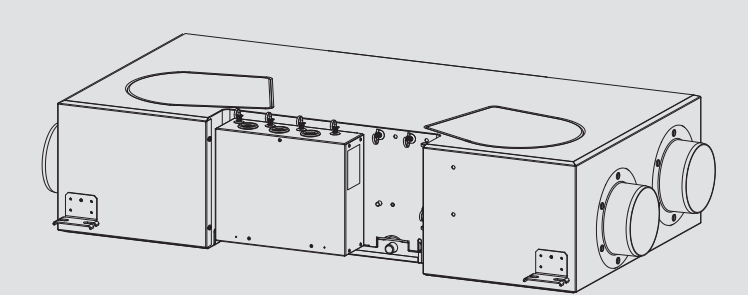

## **STIEBEL ELTRON**

#### **BESONDERE HINWEISE**

#### BEDIENUNG

۲

| 1.   | Allgemeine Hinweise                          | 3  |  |  |
|------|----------------------------------------------|----|--|--|
| 1.1  | Sicherheitshinweise                          | 3  |  |  |
| 1.2  | Andere Markierungen in dieser Dokumentation  |    |  |  |
| 1.3  | Hinweise am Gerät                            | 3  |  |  |
| 1.4  | Leistungsdaten nach Norm                     | 3  |  |  |
| 1.5  | Maßeinheiten                                 | 3  |  |  |
| 2.   | Sicherheit                                   | 4  |  |  |
| 2.1  | Bestimmungsgemäße Verwendung                 | 4  |  |  |
| 2.2  | Allgemeine Sicherheitshinweise               | 4  |  |  |
| 2.3  | Prüfzeichen                                  | 4  |  |  |
| 3.   | Gerätebeschreibung                           | 4  |  |  |
| 3.1  | Frostschutz                                  | 4  |  |  |
| 3.2  | Passivkühlung                                | 4  |  |  |
| 3.3  | LWZ 130 Enthalpie: Enthalpie-Wärmeübertrager | 5  |  |  |
| 4.   | Einstellungen                                | 5  |  |  |
| 4.1  | Einschalten des Gerätes                      | 5  |  |  |
| 4.2  | Bedieneinheit                                | 5  |  |  |
| 4.3  | Lüfterstufe wählen                           | 5  |  |  |
| 4.4  | Zeitprogramme aktivieren                     | 6  |  |  |
| 4.5  | Menü                                         | 6  |  |  |
|      | P1: Raum-Soll-Temperatur                     | 6  |  |  |
|      | P3: Betriebsart Passivkühlung                | 6  |  |  |
|      | P4: Reset Filter                             | 7  |  |  |
|      | P80: Wochentag                               | 7  |  |  |
|      | P83: Modus der Hintergrundbeleuchtung        | 7  |  |  |
|      | P84: Beleuchtungsdauer                       | 7  |  |  |
|      | P85: Standardanzeige unten                   | 7  |  |  |
|      | Pro                                          | 7  |  |  |
|      | Cod                                          | 8  |  |  |
| 4.6  | Ausschalten des Gerätes                      | 8  |  |  |
| 5.   | Wartung, Reinigung und Pflege                | 8  |  |  |
| 5.1  | Ersatzfilter                                 | 8  |  |  |
| 5.2  | Filter kontrollieren und wechseln            | 8  |  |  |
| 6.   | Problembehebung                              | 9  |  |  |
| INST | ALLATION                                     |    |  |  |
| 7.   | Sicherheit                                   | 10 |  |  |
| 7.1  | Allgemeine Sicherheitshinweise               | 10 |  |  |
|      |                                              |    |  |  |

| 7.1  | Allgemeine Sicherheitshinweise                     | 10   |
|------|----------------------------------------------------|------|
| 7.2  | Vorschriften, Normen und Bestimmungen              | 10   |
| 7.3  | Betrieb des Gerätes in Gebäuden mit Feuerstätten _ | 10   |
| 8.   | Gerätebeschreibung                                 | _ 11 |
| 8.1  | Lieferumfang                                       | 11   |
| 8.2  | Zubehör                                            | 11   |
| 9.   | Vorbereitungen                                     | _ 11 |
| 9.1  | Lagerung                                           | 11   |
| 9.2  | Montageort                                         | 11   |
| 9.3  | Transport                                          | 11   |
| 10.  | Montage                                            | _ 12 |
| 10.1 | Gerät aufhängen                                    | 12   |
| 10.2 | Kondensatablaufschlauch anschließen                | 12   |
| 10.3 | Luftkanäle                                         | 13   |
| 10.4 | Elektrischer Anschluss                             | 14   |
| 10.5 | Überströmöffnungen                                 | 15   |
|      |                                                    |      |

| 11.  | Inbetriebnahme                                 | 15 |
|------|------------------------------------------------|----|
| 11.1 | Erstinbetriebnahme                             | 15 |
| 11.2 | Wiederinbetriebnahme                           | 15 |
| 12.  | Einstellungen                                  | 16 |
| 12.1 | Parameter                                      | 16 |
|      | P14: Offset Zuluft-Volumenstrom                | 16 |
|      | P15: Feuchtigkeitsschutz-Intervall             | 16 |
|      | P16: Anlaufdauer zur Feuchtigkeitsmessung      | 16 |
|      | P22: Vorheizung freigeben                      | 16 |
|      | P24: Passivkühlung Freigabetemperatur          | 16 |
|      | P25: Passivkühlung Sperrtemperatur             | 16 |
|      | P26: Hysterese Passivkühlung                   | 16 |
|      | P27: Temperaturdifferenz für Freischaltung der |    |
|      | Passivkühlung                                  | 17 |
|      | P70: Fehlerliste löschen                       | 17 |
| 12.2 | lstwerte                                       | 17 |
| 12.3 | Code                                           | 17 |
|      | Cod                                            | 17 |
| 13.  | Außerbetriebnahme                              | 17 |
| 14.  | Wartung                                        | 17 |
| 15.  | Störungsbehebung                               | 18 |
| 16.  | Technische Daten                               | 19 |
| 16.1 | Maße und Anschlüsse                            | 19 |
| 16.2 | Lüfterdiagramm                                 | 19 |
| 16.3 | Elektro-Schaltplan                             | 20 |
| 16.4 | Datentabelle                                   | 21 |
|      |                                                |    |

#### **KUNDENDIENST UND GARANTIE**

UMWELT UND RECYCLING

۲

**ISTWERTE UND PARAMETER** 

**PROTOKOLL FILTERKONTROLLE** 

## **BESONDERE HINWEISE**

- Das Gerät kann von Kindern ab 8 Jahren sowie von Personen mit verringerten physischen, sensorischen oder mentalen Fähigkeiten oder Mangel an Erfahrung und Wissen benutzt werden, wenn sie beaufsichtigt werden oder bezüglich des sicheren Gebrauchs des Gerätes unterwiesen wurden und die daraus resultierenden Gefahren verstanden haben. Kinder dürfen nicht mit dem Gerät spielen. Reinigung und Benutzer-Wartung dürfen nicht von Kindern ohne Beaufsichtigung durchgeführt werden.
- Befestigen Sie das Gerät wie in Kapitel "Installation / Vorbereitungen" beschrieben.

2 | LWZ 130

## BEDIENUNG Allgemeine Hinweise

## BEDIENUNG

## 1. Allgemeine Hinweise

Die Kapitel "Besondere Hinweise" und "Bedienung" richten sich an den Gerätebenutzer und den Fachhandwerker. Das Kapitel "Installation" richtet sich an den Fachhandwerker.

## Hinweis

Lesen Sie diese Anleitung vor dem Gebrauch sorgfältig durch und bewahren Sie sie auf. Geben Sie die Anleitung ggf. an einen nachfolgenden Benutzer weiter.

## **1.1** Sicherheitshinweise

### 1.1.1 Aufbau von Sicherheitshinweisen

SIGNALWORT Art der Gefahr
 Hier stehen mögliche Folgen bei Nichtbeachtung des Sicherheitshinweises.
 ▶ Hier stehen Maßnahmen zur Abwehr der Gefahr.

### 1.1.2 Symbole, Art der Gefahr

| Symbol              | Art der Gefahr                           |
|---------------------|------------------------------------------|
| $\underline{\land}$ | Verletzung                               |
|                     | Stromschlag                              |
|                     | Verbrennung<br>(Verbrennung, Verbrühung) |

### 1.1.3 Signalworte

۲

| SIGNALWORT | Bedeutung                                                                                   |
|------------|---------------------------------------------------------------------------------------------|
| GEFAHR     | Hinweise, deren Nichtbeachtung schwere Verletzungen oder Tod zur Folge haben.               |
| WARNUNG    | Hinweise, deren Nichtbeachtung schwere Verletzungen<br>oder Tod zur Folge haben kann.       |
| VORSICHT   | Hinweise, deren Nichtbeachtung zu mittelschweren oder<br>leichten Verletzungen führen kann. |

## 1.2 Andere Markierungen in dieser Dokumentation

## Hinweis

Allgemeine Hinweise werden mit dem nebenstehenden Symbol gekennzeichnet.

► Lesen Sie die Hinweistexte sorgfältig durch.

| Symbol   | Bedeutung                                       |
|----------|-------------------------------------------------|
| (!)      | Sachschaden<br>(Geräte-, Folge-, Umweltschaden) |
| <b>X</b> | Geräteentsorgung                                |

 Dieses Symbol zeigt Ihnen, dass Sie etwas tun müssen.
 Die erforderlichen Handlungen werden Schritt für Schritt beschrieben.

## 1.3 Hinweise am Gerät

۲

| Symbol | Bedeutung                       |
|--------|---------------------------------|
|        | Außenluft                       |
|        | Fortluft                        |
|        | Abluft                          |
|        | Zuluft                          |
|        | Filter                          |
|        | elektrische Vorheizung          |
| 1)     | Kreuzgegenstrom-Wärmeübertrager |
| B      | Lüfter                          |
|        |                                 |

## 1.4 Leistungsdaten nach Norm

Erläuterung zur Ermittlung und Interpretation der angegebenen Leistungsdaten nach Norm

### Norm: EN 13141-7, EN 12102

Die insbesondere in Text, Diagrammen und technischem Datenblatt angegebenen Leistungsdaten wurden nach den Messbedingungen der in der Überschrift dieses Kapitels angegebenen Norm ermittelt.

Diese normierten Messbedingungen entsprechen in der Regel nicht vollständig den bestehenden Bedingungen beim Anlagenbetreiber. Abweichungen können in Abhängigkeit von der gewählten Messmethode und dem Ausmaß der Abweichung der gewählten Methode von den Bedingungen der in der Überschrift dieses Kapitels angegebenen Norm erheblich sein. Weitere die Messwerte beeinflussende Faktoren sind die Messmittel, die Anlagenkonstellation, das Anlagenalter und die Volumenströme.

Eine Bestätigung der angegebenen Leistungsdaten ist nur möglich, wenn auch die hierfür vorgenommene Messung nach den Bedingungen der in der Überschrift dieses Kapitels angegebenen Norm durchgeführt wird.

## 1.5 Maßeinheiten

Hinweis Wenn nicht anders angegeben, sind alle Maße in Millimeter.

## BEDIENUNG Sicherheit

## 2. Sicherheit

## 2.1 Bestimmungsgemäße Verwendung

Das Gerät dient zur kontrollierten Wohnungslüftung mit zentraler Zu- und Abluftführung.

Das Gerät ist für den Einsatz im häuslichen Umfeld vorgesehen. Es kann von nicht eingewiesenen Personen sicher bedient werden. In nicht häuslicher Umgebung, z. B. im Kleingewerbe, kann das Gerät ebenfalls verwendet werden, sofern die Benutzung in gleicher Weise erfolgt.

Eine andere oder darüber hinausgehende Benutzung gilt als nicht bestimmungsgemäß. Zum bestimmungsgemäßen Gebrauch gehört auch das Beachten dieser Anleitung sowie der Anleitungen für eingesetztes Zubehör.

### Nicht bestimmungsgemäß sind:

- die Nutzung fetthaltiger Abluft, explosiver Gase, staubbelasteter Luft, klebender Aerosole
- der Anschluss von Dunstabzugshauben und Abluftwäschetrocknern an das Lüftungssystem

Ändern Sie nicht die Einstellungen der Zu- und Abluftventile in den Räumen. Die Zu- und Abluftventile sind während der Inbetriebnahme justiert worden.

## 2.2 Allgemeine Sicherheitshinweise

### WARNUNG Verletzung

۲

Das Gerät kann von Kindern ab 8 Jahren sowie von Personen mit verringerten physischen, sensorischen oder mentalen Fähigkeiten oder Mangel an Erfahrung und Wissen benutzt werden, wenn sie beaufsichtigt werden oder bezüglich des sicheren Gebrauchs des Gerätes unterwiesen wurden und die daraus resultierenden Gefahren verstanden haben. Kinder dürfen nicht mit dem Gerät spielen. Reinigung und Benutzer-Wartung dürfen nicht von Kindern ohne Beaufsichtigung durchgeführt werden.

#### WARNUNG Verletzung

Die austretende kalte Luft kann in der Umgebung des Luftaustrittes zu Kondensatbildung führen.

Verhindern Sie bei niedrigen Temperaturen, dass auf angrenzenden Fuß- und Fahrwegen durch Nässe oder Eisbildung Rutschgefahr entsteht.

## 2.3 Prüfzeichen

Siehe Typenschild am Gerät.

## 3. Gerätebeschreibung

Das Gerät saugt mit einem Lüfter Außenluft an. Ein zweiter Lüfter saugt Abluft aus den geruchs- oder feuchtebelasteten Räumen, z. B. Küche, Bad, WC. Abluft und Außenluft werden in getrennten Luftkanälen geführt. Abluft und Außenluft werden jeweils mit einem eigenen Filter gefiltert.

Die Abluft und die Außenluft strömen durch einen Kreuzgegenstrom-Wärmeübertrager. Dabei nimmt die Außenluft die von der Abluft abgegebene Wärme auf. Dadurch wird ein Großteil der Wärmeenergie zurückgewonnen.

4|LWZ 130

Der Luftvolumenstrom wird je Lüfterstufe vom Fachhandwerker bei der Inbetriebnahme voreingestellt. Die Konstantvolumenstrom-Regulierung sorgt dafür, dass die Luftvolumenströme des Zuluft- und Abluftlüfters unabhängig vom Kanaldruck realisiert werden.

|                                   | Stufe | Anzeige                            |                                                                                                    |
|-----------------------------------|-------|------------------------------------|----------------------------------------------------------------------------------------------------|
| Lüftung zum<br>Feuchte-<br>schutz | 0     | Symbol<br>"Power"<br>und Ziffer 0  | Notwendige Lüftung zur Sicherstellung des<br>Bautenschutzes unter üblichen Nutzungs-<br>bedingungen bei teilweise reduzierten<br>Feuchtelasten, z. B. zeitweilige Abwesen-<br>heit der Nutzer und kein Wäschetrocknen<br>in der Nutzungseinheit.                                                                       |
| Reduzierte<br>Lüftung             | 1     | Symbol<br>"Lüfter"<br>und Ziffer 1 | Reduzierte Lüftung ist die notwendige Lüf-<br>tung zur Gewährleistung der hygienischen<br>Anforderungen sowie des Bautenschutzes<br>(Feuchtigkeit) unter üblichen Nutzungs-<br>bedingungen bei teilweise reduzierten<br>Feuchte- und Stofflasten, z. B. infolge zeit-<br>weiliger Abwesenheit der Nutzer.              |
| Nennlüftung                       | 2     | Symbol<br>"Lüfter"<br>und Ziffer 2 | Nennlüftung ist die notwendige Lüftung<br>zur Gewährleistung der hygienischen An-<br>forderungen sowie des Bautenschutzes bei<br>Anwesenheit der Nutzer.                                                                                                    |
| Intensivlüf-<br>tung              | 3     | Symbol<br>"Lüfter"<br>und Ziffer 3 | Intensivlüftung ist die erhöhte Lüftung<br>mit erhöhtem Volumenstrom zum Abbau<br>von Lastspitzen, z. B. für die Schnelllüf-<br>tung während oder nach einer Party. Sie<br>können die Intensivlüftung mit der Taste<br>"Intensivlüftung" oder mit einem optional<br>anschließbaren externen Schalter ein-<br>schalten. |

## 3.1 Frostschutz

Damit das Gerät auch bei niedrigen Außentemperaturen optimal funktioniert, hat das Gerät eine Frostschutzsteuerung. Wenn die Temperatur der Außenluft unter den eingestellten Frostschutzwert fällt, wird das elektrische Vorheizregister eingeschaltet. Damit soll das Einfrieren des Kreuzgegenstrom-Wärmeübertragers verhindert werden. Wenn das Vorheizregister aktiv ist, leuchtet in der Anzeige das Symbol "Frostschutz".

## 3.2 Passivkühlung

Bei hohen Außentemperaturen können sich im Haus Temperaturen ergeben, die deutlich über der Raum-Soll-Temperatur liegen. Mit der Passivkühlung kann das Haus unter Umgehung des Kreuzgegenstrom-Wärmeübertragers mit kühler Außenluft versorgt werden.

Im Gerät ist keine Bypassklappe eingebaut. Das Gerät prüft, ob an X18 ein Fensterkontakt angeschlossen und aktiviert ist.

Mit einem Parameter können Sie an der Bedieneinheit die Betriebsart der Passivkühlung festlegen. Bei der Passivkühlung wird nur der Abluftlüfter betrieben und der Zuluftlüfter abgeschaltet.

Damit die Passivkühlung aktiv wird, müssen Sie das Fenster öffnen, an dem der Kontaktschalter installiert ist. Wenn das Symbol "Passivkühlung" erscheint, öffnen Sie das Fenster. Wenn das Symbol "Passivkühlung" erlischt, schließen Sie das Fenster.

Üblicherweise kommt die Passivkühlung im Sommer zum Einsatz, wenn die Außentemperatur niedriger als die Raumtemperatur ist.

۲

 $( \mathbf{\Phi} )$ 

## BEDIENUNG Einstellungen

## 3.3 LWZ 130 Enthalpie: Enthalpie-Wärmeübertrager

Der Enthalpie-Wärmeübertrager ist ein hocheffizienter, feuchteübertragender Gegenstrom-Wärmeübertrager mit einer selektiven Membran. Mit dieser Membran kann die Feuchtigkeit aus der Abluft zurückgewonnen und an die Zuluft übertragen werden. Dadurch verringert sich in den Wintermonaten die Absenkung der relativen Luftfeuchtigkeit in Räumen.

## 4. Einstellungen

## 4.1 Einschalten des Gerätes

Das Gerät hat keinen Netzschalter. Wenn das Gerät mit Spannung versorgt wird, ist das Gerät in Betrieb.

## 4.2 Bedieneinheit

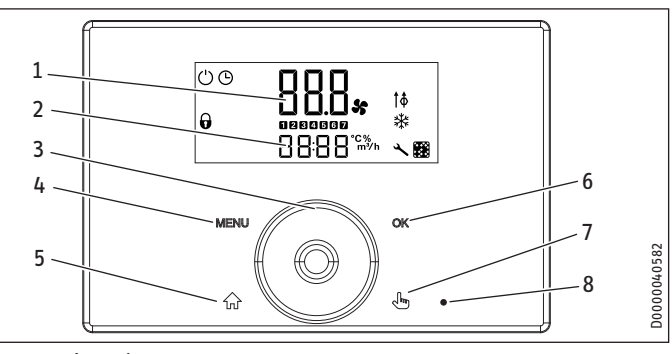

1 Anzeige oben

۲

- 2 Anzeige unten
- 3 Touch-Wheel 4 Taste "MENU"
- 4 Taste "MENU" 5 Taste "HOME"
- 5 Taste "HUM
- 6 Taste "OK"
- 7 Taste "Intensivlüftung"
- 8 Anzeige "Intensivlüftung"

### 4.2.1 Bedienelemente

| Bedienele-<br>ment           | Beschreibung                                                                                                    |
|------------------------------|----------------------------------------------------------------------------------------------------|
| Taste "MENU"                 | Aus der Standardanzeige rufen Sie das Menü auf, indem Sie<br>diese Taste ca. eine Sekunde gedrückt halten.                                                                                                    |
|                              | Wenn Sie sich im Menü befinden, gelangen Sie mit dieser<br>Taste zurück an den Anfang des Menüs. Der Parameter P1 wird<br>angezeigt.                                                                                                    |
|                              | Wenn Sie bei der Einstellung eines Parameterwertes sind,<br>beenden Sie mit dieser Taste die Einstellung des Parameters.<br>Vorgenommene Änderungen werden nicht gespeichert.                                                                 |
| Taste "OK"                   | Um den Wert eines Parameters einstellen zu können, müssen<br>Sie den Parameter mit der Taste "OK" editierbar schalten. Da-<br>nach können Sie mit dem Touch-Wheel den Wert ändern.                                                            |
|                              | Nachdem Sie einen Parameter eingestellt haben, müssen Sie<br>mit der Taste "OK" Ihre Eingabe bestätigen.                                                                                                    |
| Taste "HOME"                 | Aufrufen der Standardanzeige                                                                                                    |
| Taste "Inten-<br>sivlüftung" | Mit dieser Taste können Sie das Gerät auf Intensivlüftung<br>schalten. Die Laufzeit der Intensivlüftung können Sie im Pa-<br>rameter P2 einstellen. Nach Ablauf dieser Laufzeit kehrt das<br>Gerät zurück zu der vorher gültigen Lüfterstufe. |

| Touch-Wheel | Von der Startanzeige aus können Sie mit dem Touch-Wheel die<br>Lüfterstufen 0, 1, 2 einstellen sowie die Zeitprogramme akti-<br>vieren. Das Symbol "Zeit" zeigt an, dass die Zeitprogramme<br>aktiviert sind. |
|-------------|----------------------------------------------------------------------------------------------------|
|             | Im Menü wählen Sie mit dem Touch-Wheel einen Parameter oder Wert aus.                                                                                                    |
|             | Bei schnellen Drehbewegungen mit dem Touch-Wheel ändert sich nach einiger Zeit die Schrittweite.                                                                                                    |

### Reinigungssperre

۲

Durch gleichzeitiges Drücken der Tasten "HOME" und "OK" aktivieren Sie die Reinigungssperre. Das Symbol "Vorhängeschloss" erscheint. Sie können danach über die Bedieneinheit wischen, ohne unabsichtliche Einstellungen vorzunehmen. Um die Reinigungssperre aufzuheben, müssen Sie zwei Sekunden gleichzeitig die Tasten "HOME" und "OK" drücken.

### 4.2.2 Anzeige

Wenn keine Bedieneraktion innerhalb der im Parameter Beleuchtungsdauer eingestellten Zeit erfolgt, schaltet sich die Hintergrundbeleuchtung der Anzeige aus und die Standardanzeige erscheint. Durch Drücken einer beliebigen Taste schalten Sie die Hintergrundbeleuchtung wieder ein.

| Symbol     | Beschreibung                                                                                                    |
|------------|----------------------------------------------------------------------------------------------------|
| $\bigcirc$ | Power: Dieses Symbol zeigt an, dass das Gerät eingeschaltet ist und die Lüfter in der Betriebsart "Feuchteschutz" sind.                                                                                                    |
| <b>(</b> ) | Zeit: Dieses Symbol zeigt an, dass das Gerät in Zeitprogramm-Mo-<br>dus arbeitet. Je nach Programm wird das Gerät mit unterschiedli-<br>chen Lüfterstufen betrieben.                                                                                                    |
| 5          | Lüfter: Dieses Symbol zeigt mit der dazugehörigen Ziffer an, in wel-<br>cher Lüfterstufe das Gerät aktuell läuft.                                                                                                    |
| <b>†</b> Φ | Passivkühlung: Wenn die Bedingungen für die Passivkühlung er-<br>füllt sind, leuchtet das Symbol auf. Dies bedeutet nicht, dass die<br>Passivkühlung bereits aktiv ist. Das Symbol fordert Sie zum Öffnen<br>des Fensters auf. Wenn das Symbol erlischt, können Sie das Fenster<br>wieder schließen. |
| θ          | Dieses Symbol wird angezeigt, wenn die Reinigungssperre einge-<br>schaltet ist. Um die Reinigungssperre aufzuheben, müssen Sie zwei<br>Sekunden gleichzeitig die Tasten "HOME" und "OK" drücken.                                                                                                    |
|            | Filter: Wenn dieses Symbol erscheint, wechseln Sie den Filter.                                                                                                    |
| *          | Frostschutz: Wenn das Gerät das Vorheizregister für den Frost-<br>schutz eingeschaltet hat, wird dieses Symbol angezeigt.                                                                                                    |
| 4          | Service/Fehler: Das Symbol "Service/Fehler" leuchtet dauerhaft bei<br>Fehlern, die die Grundfunktion des Gerätes nicht beeinträchtigen.<br>Das Symbol "Service/Fehler" blinkt bei schwerwiegenden Fehlern.<br>Rufen Sie den Fachhandwerker.                                                          |

## 4.3 Lüfterstufe wählen

Von der Startanzeige aus können Sie mit dem Touch-Wheel die Lüfterstufen 0, 1, 2 einstellen. Der eingestellte Wert wird angenommen, ohne dass Sie mit einer Taste bestätigen müssen.

Die Intensivlüftung können Sie nicht mit dem Touch-Wheel erreichen. Um die Intensivlüftung einzuschalten, drücken Sie ca. eine Sekunde die Taste "Intensivlüftung". Bei aktivierter Intensivlüftung leuchtet die Anzeige "Intensivlüftung". Sie können die Intensivlüftung mit einem externen Schalter oder der Taste "Intensivlüftung" aktivieren. Deaktivieren können Sie die Intensivlüftung nur mit der Taste "Intensivlüftung".

Wenn Sie die Lüfterstufe 0 einstellen, schaltet sich das Gerät in eine 24-stündige Ruhephase. Erst danach beginnt die Feuchtigkeitsschutz-Regelung. Der Fachhandwerker kann die Feuchtigkeitsschutz-Regelung mit Parametern konfigurieren.

## \_\_\_\_\_

326794-40317-9268\_LWZ\_130\_de\_en.indb 5

www.stiebel-eltron.com

## BEDIENUNG Einstellungen

#### Zeitprogramme aktivieren 4.4

Das Symbol "Zeit" zeigt an, dass die Zeitprogramme aktiviert sind. Wenn die Zeitprogramme nicht aktiviert sind, drehen Sie aus der Startanzeige auf dem Touch-Wheel im Uhrzeigersinn. Nach der Lüfterstufe 2 erscheint die im Zeitprogramm eingestellte Lüfterstufe und das Symbol "Zeit".

Hinweis Wenn Sie das Gerät in den Zeitprogramm-Betrieb schalten, müssen im Menü "Prog" Zeitprogramme eingetragen werden. Andernfalls arbeitet das Gerät zeitlich unbegrenzt in der Lüfterstufe 2.

Die Einstellungen der Zeitprogramme nehmen Sie im Menü vor.

In Zeiten, für die kein Zeitprogramm definiert ist, arbeitet das Gerät in der Lüfterstufe 2.

#### 4.5 Menü

۲

| Anzeige    | Beschreibung                                                            |
|------------|-------------------------------------------------------------------------|
| P1 - Pxx   | Parameter                                                               |
| 🔳  1 -  xx | Istwerte                                                                |
| Pro        | Programme                                                               |
| Cod        | Eingabe des Codes zur Entsperrung geschützter Parameter und<br>Istwerte |

Um zu den Parametern zu gelangen, drücken Sie die Taste "Menü".

Die Standardanzeige erreichen Sie mit der Taste "HOME". Wenn Sie längere Zeit keine Einstellung ändern, wechselt das Gerät automatisch zur Standardanzeige.

### 4.5.1 Parameter

| Anzei-<br>ge | Beschreibung                                                                                                    | Ein-<br>heit | min.  | max.  | Optionen                                                                          |
|--------------|----------------------------------------------------------------------------------------------------|--------------|-------|-------|-----------------------------------------------------------------------------------|
| ■ P1         | Raum-Soll-Temperatur                                                                                                    | °C           | 5     | 28    |                                                                                   |
| ■ P2         | Dieser Parameter de-<br>finiert die Laufzeit der<br>Intensivlüftung. Nach Ab-<br>lauf dieser Zeit kehrt das<br>Gerät zurück zu der vor-<br>her gültigen Lüfterstufe. | min          | 1     | 240   |                                                                                   |
| ■ P3         | Betriebsart Passivküh-<br>lung                                                                                                    |              |       |       | 0   1   2   3                                                                     |
| P4           | Reset Filter                                                                                                    |              |       |       | 1   0                                                                             |
| P80          | Wochentag                                                                                                    |              |       |       | 1 - 7                                                                             |
| P81          | Uhrzeit                                                                                                    |              | 00:00 | 23:59 |                                                                                   |
| P82          | Beleuchtungsstufe                                                                                                    |              | 2     | 10    |                                                                                   |
| ■ P83        | Modus der Hintergrund-<br>beleuchtung                                                                                                    |              |       |       | Auto   On   Off                                                                   |
| ■ P84        | Beleuchtungsdauer                                                                                                    | S            | 1     | 500   |                                                                                   |
| ■ P85        | Standardanzeige unten                                                                                                    |              |       |       | Off   Uhrzeit   Raum-<br>Soll-Temperatur  <br>Ablufttemperatur  <br>Abluftfeuchte |

Um den Wert eines Parameters einstellen zu können, müssen Sie den Parameter mit der Taste "OK" editierbar schalten. Danach können Sie mit dem Touch-Wheel den Wert ändern. Wenn der Parameter nicht mit der Taste "OK" editierbar geschaltet wird, bewirkt eine Aktion am Touch-Wheel den Sprung zum nächsten Parameter.

Um für einen Parameter den eingestellten Wert zu speichern, drücken Sie die Taste "OK". Falls Sie die Parameteränderung nicht mit der Taste "OK" abschließen, geht die Änderung verloren.

### P1: Raum-Soll-Temperatur

۲

Mit diesem Parameter stellen Sie ein, ab welcher Außentemperatur die Passivkühlung dafür sorgt, dass die Außenluft den Wärmeübertrager umgeht und direkt in das Gebäude strömt.

## P3: Betriebsart Passivkühlung

| Optionen | Wirkung                                                                                                    |
|----------|----------------------------------------------------------------------------------------------------|
| 0        | Die Passivkühlung ist dauerhaft nicht freigeschaltet. Die Luft<br>durchströmt den Wärmeübertrager.                     |
| 1        | Die Passivkühlung ist freigeschaltet. Das Gerät prüft, ob an X18<br>ein Fensterkontakt angeschlossen und aktiviert ist |
| 2        | Die Passivkühlung arbeitet mit einer Sommertagserkennung.<br>Diese Option ist im Auslieferungszustand eingestellt.     |
| 3        | Die Passivkühlung arbeitet abhängig von der Ablufttemperatur.                                                          |
|          |                                                                                                    |

Die Passivkühlung wird nur aktiviert, wenn ein geöffnetes Fenster erkannt wird.

| Hinweis                                                |
|--------------------------------------------------------|
| Der Fachhandwerker kann die in der Beschreibung dieses |
| Parameters erwähnten Parameter einstellen.             |
| P24: Passivkühlung Freigabetemperatur                  |
| P25: Passivkühlung Sperrtemperatur                     |
| P26: Hysterese Passivkühlung                           |
| P27: Temperaturdifferenz für Freischaltung der Passiv- |
| kühlung                                                |

#### P3 = 2: Passivkühlung mit Sommertagserkennung

Damit die Passivkühlung freigeschaltet wird, muss 2 Stunden gelten: Außenlufttemperatur > Raum-Soll-Temperatur + P27

Wenn alle folgenden Bedingungen erfüllt sind, schaltet die Passivkühlung das Gerät in den Abluftbetrieb.

- Außenlufttemperatur < Ablufttemperatur P26
- Ablufttemperatur > Raum-Soll-Temperatur

Wenn eine der folgenden Bedingungen erfüllt ist, beendet die Passivkühlung den Abluftbetrieb.

- Außenlufttemperatur < P25
- Außenlufttemperatur > Ablufttemperatur P26
- Ablufttemperatur < Raum-Soll-Temperatur

#### P3 = 3: Passivkühlung abhängig von der Ablufttemperatur

Damit die Passivkühlung freigeschaltet wird, muss 2 Stunden gelten: Ablufttemperatur > Raum-Soll-Temperatur + P27

Diese verzögerte Freischaltung soll in der Übergangszeit eine Auskühlung verhindern.

Wenn alle folgenden Bedingungen erfüllt sind, schaltet die Passivkühlung das Gerät in den Abluftbetrieb.

- Außenlufttemperatur < Ablufttemperatur P26
- Ablufttemperatur > Raum-Soll-Temperatur

## BEDIENUNG Einstellungen

Wenn eine der folgenden Bedingungen erfüllt ist, beendet die Passivkühlung den Abluftbetrieb.

- Außenlufttemperatur < P25</li>
- Außenlufttemperatur > Ablufttemperatur P26
- Ablufttemperatur < Raum-Soll-Temperatur

## P4: Reset Filter

Stellen Sie nach dem Wechseln der Filter diesen Parameter auf 1. Das Gerät setzt die Filterlaufzeit auf 0 zurück. Dieser Parameter bekommt automatisch wieder den Wert 0.

### P80: Wochentag

| 1 | Montag     |
|---|------------|
| 2 | Dienstag   |
| 3 | Mittwoch   |
| 4 | Donnerstag |
| 5 | Freitag    |
| 6 | Samstag    |
| 7 | Sonntag    |
|   |            |

### P83: Modus der Hintergrundbeleuchtung

| Optionen | Wirkung                                                                                                    |  |
|----------|----------------------------------------------------------------------------------------------------|--|
| On       | Hintergrundbeleuchtung eingeschaltet                                                                                                    |  |
| Off      | Hintergrundbeleuchtung ausgeschaltet                                                                                                    |  |
| Auto     | Wenn keine Bedieneraktion innerhalb der im Parameter Be-<br>leuchtungsdauer eingestellten Zeit erfolgt, schaltet sich die Hin-<br>tergrundbeleuchtung der Anzeige aus und die Standardanzeige<br>erscheint. |  |

### P84: Beleuchtungsdauer

۲

Wenn keine Bedieneraktion innerhalb der im Parameter Beleuchtungsdauer eingestellten Zeit erfolgt, schaltet sich die Hintergrundbeleuchtung der Anzeige aus und die Standardanzeige erscheint.

### P85: Standardanzeige unten

Mit diesem Parameter legen Sie fest, was in der Standardanzeige im unteren Bereich des Displays angezeigt wird. Wenn das Gerät einen Fehler erkannt hat, wird der Fehler im unteren Bereich der Standardanzeige angezeigt.

#### 4.5.2 Istwerte

| Anzeige     | Beschreibung                       | Einheit |
|-------------|------------------------------------|---------|
| ■ I1        | Status Passivkühlung               |         |
| ■ I2        | Temperatur Abluft                  | °C      |
| ■ I3        | Relative Feuchtigkeit Abluft       | %       |
| ■  4        | Filter Betriebsdauer               | h       |
| <b>I</b> 5  | Software-Version des Gerätes       |         |
| <b>■</b> 16 | Software Patch des Gerätes         |         |
| ■  7        | Seriennummer des Endgerätes        |         |
| ■ 18        | Software-Version der Bedieneinheit |         |
| ■ 170-79    | Fehlerspeicher                     |         |

Die vom Gerät erkannten Fehler sind in den Istwerten 170 bis 179 gespeichert. Der jüngste Fehler ist in 170 gespeichert, der älteste Fehler in 179. Wenn keine Fehler eingetragen sind, werden Striche angezeigt. Der jüngste Fehler wird auch im unteren Bereich der Standardanzeige eingeblendet. Die möglichen Fehler sind für den Fachhandwerker im Kapitel "Störungsbehebung" aufgelistet.

#### 4.5.3 Programme

#### Pro

۲

Das Gerät bietet die Möglichkeit, 21 Zeitprogramme einzustellen. Mit dem Touch-Wheel wechseln Sie zwischen den Zeitprogrammen. Mit der Taste "OK" wechseln Sie zur Einstellung eines Zeitprogramms.

| Zeitpro-<br>gramm x | x.1                          | x.2         | x.3       | x.4       |
|---------------------|------------------------------|-------------|-----------|-----------|
|                     | Tag oder Gruppe<br>von Tagen | Lüfterstufe | Startzeit | Stoppzeit |
| □■1                 |                              |             |           |           |
| □■2                 |                              |             |           |           |
| □ ■ 3               |                              |             |           |           |
| □■4                 |                              |             |           |           |
| □ ■ 5               |                              |             |           |           |
| □■ 6                | -                            |             |           |           |
| □■7                 |                              |             |           |           |
| □■8                 |                              |             |           |           |
| □■9                 |                              |             |           |           |
| □■ 10               |                              |             |           |           |
| □■11                |                              |             |           |           |
| □■ 12               |                              |             |           |           |
| □■13                |                              |             |           |           |
| □■ 14               |                              |             |           |           |
| □■ 15               |                              |             |           |           |
| □■ 16               |                              |             |           |           |
| □■ 17               |                              |             |           |           |
| □■ 18               |                              |             |           |           |
| □■ 19               |                              |             |           |           |
| □■ 20               |                              |             |           |           |
| □■ 21               |                              |             |           |           |

Die Einstellung eines Zeitprogramms beginnt mit der Auswahl eines Wochentags oder einer Gruppe von Tagen. Drücken Sie die Taste "OK". Stellen Sie mit dem Touch-Wheel den Tag ein. Bestätigen Sie mit der Taste "OK".

Mit dem Touch-Wheel wechseln Sie zu der Einstellung der Lüfterstufe. Drücken Sie die Taste "OK". Stellen Sie mit dem Touch-Wheel die Lüfterstufe ein, in der das Gerät beim Inkrafttreten des Zeitprogramms läuft. Bestätigen Sie mit der Taste "OK".

## Hinweis

Mit Zeitprogrammen können Sie nicht die Lüfterstufe 3 einschalten.

Mit dem Touch-Wheel wechseln Sie zu der Einstellung der Startzeit. Drücken Sie die Taste "OK". Stellen Sie mit dem Touch-Wheel die Startzeit des aktuell bearbeiteten Zeitprogramms ein. Bestätigen Sie mit der Taste "OK".

Mit dem Touch-Wheel wechseln Sie zu der Einstellung der Stoppzeit. Drücken Sie die Taste "OK". Stellen Sie mit dem Touch-Wheel die Stoppzeit des aktuell bearbeiteten Zeitprogramms ein. Bestätigen Sie mit der Taste "OK".

## BEDIENUNG Wartung, Reinigung und Pflege

Um ein Zeitprogramm zu löschen, gehen Sie beim gewünschten Zeitprogramm zum Unterpunkt, in dem der Tag oder eine Gruppe von Tagen eingestellt ist. Drehen Sie am Touch-Wheel nach links, bis der Tag verschwindet und im unteren Bereich der Anzeige Striche erscheinen.

#### Hinweis

Bei zeitlich überlappenden Zeitprogrammen hat das Programm mit der höheren Nummer Vorrang.

## 4.5.4 Code

### Cod

Mit diesem Menüeintrag können Sie Istwerte und Parameter freischalten, die dem Fachhandwerker vorbehalten sind.

| 0ptionen | Wirkung                                                                                                    |
|----------|----------------------------------------------------------------------------------------------------|
| A0       | Nur die Parameter werden anzeigt, die für den Gerätebenutzer<br>freigegeben sind und daher ohne Code erreichbar sind. |
| A1       | Parameter für den Fachhandwerker                                                                                      |
| A2       | Parameter für den Kundendienst                                                                                        |

Wenn Sie den korrekten vierstelligen Code eingeben, wird im Display A1 oder A2 angezeigt.

Wenn Sie zu den Istwerten oder Parametern wechseln, sehen Sie die freigeschalteten Parameter.

#### Hinweis

ļ

۲

Wechseln Sie nach Eingabe des Codes mit der Taste "MENU" in das Menü. Wenn Sie zuerst mit der Taste "HOME" zur Standardanzeige wechseln, wird die Parametersperre wieder aktiviert.

#### Ausschalten des Gerätes 4.6

#### Sachschaden

Falls Sie die Spannungsversorgung des Gerätes unterbrechen, prüfen Sie, ob der Feuchteschutz des Gebäudes gewährleistet ist.

Das Gerät hat keinen Netzschalter. Unterbrechen Sie die Spannungsversorgung mit der Sicherung in der Hausinstallation.

#### Wartung, Reinigung und Pflege 5.

Die Wartung durch den Benutzer beschränkt sich auf das in bestimmten Intervallen notwendige Kontrollieren bzw. Wechseln der Filter.

#### 5.1 **Ersatzfilter**

۲

| Bestell-<br>nummer | Produktname       | Beschreibung             | Anzahl |
|--------------------|-------------------|--------------------------|--------|
| 238923             | FMS G4-10 130/135 | Grobstaub-Filtermatte G4 | 10     |
| 238924             | FMK M5-2 130/135  | Feinfilter M5            | 2      |
| 238925             | FMK F7-2 130/135  | Feinfilter F7            | 2      |

#### Filter kontrollieren und wechseln 5.2

#### Sachschaden i

Betreiben Sie das Gerät niemals ohne Filter.

### Sachschaden

Betreiben Sie das Gerät mindestens mit der empfohlenen Filterklasse. Achten Sie auf passgenauen Sitz der Filter. damit die Filter ihre Funktion erfüllen können.

Kontrollieren Sie die Filter erstmalig drei Monate nach der Erstinbetriebnahme des Gerätes.

Das Symbol "Filter" erscheint nach einer vom Fachhandwerker einstellbaren Zeit. Je nach Verschmutzungsgrad kann der Fachhandwerker das Intervall zur Kontrolle der Filter verlängern oder verkürzen.

Wenn das Symbol "Filter" leuchtet, kontrollieren Sie die Filter.

Wechseln Sie die Filter bei einer geschlossenen Schmutzschicht auf der Oberfläche oder durchgehender Verfärbung des Filters.

Wechseln Sie die Filter mindestens alle 12 Monate.

#### Filter kontrollieren

► Unterbrechen Sie die Spannungsversorgung des Gerätes.

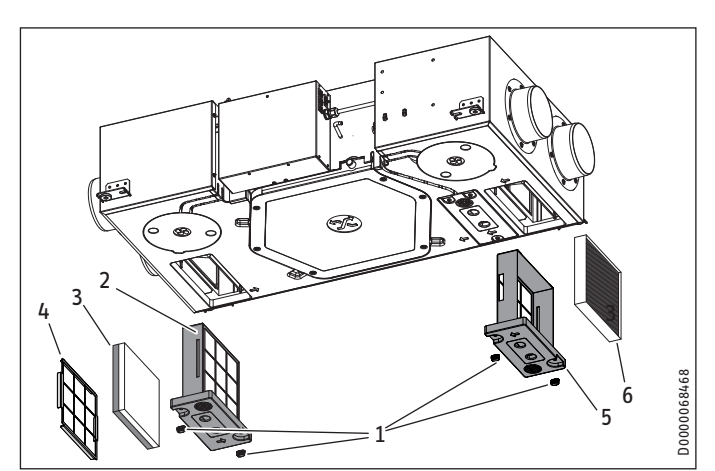

- Flügelschraube
- Filterkassette Abluftfilter 2
- 3 Filtermatte
- Gitter
- Filterkassette Außenluftfilter 5
- Außenluftfilter 6

## BEDIENUNG Problembehebung

- Lösen Sie die Flügelschraube an der Filterkassette des Abluftfilters durch Drehen gegen den Uhrzeigersinn.
- Ziehen Sie die Filterkassette aus dem Gerät.

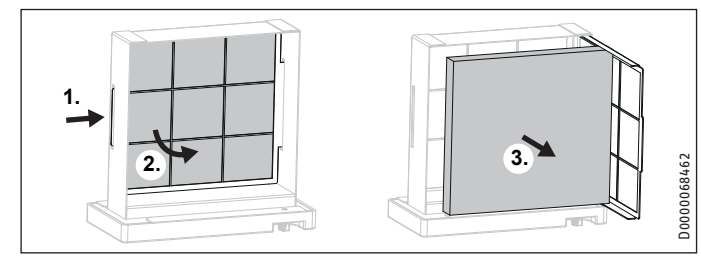

Legen Sie bei Bedarf einen neuen Filter in die Filterkassette. Schieben Sie dazu das Gitter, hinter dem die Filtermatte liegt, ein wenig zur Seite und schwenken Sie das Gitter wie eine Tür nach vorn.

## Sachschaden

۲

Betreiben Sie das Gerät mindestens mit der empfohlenen Filterklasse. Achten Sie auf passgenauen Sitz der Filter. damit die Filter ihre Funktion erfüllen können.

- Achten Sie auf die korrekte Durchströmungsrichtung der Filter. Die Durchströmungsrichtung wird bei den M5 bzw.
   F7-Filtern seitlich auf den Filtern mit einem Pfeil dargestellt. Bei den G4-Filtermatten ist die blaue Seite die Anströmseite, d. h. die verschmutzte Seite.
- Klappen Sie nach dem Einlegen des Filters das Gitter wieder zu.
- Schieben Sie die Filterkassette in das Gerät. Beachten Sie die vorgesehene Einbaulage der Filterkassette. Der Pfeil auf der Filterkassette und der Pfeil auf dem Gerät müssen in dieselbe Richtung weisen.
- Um die Filterkassette zu befestigen, drehen Sie die Flügelschraube im Uhrzeigersinn.
- Lösen Sie die Flügelschraube an der Filterkassette des Außenluftfilters durch Drehen gegen den Uhrzeigersinn.
- > Ziehen Sie die Filterkassette aus dem Gerät.
- ► Legen Sie bei Bedarf einen neuen Filter in die Filterkassette.
- Schieben Sie die Filterkassette in das Gerät. Beachten Sie die vorgesehene Einbaulage der Filterkassette. Der Pfeil auf der Filterkassette und der Pfeil auf dem Gerät müssen in dieselbe Richtung weisen.
- Um die Filterkassette zu befestigen, drehen Sie die Flügelschraube im Uhrzeigersinn.
- ► Notieren Sie das Datum des Filterwechsels.

## Hinweis

Protokollieren Sie die Filterkontrolle im Anhang dieser Anleitung.

- Schalten Sie die Spannungsversorgung des Gerätes ein.
- Bestellen Sie rechtzeitig neue Filter oder schließen Sie ein Filterabo ab.

## Hinweis

۲

Falls weitere Filter im System eingebaut sind, z. B. Filter in den Abluftventilen oder eine Filterbox, führen Sie auch dort die Kontrolle und bei Bedarf einen Filterwechsel durch.

## 6. Problembehebung

Die vom Gerät erkannten Fehler sind in den Istwerten 170 bis 179 gespeichert. Der jüngste Fehler wird stets in 170 gespeichert. Der jüngste Fehler wird auch im unteren Bereich der Standardanzeige eingeblendet.

Wenn Sie die Ursache nicht beheben können, rufen Sie den Fachhandwerker. Zur besseren und schnelleren Hilfe teilen Sie ihm die Nummer vom Typenschild mit (000000-0000-000000). Das Typenschild ist auf dem Schaltkasten an der Seite des Gerätes.

## INSTALLATION Sicherheit

## INSTALLATION

#### **Sicherheit** 7.

Die Installation, Inbetriebnahme sowie Wartung und Reparatur des Gerätes darf nur von einem Fachhandwerker durchgeführt werden.

#### 7.1 Allgemeine Sicherheitshinweise

Wir gewährleisten eine einwandfreie Funktion und Betriebssicherheit nur, wenn das für das Gerät bestimmte Original-Zubehör und die originalen Ersatzteile verwendet werden.

#### 7.2 Vorschriften, Normen und Bestimmungen

### Hinweis

۲

Hinweis Beachten Sie alle nationalen und regionalen Vorschriften und Bestimmungen.

### WARNUNG Verbrennung

Beachten Sie hinsichtlich der brandschutztechnischen Installationsvorschriften für die Errichtung der Lüftungsanlage die landesrechtlichen Regelungen und Vorschriften. In Deutschland sind dies insbesondere die bauaufsichtliche Richtlinie über die brandschutztechnischen Anforderungen an Lüftungsanlagen in der jeweils geltenden Fassung.

#### 7.3 Betrieb des Gerätes in Gebäuden mit **Feuerstätten**

Sind in der Wohnung Feuerstätten (Kachelöfen, Kamine usw.) vorgesehen, muss der zuständige Schornsteinfeger schon in der Planungsphase einbezogen werden. Er beurteilt, ob die gesetzlichen Regelungen eingehalten werden. Dabei wird zwischen raumluftunabhängigen und raumluftabhängigen Feuerstätten unterschieden. Für den gemeinsamen Betrieb von Feuerstätte und Wohnungslüftungsanlage empfehlen wir die Auswahl einer raumluftunabhängigen Feuerstätte mit Zulassung, in Deutschland DIBt-Zulassung.

## 7.3.1 Raumluftunabhängige Feuerstätten

Im Zusammenhang mit raumluftunabhängigen Feuerstätten sind in der Regel keine weiteren Schutzmaßnahmen erforderlich. Die Beurteilung erfolgt durch den Schornsteinfeger.

### 7.3.2 Raumluftabhängige Feuerstätten

#### WARNUNG Verletzung

Soll eine raumluftabhängige Feuerstätte mit der Wohnungslüftungsanlage betrieben werden, ist der Einbau einer geprüften Sicherheitseinrichtung erforderlich. Außerdem muss die Feuerstätte über einen separaten Verbrennungsluftanschluss verfügen.

Bei einer raumluftabhängigen Feuerstätte muss zwischen einem wechselseitigen und einem gemeinsamen Betrieb von Lüftungsanlage und Feuerstätte unterschieden werden.

## Wechselseitiger Betrieb

 $( \blacklozenge$ 

Wechselseitiger Betrieb bedeutet, dass bei Inbetriebnahme der Feuerstätte die Wohnungslüftung abgeschaltet wird bzw. nicht in Betrieb gehen kann.

### **Gemeinsamer Betrieb**

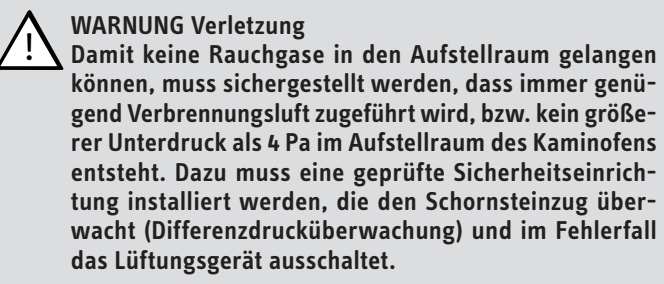

Schließen Sie die Sicherheitseinrichtung an (siehe Kapitel "Montage / Elektrischer Anschluss / Sicherheitseinrichtung für den Ofen-/Kaminbetrieb").

Die Einrichtung zur Differenzdrucküberwachung sollte folgende Anforderungen erfüllen:

- Überwachung des Differenzdruckes zwischen dem Verbindungsstück zum Schornstein und dem Aufstellraum der Feuerstätte.
- Möglichkeit zur Anpassung des Abschaltwertes für den Differenzdruck an den Mindestzugbedarf der Feuerstätte.
- Potentialfreier Kontakt zum Ausschalten der Lüftungsfunktion.
- Anschlussmöglichkeit einer Temperaturmessung, damit die Differenzdrucküberwachung nur bei Betrieb der Feuerstätte aktiviert wird und Fehlabschaltungen durch Umwelteinflüsse vermieden werden können.

#### l Hinweis i

Differenzdruckschalter, die den Druckunterschied zwischen Außenluftdruck und Druck im Aufstellraum der Feuerstätte als Ansprechkriterium heranziehen, sind nicht geeignet.

#### l Hinweis i

Die maximal verfügbare externe Pressung (siehe Kapitel "Technische Daten / Datentabelle") darf nicht überschritten werden

## INSTALLATION Gerätebeschreibung

## 8. Gerätebeschreibung

## 8.1 Lieferumfang

Mit dem Gerät wird geliefert:

- Kabelgebundene, wandhängende Bedieneinheit mit Aufputzgehäuse und Adapterkabel
- Gummipuffer
- Stecker und Zugentlastungsgehäuse für die Bedieneinheit und die externen potentialfreien Kontakte bzw. Schalter (Intensivlüftung, Fensterkontakt)

## 8.2 Zubehör

- Kondensatpumpe mit Befestigungsgehäuse
- Luftkanal-Anschlussstutzen DN 150

Lüftungsrohre, Abluft- und Zuluftventile und ähnliches Zubehör sind von uns lieferbar.

## 9. Vorbereitungen

## 9.1 Lagerung

**!** Sachschaden Lagern Sie das Gerät nicht an staubigen Orten.

## 9.2 Montageort

## WARNUNG Stromschlag

Sie dürfen das Gerät nicht in den Schutzbereichen 0, 1 und 2 installieren. Die Schutzbereiche sind in der Norm IEC 60364-7-701 definiert.

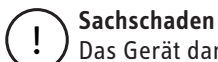

۲

## ) Das Gerät darf nicht im Freien aufgestellt werden.

Sachschaden

Prüfen Sie, ob die Decke das Gewicht des Gerätes tragen kann.

## Sachschaden

Der Aufstellraum muss frostfrei sein.

## Sachschaden

In Wohneinheiten, in denen ein Klimagerät installiert oder geplant ist, darf das Gerät nur mit einem Enthalpie-Wärmeübertrager betrieben werden.

Andernfalls kann durch Kondensatbildung ein Sachschaden entstehen.

Das Gerät muss waagerecht montiert werden.

Im Aufstellraum muss ein ausreichender Kondensatablauf mit Siphon gewährleistet sein.

## Mindestabstände

•

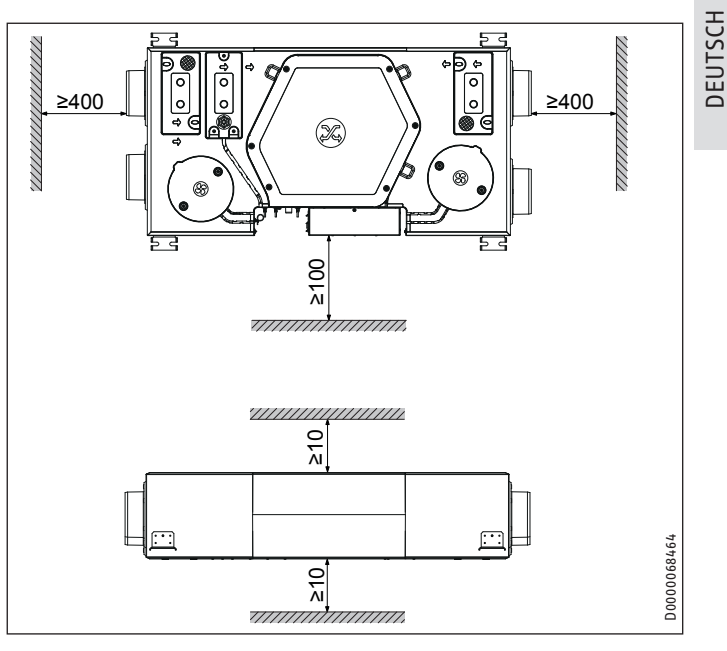

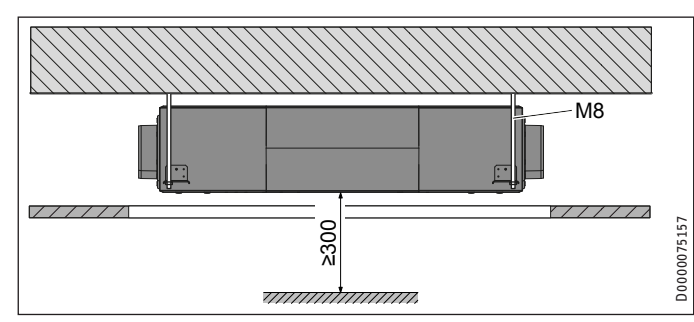

Für den Filterwechsel und die Wartung muss das Gerät von unten zugänglich sein. Montieren Sie unterhalb des Gerätes eine Klappe (600 mal 1200 mm) oder gestalten Sie die Zwischendecke so, dass die Zwischendecke unterhalb des Gerätes herausnehmbar ist.

## 9.3 Transport

ļ

## ∖ Sachschaden

Transportieren Sie das Gerät nach Möglichkeit originalverpackt bis zum Aufstellort.

Falls Sie das Gerät ohne Verpackung und ohne Palette transportieren, kann die Geräteverkleidung beschädigt werden.

Stellen Sie sicher, dass keine Gegenstände die äußere Hülle des Gerätes durchbohren.

## Sachschaden

Die Luftanschlüsse dürfen nicht als Griff zum Tragen des Gerätes genutzt werden.

## INSTALLATION Montage

## 10. Montage

### WARNUNG Stromschlag

Installieren Sie das Gerät nicht, wenn das Gerät beschädigt ist und die Gefahr besteht, dass spannungsführende Teile berührt werden können.

Prüfen Sie das Gerät auf äußere Beschädigungen.

### Sachschaden

Stellen Sie sicher, dass am Aufstellort keine spitzen Gegenstände sind, die die äußere Hülle des Gerätes durchbohren könnten.

## 10.1 Gerät aufhängen

### Sachschaden

Prüfen Sie, ob die Decke das Gewicht des Gerätes tragen kann.

#### Sachschaden

Das Gerät darf ausschließlich horizontal montiert werden, damit anfallendes Kondensat in den Kondensatablauf fließen kann. Die Unterseite des Gerätes ist die Fläche, an der die Filterkassetten sind.

#### Hinweis i

Montieren Sie das Gerät, bevor die Deckenplatten der Zwischendecke eingehängt werden.

#### Hinweis

- ➡ Hinweis
   ➡ Achten Sie bei der Platzierung des Gerätes auf genü-ter der Zustund Abluftgend Freiraum für die Montage der Zu- und Abluftkanäle (siehe Kapitel "Vorbereitungen Daten / Montageort / Mindestabstände").
- Bohren Sie Löcher in die Zimmerdecke für das Aufhängen des Gerätes mit Gewindestangen oder Stockschrauben.
- Heben Sie das Gerät an, bis die Gewindestangen in den seitlich am Gerät vorhandenen Halterungen sind.
- Schrauben Sie auf jede Gewindestange einen Gummipuffer, eine Scheibe und zwei Muttern.
- Richten Sie mit der ersten Mutter die Höhe aus.
- Kontern Sie mit der zweiten Mutter die erste Mutter.
- Richten Sie das Gerät durch Drehen der Muttern waagerecht aus, damit eine einwandfreie Kondensatabfuhr gewährleistet ist. Prüfen Sie mit einer Wasserwaage, ob das Gerät waagerecht hängt.

### 10.2 Kondensatablaufschlauch anschließen

#### Hinweis i

Bei den Geräten mit Enthalpie-Wärmeübertrager muss kein Kondensatablaufschlauch angeschlossen werden.

#### Sachschaden

- Das Gewicht des Kondensatablaufschlauches und der Kondensatpumpe darf am Gerät keine Hebelwirkung auf den Anschluss "Kondensatablauf" ausüben. Der Anschluss "Kondensatablauf" könnte undicht werden oder abbrechen
  - Befestigen Sie den Kondensatablaufschlauch, z. B. an der Decke.

#### Sachschaden ļ

Um einen einwandfreien Abfluss des Kondensats zu gewährleisten, darf der Kondensatablaufschlauch beim Verlegen nicht geknickt werden. Der Kondensatablaufschlauch muss mit einem Gefälle von mindestens 10 % verlegt werden. Das Gerät muss waagerecht montiert sein.

Die Ablaufleitung darf nur einen Siphon beinhalten. Danach muss das Kondensat frei auslaufen können. Das Kondensat muss über die Hauskanalisation abflie-

ßen. Die Rohre dürfen in der Hauskanalisation hinter dem Siphon nicht ansteigen. Der Kondensatablauf muss frostfrei sein.

#### Hinweis i

- Das Ansaugen von Luft durch den Kondensatablauf muss verhindert werden.
  - Montieren Sie den Kondensatablaufschlauch so, dass ein Siphon mit einer Sperrwasserhöhe von mindestens 60 mm entsteht.
- Gießen Sie vor dem Anschluss des Kondensatablaufschlauchs an das Gerät Wasser in den Siphon.
- Schieben Sie einen Kondensatablaufschlauch auf den Anschluss "Kondensatablauf".
- Verhindern Sie z. B. mit einem Kabelbinder, dass der Kondensatablaufschlauch vom Anschluss "Kondensatablauf" rutschen kann.

### 10.2.1 Optional: Kondensatpumpe

#### Lieferumfang

- Pumpenbaugruppe: Die Pumpenbaugruppe besteht aus einem Pumpenmodul und einem Schwimmermodul, die im Auslieferungszustand bereits elektrisch und mit einem Kondensatschlauch verbunden sind.
- Entlüftungsschlauch
- Schlauchbogen für die Verbindung zwischen Gerät und Schwimmermodul.
- 3 Kabelbinder

#### Montage

Spülen Sie die Kondensatwanne mit Wasser aus, damit keine Verunreinigungen (z. B. Metallspäne oder EPS-Kügelchen) die Kondensatpumpe verstopfen.

26.10.2017 18:37:58

www.stiebel-eltron.com

## INSTALLATION Montage

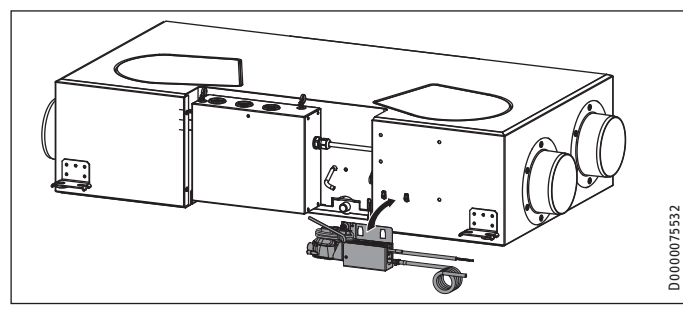

 Hängen Sie die Kondensatpumpen-Baugruppe an die Haken an der Längsseite des Gerätes.

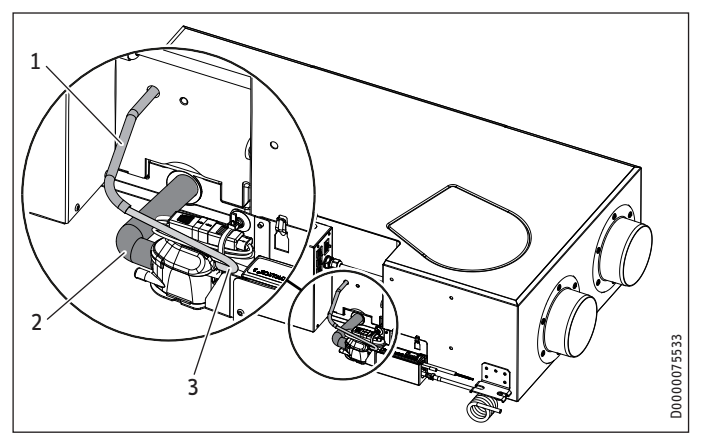

- 1 Entlüftungsschlauch
- 2 Schlauchbogen

۲

- 3 Entlüftungsschlauch
- Schieben Sie den mitgelieferten Schlauchbogen auf den Anschluss "Kondensatablauf" des Gerätes. Befestigen Sie den Schlauchbogen mit einem Kabelbinder.
- Schieben Sie das andere Ende des Schlauchbogens auf den Anschluss am Schwimmermodul. Befestigen Sie den Schlauchbogen mit einem Kabelbinder.
- Schließen Sie den mitgelieferten Entlüftungsschlauch an das Schwimmermodul an. Der Anschluss am Schwimmermodul ist oberhalb des Kondensatausgangs.
- Lösen Sie den Kabelbinder, der den aus dem Gerät kommenden Entlüftungsschlauch verschlossen hat.
- ► Schieben Sie die Entlüftungsschläuche ineinander.

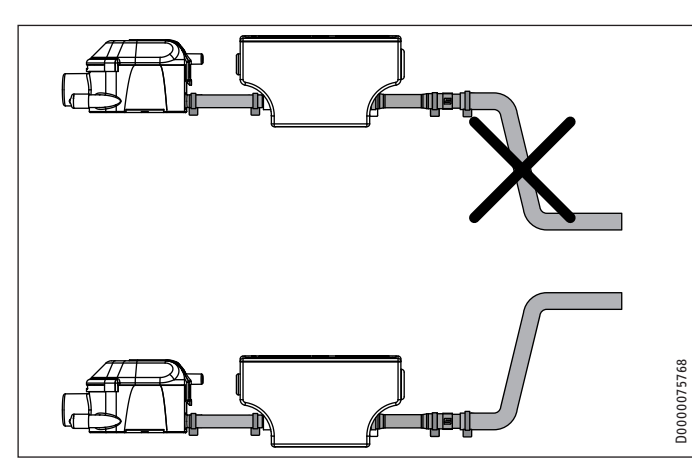

Schließen Sie an den Kondensatausgang der Kondensatpumpe einen Kondensatschlauch an, den Sie in einen Abfluss leiten. Damit die Kondensatpumpe nicht trocken läuft, darf der Kondensatschlauch hinter der Pumpe nicht direkt nach unten führen.

DEUTSCH

 Schließen Sie die Spannungsversorgung der Kondensatpumpe an.

| Farbe |         |
|-------|---------|
| GN    | Ground  |
| WH    | Neutral |
| ВК    | Phase   |

## 10.3 Luftkanäle

## Sachschaden

Der Anschluss von Dunstabzugshauben an das L
üftungssystem ist nicht zulässig.

## Sachschaden

Achten Sie bei der Montage darauf, dass keine Metallspäne in das Rohrsystem gelangen. Falls dies doch passieren sollte, müssen Sie diese Verunreinigungen entfernen, da sonst Schäden an den Lüftern entstehen können.

Die Installation erfolgt mit dem Installationsmaterial, das Sie von uns beziehen können oder mit handelsüblichen Wickelfalzrohren.

## 10.3.1 Luftkanäle am Gerät anschließen

An das Gerät können Sie Luftkanäle mit zwei verschiedenen Durchmessern anschließen.

### Luftkanäle mit Durchmesser DN 125

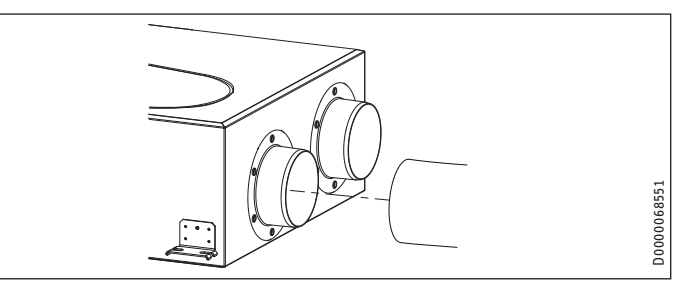

Schieben Sie den Luftkanal auf den Luftanschluss.

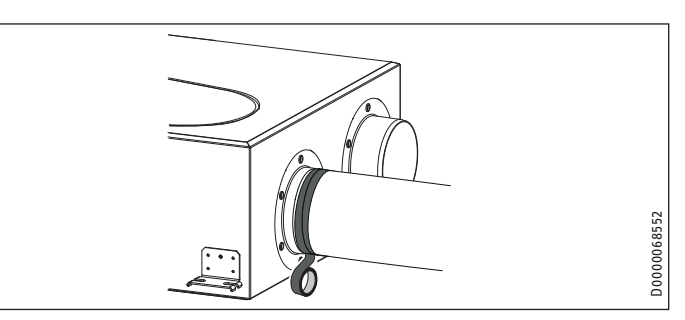

 Befestigen Sie den Luftkanal mit selbstklebendem Aluminium-Dichtband am Luftkanalanschluss des Gerätes.

### Optional: Luftkanäle mit Durchmesser DN 150

Als Zubehör können Sie von uns Luftkanal-Anschlussstutzen DN 150 beziehen.

## www.stiebel-eltron.com

Achten Sie bei der Montage ne in das Rohrsystem gelan sollte, müssen Sie diese Ver sonst Schäden an den Lüfte nstallation erfolgt mit dem Inst beziehen können oder mit hand

## INSTALLATION

- Demontieren Sie die im Auslieferungszustand montierten Luftkanal-Anschlussstutzen, indem Sie die Schrauben lösen.
- Schrauben Sie die neuen Luftkanal-Anschlussstutzen an das Gerät.

### 10.3.2 Außenwanddurchführungen

Installieren Sie den Außenlufteintritt in das Gebäude an einer Stelle, an der mit geringen Verunreinigungen (Staub, Ruß, Gerüche, Abgase, Fortluft) zu rechnen ist.

Bei der Installation der Außenwanddurchführungen müssen Sie einen Kurzschluss zwischen Lufteintritt und Luftaustritt vermeiden.

### 10.3.3 Schalldämpfer

Installieren Sie je einen Schalldämpfer im Zuluftkanal und im Abluftkanal. Installieren Sie diese Schalldämpfer möglichst nah am Gerät, damit der Schall frühzeitig gedämmt wird.

Wir empfehlen zur Vermeidung von Telefonieschall ggf. weitere Schalldämpfer zu installieren.

Wenn ein Raum mit hohem Schallpegel be- oder entlüftet wird, installieren Sie vor diesem Raum zusätzliche Schalldämpfer, um eine Schallübertragung in die Nachbarräume zu reduzieren.

Aspekte, wie z. B. Übersprache und Trittschallgeräusche, auch bei einbetonierten Kanälen, müssen berücksichtigt werden. Übersprache ist zu vermeiden, indem der Kanal mit separaten Abzweigungen zu den Ventilen hin ausgeführt wird. Im Bedarfsfall müssen Sie die Zuluftkanäle isolieren, z. B. wenn diese außerhalb der isolierten Wandschale montiert werden.

### 10.3.4 Überströmöffnungen

۲

In Wohn- und Schlafräumen wird die Luft nur zugeführt. In den geruchs- und feuchtebelasteten Räumen wird die Luft nur abgesaugt. Ein ungehindertes Überströmen und damit ein Luftausgleich muss gewährleistet werden. In den Verbindungstüren oder Wänden müssen Sie Lüftungsgitter montieren oder den Luftspalt unter der Tür auf ≥ 8 mm vergrößern.

#### 10.3.5 Reinigungsöffnungen

Damit die Luftkanäle in regelmäßigen Abständen kontrolliert und gereinigt werden können, installieren Sie beim Einbau der Luftkanäle Reinigungsöffnungen.

### 10.3.6 Zu- und Abluftventile

Zu- und Abluftventile für den Wohnraum gibt es für Wand- und Deckenmontage.

Achten Sie bei der Küchenentlüftung darauf, dass Sie das Abluftventil soweit wie möglich vom Herd entfernt anordnen.

## 10.3.7 Dämmung gegen Kondensatbildung

#### ∖ Sachschaden

Wenn warme Luft auf kalte Oberflächen trifft, kann Kondensat entstehen.

- Verwenden Sie f
  ür die Außenluft- und Fortluftkan
  äle dampfdicht w
  ärmeged
  ämmte Rohre.
- Falls die Zu- und Abluftkanäle durch unbeheizte Räume führen, dämmen Sie sie.

### **10.4 Elektrischer Anschluss**

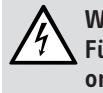

۲

### WARNUNG Stromschlag

Führen Sie alle elektrischen Anschluss- und Installationsarbeiten entsprechend den nationalen und regionalen Vorschriften aus.

## WARNUNG Stromschlag

Der Anschluss an das Stromnetz ist nur als fester Anschluss erlaubt. Das Gerät muss über eine Trennstrecke von mindestens 3 mm allpolig vom Stromnetz getrennt werden können. Diese Anforderung wird von Schützen, LS-Schaltern, Sicherungen usw. erfüllt.

#### WARNUNG Stromschlag

Schalten Sie vor Arbeiten am Gerät die Anschlussleitungen im Schaltkasten spannungsfrei.

#### WARNUNG Stromschlag

Installieren Sie das Gerät nicht, wenn das Gerät beschädigt ist und die Gefahr besteht, dass spannungsführende teile berührt werden können.

Prüfen Sie das Gerät auf äußere Beschädigungen.

## Sachschaden

Beachten Sie die f
ür das Ger
ät notwendige Absicherung (siehe Kapitel "Technische Daten / Datentabelle").

Berücksichtigen Sie die Leistungsaufnahme des Vorheizregisters.

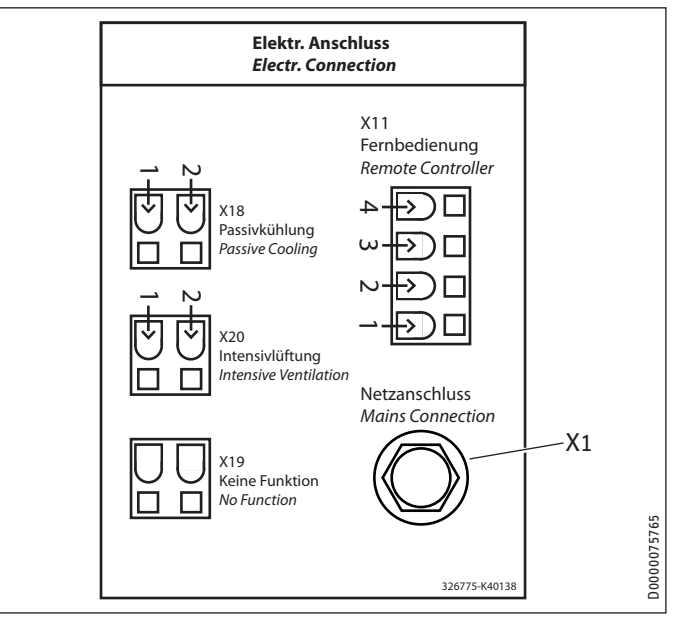

- X1 Netzanschluss
- X11 Anschluss "Bedieneinheit"
- X18 Anschluss "Fensterkontakt"
- X19 Ohne Funktion
- X20 Anschluss "Intensivlüftung"

### Netzanschluss

Das Gerät wird mit einem Netzanschlusskabel ohne Stecker geliefert.

www.stiebel-eltron.com

## INSTALLATION Inbetriebnahme

### Zugentlastungsgehäuse

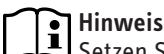

Setzen Sie die Halbschalen des Zugentlastungsgehäuses nicht zusammen, bevor Sie das Kabel vorbereitet und an den Stecker angeschlossen haben.

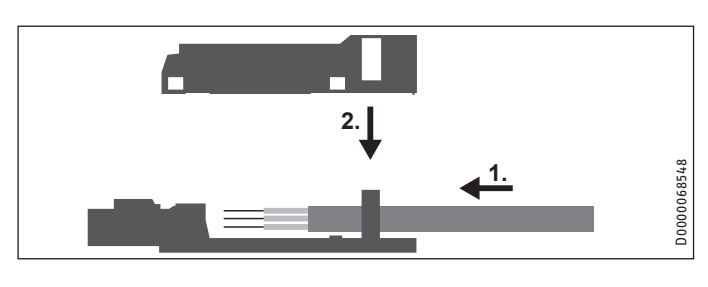

| Leitungsquerschnitt | mm <sup>2</sup> | 0,25 - 1,5 |
|---------------------|-----------------|------------|
| Manteldurchmesser   | mm              | 4,5 - 8    |
| Abisolierlänge      | mm              | 9          |

- Bereiten Sie das Ende des Kabels durch Abmanteln und Abisolieren vor.
- Schieben Sie die Litzen in die mit der Klemmenbelegung beschriftete Seite des Buchsensteckers. Drücken Sie bei Bedarf mit einem Schraubendreher auf die Klemmfeder, um das Hineinschieben der Litzen zu erleichtern.
- Setzen Sie vorsichtig den Buchsenstecker in die flache Halbschale des Zugentlastungsgehäuses, sodass die Klemmenbeschriftung sichtbar bleibt. Die Rastnasen an den Seiten des Buchsensteckers müssen in den nach oben stehenden Laschen des Zugentlastungsgehäuses einrasten.
- Achten Sie darauf, dass der Zugentlastungssteg in der oberen Halbschale des Zugentlastungsgehäuses eingelegt ist.
- ▶ Drücken Sie die obere Halbschale vorsichtig auf die untere Halbschale. Die Rastnasen an den Seiten der unteren Halbschale müssen in den Aussparungen der oberen Halbschale einrasten.

#### **Bedieneinheit**

۲

Die Bedieneinheit wird mit einem I<sup>2</sup>C-Bus angeschlossen. Siehe Bedienungs- und Installationsanleitung der Bedieneinheit.

Die Bedieneinheit wird mit einem Adapterkabel ausgeliefert, dessen Litzen mit Ziffern markiert sind. Schließen Sie das Adapterkabel so an, dass gleiche Zahlen miteinander verbunden werden.

#### Sicherheitseinrichtung für den Ofen-/Kaminbetrieb

▶ Installieren Sie die Sicherheitseinrichtung so, dass Sie bei Bedarf die Spannungsversorgung des Gerätes unterbricht.

#### Schaltkontakt Intensivlüftung

Sie können einen potenzialfreien Schaltkontakt anschließen, bei dessen Betätigung das Gerät auf Intensivlüftung schaltet. Die Laufzeit der Intensivlüftung können Sie im Parameter P2 einstellen. Nach Ablauf dieser Zeit kehrt das Gerät zurück zu der vorher gültigen Lüfterstufe.

### Fensterkontakt

•

Sie können an Klemme X18 einen Fensterkontakt anschließen. Der Fensterkontakt wird für die Passivkühlung benötigt. Das Gerät prüft, ob an X18 ein Fensterkontakt angeschlossen und aktiviert ist.

Der Fensterkontakt muss ein Schließerkontakt sein (NO).

## 10.5 Überströmöffnungen

Schaffen Sie geeignete Überströmöffnungen im Zuluftbereich oder Überströmbereich. Dies ist zwingend erforderlich, da sonst die Passivkühlung nicht möglich ist.

## 11. Inbetriebnahme

#### Sachschaden ļ

Betreiben Sie das Gerät niemals ohne Filter.

#### Sachschaden L

Die Lüftung sollte nicht betrieben werden, solange im Haus oder draußen in der Nähe der Ansaugöffnung größere Mengen Staub anfallen, die den Filter zusetzen können. Staub entsteht zum Beispiel durch das Schneiden von Fliesen oder Bearbeiten von Gipskartonplatten.

## 11.1 Erstinbetriebnahme

#### Luftvolumenströme einstellen

Stellen Sie mit den Parametern P6 bis P9 die Luftvolumenströme der Lüfterstufen ein.

#### Datum

P P

Stellen Sie den aktuellen Wochentag ein.

| 80 | 1 | Montag     |
|----|---|------------|
|    | 2 | Dienstag   |
|    | 3 | Mittwoch   |
|    | 4 | Donnerstag |
|    | 5 | Freitag    |
|    | 6 | Samstag    |
|    | 7 | Sonntag    |

#### Uhrzeit

▶ Stellen Sie die aktuelle Uhrzeit ein. ■ P81 00:00 - 23:59

### 11.2 Wiederinbetriebnahme

- ▶ Prüfen Sie, ob Filter im Gerät eingesetzt sind. Betreiben Sie das Gerät niemals ohne Filter.
- Prüfen Sie, ob der Kondensatablaufschlauch beschädigt ist oder Knicke aufweist.

www.stiebel-eltron.com

## INSTALLATION Einstellungen

## 12. Einstellungen

## 12.1 Parameter

| An-<br>zeige | Beschreibung                                                  | Code      | Ein-<br>heit | min.  | max.  | 0ptionen                                                                                   | Stan-<br>dard |
|--------------|---------------------------------------------------------------|-----------|--------------|-------|-------|--------------------------------------------------------------------------------------------|---------------|
| ■ P1         | Raum-Soll-Temperatur                                          |           | °C           | 5     | 28    |                                                                                            | 20            |
| ■ P2         | Laufzeit der Intensiv-<br>lüftung                             | -         | min          | 1     | 240   |                                                                                            |               |
| ■ P3         | Betriebsart Passiv-<br>kühlung                                | -         |              |       |       | 0   1   2   3                                                                              | 2             |
| ■ P4         | Reset Filter                                                  | -         |              |       |       | 1   0                                                                                      | 0             |
| ■ P6         | Volumenstrom Stufe 0                                          | A1        | m³/h         | 50    | 100   |                                                                                            |               |
| ■ P7         | Volumenstrom Stufe 1                                          | A1        | m³/h         | 70    | 120   |                                                                                            |               |
| ■ P8         | Volumenstrom Stufe 2                                          | A1        | m³/h         | 90    | 140   |                                                                                            |               |
| ■ P9         | Volumenstrom Stufe 3                                          | A1        | m³/h         | 110   | 180   |                                                                                            |               |
| ■ P14        | Offset Zuluft-Volumen-<br>strom                               | A1        | m³/h         | -100  | 100   |                                                                                            | 0             |
| ■ P15        | Feuchtigkeits-<br>schutz-Intervall                            | A1        | h            | 1     | 24    |                                                                                            | 1             |
| ■ P16        | Anlaufdauer zur<br>Feuchtigkeitsmessung                       | A1        | min          | 5     | 15    |                                                                                            |               |
| ■ P17        | Feuchtigkeitsgrenz-<br>wert Abluft                            | A1        | %            | 5     | 95    |                                                                                            | 65            |
| ■ P18        | Frostschutztemperatur                                         | A1        | °C           | -5    | 15    |                                                                                            | 2             |
| ■ P19        | Filterwechsel-Intervall                                       | A2        | d            | 1     | 365   |                                                                                            | 90            |
| ■ P22        | Vorheizung freigeben                                          | A1        |              |       |       | 0   1                                                                                      | 1             |
| ■ P24        | Passivkühlung Freiga-<br>betemperatur                         | A1        | °C           | 5     | 15    |                                                                                            | 10            |
| ■ P25        | Passivkühlung<br>Sperrtemperatur                              | A1        | °C           | 5     | 15    |                                                                                            | 8             |
| ■ P26        | Hysterese Passivküh-<br>lung                                  | A1        | К            | 0     | 5     |                                                                                            | 2             |
| ■ P27        | Temperaturdifferenz<br>für Freischaltung der<br>Passivkühlung | A1        | °C           | 0     | 5     |                                                                                            | 2             |
| ■ P70        | Fehlerliste löschen                                           | <u>A1</u> |              |       |       | 0   1                                                                                      | 0             |
| ■ P80        | Wochentag                                                     |           |              |       |       | 1 - 7                                                                                      |               |
| ■ P81        | Uhrzeit                                                       |           |              | 00:00 | 23:59 |                                                                                            |               |
| ■ P82        | Beleuchtungsstufe                                             | -         |              | 2     | 10    |                                                                                            | 10            |
| ■ P83        | Modus der Hinter-<br>grundbeleuchtung                         | -         |              |       |       | Auto   On  <br>Off                                                                         | Auto          |
| ■ P84        | Beleuchtungsdauer                                             | -         | s            | 10    | 500   |                                                                                            | 60            |
| ■ P85        | Standardanzeige unten                                         | -         |              |       |       | Off   Uhr-<br>zeit   Raum-<br>Soll-Tem-<br>peratur  <br>Ablufttem-<br>peratur  <br>Abluft- | Off           |
|              |                                                               |           |              |       |       | fouchto                                                                                    |               |

Das Symbol "Service/Fehler" erscheint beim Durchlaufen der Parameterliste bei allen Parametern, die dem Fachhandwerker vorbehalten sind und nur durch Eingabe eines Codes zugänglich sind.

## P14: Offset Zuluft-Volumenstrom

Mit diesem Parameter können Sie während der Inbetriebnahme den Zuluft-Volumenstrom anpassen. Der Offset bezieht sich auf die Nennlüftung. Der Offset wird für die anderen Lüfterstufen intern prozentual umgerechnet.

### Beispiel

۲

- Nennvolumenstrom (Stufe 2): 125 m<sup>3</sup>/h
- Offset: 25 m<sup>3</sup>/h

| Soll-Vo- Soll-Volu- gestellter Soll-Vo<br>lumen- menstrom lumenstrom *<br>strom + Offset Offset-Faktor |   |
|----------------------------------------------------------------------------------------------------|---|
| 0 50 50*1,2 = 60                                                                                       | 0 |
| 1         90         90*1,2 = 108                                                                      | 1 |
| 2 125 25 125+25 = 150 150/125 = 1,2 125*1,2 = 150                                                      | 2 |
| 3 180 180*1,2 = 216                                                                                    | 3 |

## P15: Feuchtigkeitsschutz-Intervall

۲

Wenn Sie die Lüfterstufe 0 einstellen, schaltet sich das Gerät in eine 24-stündige Ruhephase. Erst danach beginnt die Feuchtigkeitsschutz-Regelung.

Das Gerät misst für die in P16 eingestellte Zeit die Feuchtigkeit der Abluft. Das Gerät vergleicht den zuletzt gemessenen Wert mit dem in P17 eingestellten Grenzwert. Falls der Grenzwert überschritten ist, beginnt das Gerät zu lüften. Das Gerät beendet das Lüften wenn der Grenzwert unterschritten ist. Zu diesem Zeitpunkt beginnt erneut das Feuchtigkeitsschutz-Intervall, nach dessen Ende die Feuchtigkeit gemessen wird.

## P16: Anlaufdauer zur Feuchtigkeitsmessung

Das Gerät misst für die in P16 eingestellte Zeit die Feuchtigkeit der Abluft. Das Gerät vergleicht den zuletzt gemessenen Wert mit dem in P17 eingestellten Grenzwert.

## P22: Vorheizung freigeben

| <b>Optionen</b> | Wirkung                                                                                                    |
|-----------------|----------------------------------------------------------------------------------------------------|
| 0               | Die interne Vorheizung wird vollständig deaktiviert.                                                                                                    |
| 1               | Die interne Vorheizung wird aktiviert. Um den Wärmeübertrager<br>eisfrei zu halten, sorgt die Vorheizung für eine Mindesttempera-<br>tur der Zuluft mit Bezug auf die im Parameter P18 einstellbaren<br>Frostschutztemperatur. |

Während dieser Parameter angezeigt oder eingestellt wird, wird in der Anzeige das Symbol "Frostschutz" angezeigt.

## P24: Passivkühlung Freigabetemperatur

Damit die weiteren Bedingungen für die Passivkühlung geprüft werden, muss die Außenluft mindestens die in diesem Parameter eingestellte Temperatur haben.

## P25: Passivkühlung Sperrtemperatur

Wenn die Außenlufttemperatur unter diese Sperrtemperatur fällt, wird die Passivkühlung deaktiviert.

## P26: Hysterese Passivkühlung

Damit eine Kühlung möglich ist, muss die Außenlufttemperatur um den in diesem Parameter eingestellten Wert unter der Ablufttemperatur sein.

۲

 $( \mathbf{\Phi} )$ 

## INSTALLATION Außerbetriebnahme

## P27: Temperaturdifferenz f ür Freischaltung der Passivk ühlung

Mit diesem Parameter legen Sie die Temperaturdifferenz fest, die überschritten sein muss für die Freischaltung der Passivkühlung. Damit die Passivkühlung freigeschaltet wird, muss folgende Bedingung gelten.

P3 = 2: Außenlufttemperatur > Raum-Soll-Temperatur + P27

P3 = 3: Ablufttemperatur > Raum-Soll-Temperatur + P27

## P70: Fehlerliste löschen

Um die Fehlerliste zu löschen, stellen Sie diesen Parameter auf 1. Drücken Sie zur Bestätigung die Taste "OK". Danach wird wieder 0 angezeigt und die Fehlerliste ist gelöscht.

### 12.2 Istwerte

| Anzeige     | Beschreibung                                 | Einheit |
|-------------|----------------------------------------------|---------|
| <b>I</b> 1  | Status Passivkühlung                         |         |
| <b>I</b> 2  | Temperatur Abluft                            | °C      |
| <b>I</b> 3  | Relative Feuchtigkeit Abluft                 | %       |
| ■  4        | Filter Betriebsdauer                         | h       |
| <b>I</b> 5  | Software-Version des Gerätes                 |         |
| <b>I</b> 6  | Software Patch des Gerätes                   |         |
| <b>I</b> 7  | Seriennummer des Endgerätes                  |         |
| ■ 18        | Software-Version der Bedieneinheit           |         |
| ■ 19        | Temperatur Außenluft                         | °C      |
| I13         | Taupunkt Abluft                              | °C      |
| I15         | Ansteuerleistung Zuluftlüfter                | %       |
| I17         | Ansteuerleistung Fortluftlüfter              | %       |
| 19          | Prozentuale Leistung der internen Vorheizung | %       |
| <b>I</b> 20 | Betriebsdauer Lüftungsgerät                  | d       |
| 21          | Betriebsdauer Lüfter                         | d       |
| I70-79      | Fehler                                       |         |

## 12.3 Code

### Cod

۲

Um Istwerte und Parameter freizuschalten, die dem Fachhandwerker vorbehalten sind, geben Sie 1000 ein. Nach korrekter Eingabe wird im Display "A1" angezeigt.

## 13. Außerbetriebnahme

Wir empfehlen, das Gerät auch bei längerer Abwesenheit in der Lüfterstufe 1 laufen zu lassen.

## 🔿 Sachschaden

Falls Sie die Spannungsversorgung des Gerätes unterbrechen, prüfen Sie, ob der Feuchteschutz des Gebäudes gewährleistet ist.

Falls das Gerät für längere Zeit außer Betrieb gesetzt werden soll, trennen Sie es von der Spannungsversorgung.

Erneuern Sie die Filter.

## 14. Wartung

 $( \blacklozenge$ 

WARNUNG Stromschlag Vor Arbeiten im Inneren des Gerätes müssen Sie das Gerät spannungsfrei machen.

## Tätigkeit Kondensatwanne reinigen Kondensatablauf Kreuzgegenstrom-Wärmeübertrager reinigen

Kondensatablauf1Kreuzgegenstrom-Wärmeübertrager reinigen3Lüfter3Vorheizung2Luftkanäle3

- Öffnen Sie die Klappe unter dem Gerät oder nehmen Sie unterhalb des Gerätes die Platten der Zwischendecke heraus.
- ► Unterbrechen Sie die Spannungsversorgung.

#### Kondensatwanne

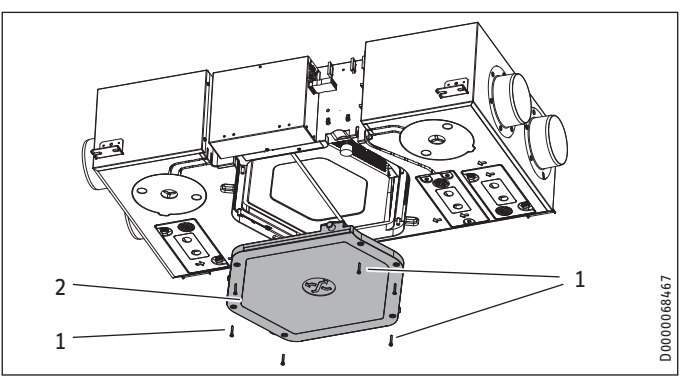

- 1 Befestigungsschrauben der Kondensatwanne
- 2 Kondensatwanne
- Lösen Sie die Befestigungsschrauben der Kondensatwanne.
- Nehmen Sie die Kondensatwanne vorsichtig vom Gerät ab, da sich noch Wasser in der Kondensatwanne befinden kann.

### Kondensatablauf

#### **Sachschaden**

den verursachen.

Lin verstopfter Kondensatablauf kann Störungen des Gerätes verursachen. Falls der Kondensatablauf verstopft ist, kann Kondensat unkontrolliert aus dem Gerät austreten und Wasserschä-

#### Schwimmermodul der Kondensatpumpe reinigen

Dieser Abschnitt entfällt, falls keine Kondensatpumpe angeschlossen ist.

Prüfen Sie alle zwei Jahre die Funktionstüchtigkeit des Schwimmermoduls. Reinigen Sie ggf. das Schwimmermodul.

Sie können den Deckel des Schwimmermoduls abziehen. Achten Sie beim Zusammenbau darauf, dass die angeschrägte Seite des Schwimmermagneten oben sein muss.

**D**rücken Sie den Deckel wieder auf das Schwimmermodul.

۲

DEUTSCH

۲

Wartungsintervall (in Jahren)

## INSTALLATION Störungsbehebung

### Kreuzgegenstrom-Wärmeübertrager

- Ziehen Sie den Keil heraus, der zwischen Gerätekorpus und Kreuzgegenstrom-Wärmeübertrager steckt.
- Ziehen Sie den Wärmeübertrager vorsichtig aus dem Gerät heraus. Vermeiden Sie Beschädigungen der EPS-Teile im Gerät.
- Saugen Sie Staub und andere lose Schmutzteilchen von den Ein- und Ausströmflächen mit einem handelsüblichen Staubsauger ab.
- Sofern erforderlich, reinigen Sie den Wärmeübertrager mit warmem Wasser (max. 55 °C) und einem handelsüblichen Spülmittel. Verwenden Sie keine Lösungsmittel.
- Spülen Sie den Wärmeübertrager mit Wasser nach.

### Lüfter

Sie können die Reinigung der Lüfter durchführen, ohne die Kabel zu lösen, die zum Lüfter führen. Wir empfehlen jedoch, den Schaltkastendeckel zu demontieren. Dann können Sie die Steuerleitung und Netzleitung von der Platine abziehen.

- ▶ Lösen Sie die Schrauben, mit denen die Lüfter befestigt sind.
- ▶ Reinigen Sie die Lüfter mit einer weichen Bürste.

#### Vorheizung

۲

Grundsätzlich ist keine Reinigung der Vorheizung notwendig. Mangelhafter Filterwechsel kann eine Verstaubung im Gerät auslösen. In diesem Fall ist eine Reinigung der Vorheizung notwendig.

### Komponenten wieder einbauen

- Schieben Sie die Lüftereinheiten wieder in das Gerät.
- Schließen Sie die Lüfterkabel wieder an.
- Montieren Sie den Schaltkastendeckel.
- Schieben Sie den Kreuzgegenstrom-Wärmeübertrager wieder in das Gerät.
- ► Stecken Sie den Keil wieder hinein.
- Montieren Sie die Kondensatwanne.

### Luftkanäle

Die Luftkanäle müssen in regelmäßigen Abständen kontrolliert und ggf. gereinigt werden. Lösen Sie die Luftkanäle vom Gerät oder führen Sie die Kontrolle und Reinigung durch die Abluft- und Zuluftventile durch.

## 15. Störungsbehebung

۲

WARNUNG Stromschlag

Yor Arbeiten im Inneren des Gerätes müssen Sie das Gerät durch Ziehen des Netzsteckers spannungsfrei machen.

| Fehler |                                                     |                                                                                                    |
|--------|-----------------------------------------------------|----------------------------------------------------------------------------------------------------|
|        | kein Fehler vorhanden                               |                                                                                                    |
| E8     | Feuchtewert Abluft                                  |                                                                                                    |
| E10    | Temperaturwert Abluft                               |                                                                                                    |
| E16    | Der Schwimmerschalter (Kondensat) hat<br>ausgelöst. | Diesen Fehler können Sie<br>nur zurücksetzen, indem<br>Sie die Spannungsver-<br>sorgung des Gerätes<br>unterbrechen und wieder<br>einschalten.                                                                                                    |
| E17    | Kurzschluss Außenluft-Temperaturfühler              |                                                                                                    |
| E18    | Kabelbruch Außenluft-Temperaturfühler               |                                                                                                    |
| E101   | Lüfter Zuluft                                       |                                                                                                    |
| E102   | Lüfter Fortluft                                     | Dieser Fehler kann auf-<br>treten in Kombination mit<br>anderen Geräten, die einen<br>Unterdruck erzeugen, z. B.<br>Einzelraumluftlüftern oder<br>Dunstabzugshauben. Wenn<br>der Fehler dauerhaft ange-<br>zeigt wird, informieren Sie<br>einen Fachhandwerker. |
| E201   | keine RTC-Kommunikation (RTC = Echt-<br>zeituhr)    | nur zur Information für den<br>Kundendienst                                                                                                    |
| E202   | kein RTC-Takt                                       | nur zur Information für den<br>Kundendienst                                                                                                    |
| E203   | Sensorspannung fehlerhaft                           |                                                                                                    |

Wenn der Fehler E16 angezeigt wird, werden im Fehlerspeicher auch die Fehler E101 und E102 angezeigt.

## INSTALLATION Technische Daten

## 16. Technische Daten

## 16.1 Maße und Anschlüsse

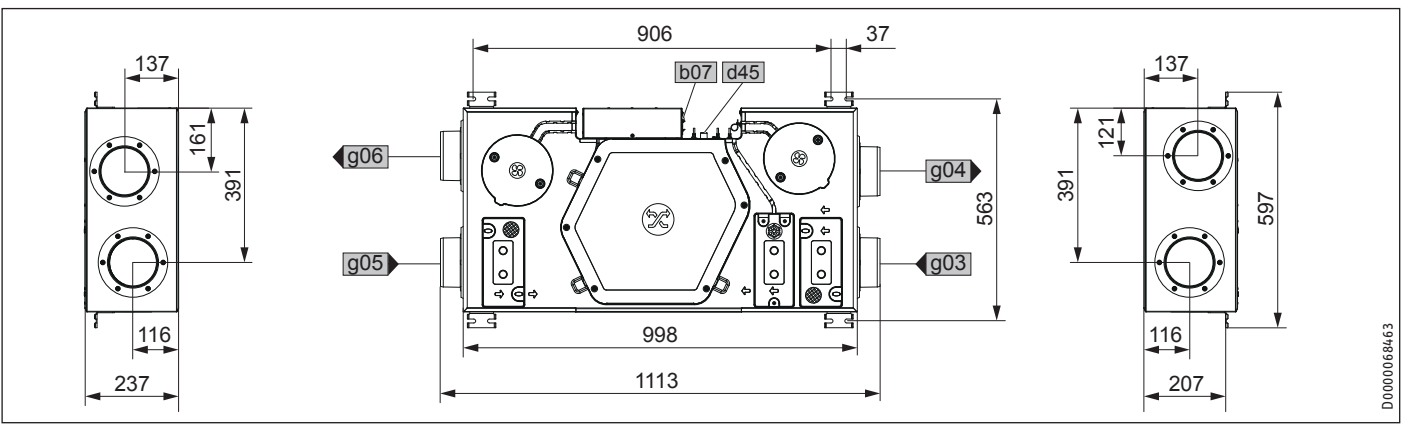

۲

|     |                        |             |    | LWZ 130 | LWZ 130 Enthalpie |
|-----|------------------------|-------------|----|---------|-------------------|
| b07 | Elektrischer Anschluss |             |    |         |                   |
| d45 | Kondensatablauf        | Durchmesser | mm | 16,5    | 16,5              |
| g03 | Außenluft              | Durchmesser | mm | 125     | 125               |
| g04 | Fortluft               | Durchmesser | mm | 125     | 125               |
| g05 | Abluft                 | Durchmesser | mm | 125     | 125               |
| g06 | Zuluft                 | Durchmesser | mm | 125     | 125               |

## 16.2 Lüfterdiagramm

۲

Die Diagramme zeigen hydraulische Kennlinien für Beispiele von Luftverteilsystemen.

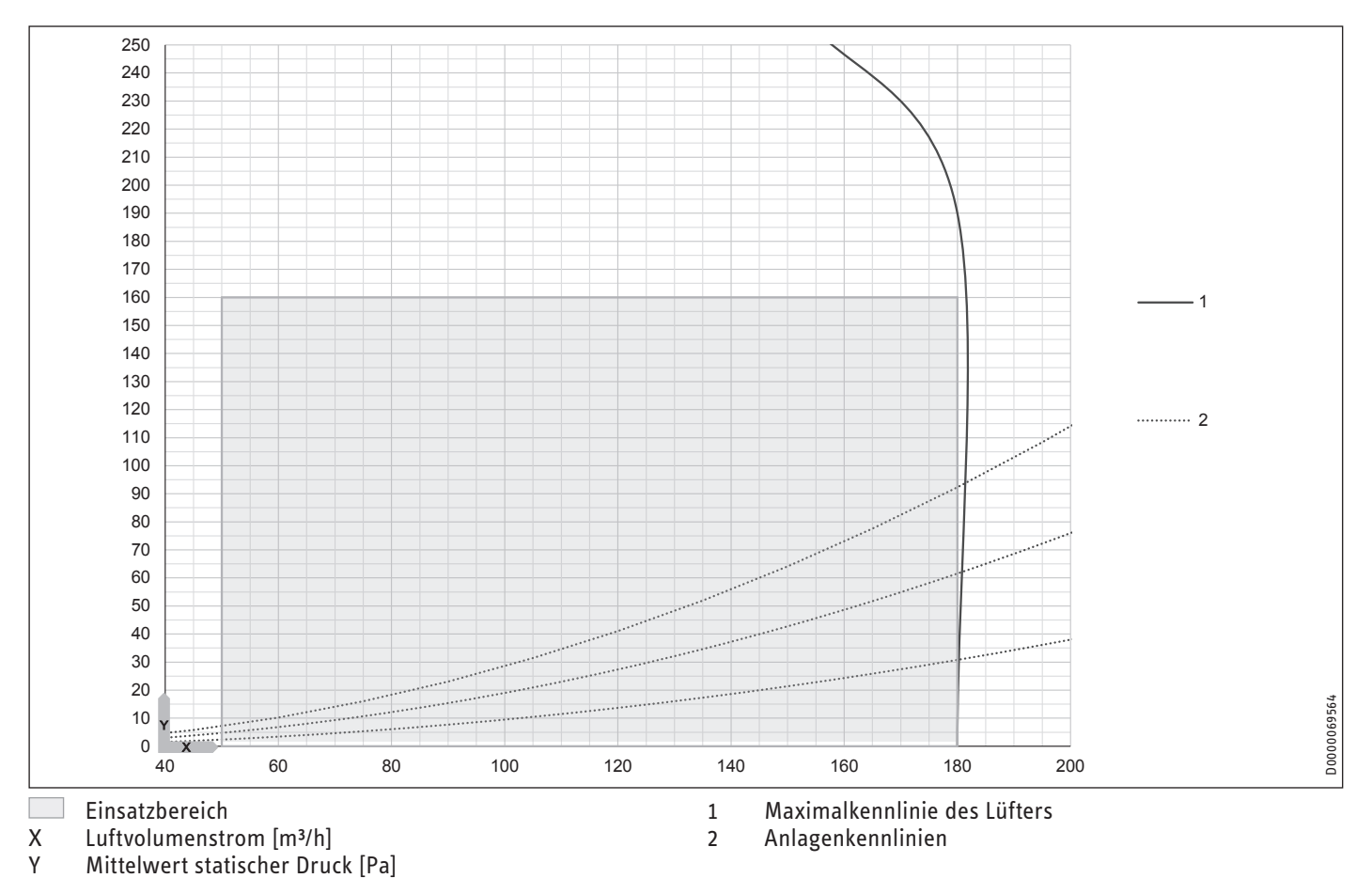

۲

www.stiebel-eltron.com

## INSTALLATION Technische Daten

## 16.3 Elektro-Schaltplan

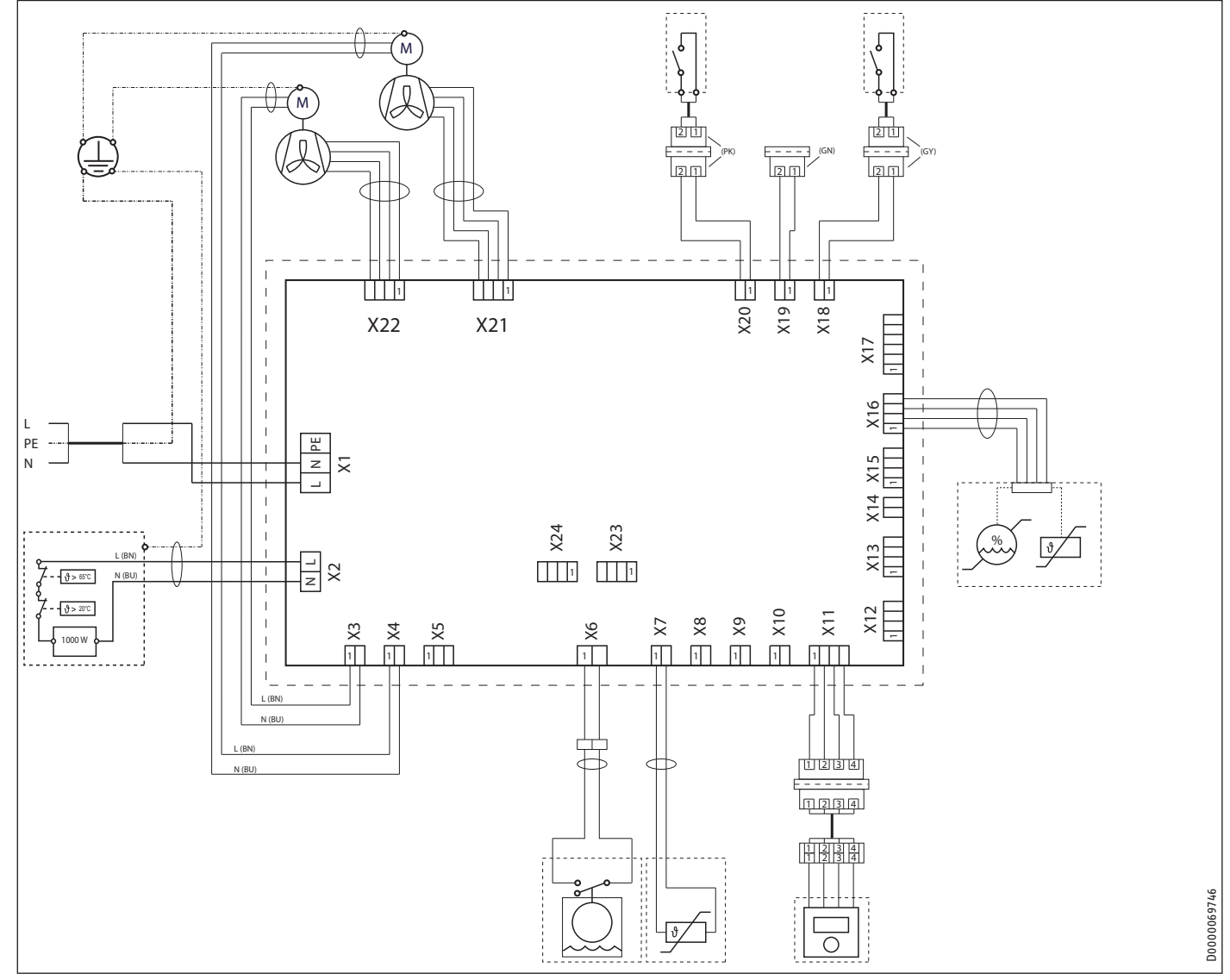

۲

Χ1 Anschluss Netz

۲

- Х2
- Frostschutzheizung Netzleitung Zuluftlüfter Netzleitung Fortluftlüfter Х3
- Χ4
- Χ6
- Interner Schwimmerschalter Sensor Temperatur Außenluft Χ7
- X11 Fernbedienung
- X16 Sensor Temperatur und Luftfeuchtigkeit Abluft
- X18 Anschluss Fensterkontakt
- X19 Ohne Funktion
- X20 Anschluss Schalter Intensivlüftung
- X21 Steuerleitung Fortluftlüfter
- X22 Steuerleitung Zuluftlüfter

۲

## INSTALLATION Technische Daten

## 16.4 Datentabelle

۲

|                                                                  |           | LWZ 130 | LWZ 130 Enthalpie |
|------------------------------------------------------------------|-----------|---------|-------------------|
|                                                                  |           | 237805  | 237806            |
| Schallangaben                                                    |           |         |                   |
| Schallleistungspegel (EN 12102) bei Nennlüftung und 50 Pa extern | dB(A)     | 26      | 26                |
| Schallleistungspegel (EN 12102)                                  | dB(A)     | 26      | 26                |
| Energetische Daten                                               |           |         |                   |
| Energieeffizienzklasse                                           |           | А       | A                 |
| Elektrische Daten                                                |           |         |                   |
| Nennspannung                                                     | V         | 230     | 230               |
| Phasen                                                           |           | 1/N/PE  | 1/N/PE            |
| Frequenz                                                         | Hz        | 50      | 50                |
| Stromaufnahme mit Vorheizregister                                | A         | 5       | 5                 |
| Stromaufnahme ohne Vorheizregister                               | A         | 0,46    | 0,46              |
| Leistungsaufnahme mit Vorheizregister                            | W         | 1150    | 1150              |
| Leistungsaufnahme ohne Vorheizregister                           | W         | 105     | 105               |
| Max. Netzimpedanz Zmax                                           | Ω         | 0,32    | 0,32              |
| Ausführungen                                                     |           |         |                   |
| Filterklasse                                                     |           | M5/G4   | M5/G4             |
| Schutzart (IP)                                                   |           | IP20    | IP20              |
| Dimensionen                                                      |           |         |                   |
| Höhe                                                             | mm        | 237     | 237               |
| Breite                                                           | mm        | 597     | 597               |
| Tiefe                                                            | mm        | 1113    | 1113              |
| Gewichte                                                         |           |         |                   |
| Gewicht                                                          | kg        | 18      | 18                |
| Anschlüsse                                                       |           |         |                   |
| Luftanschlussdurchmesser                                         | mm        | 125     | 125               |
| Kondensatanschluss                                               | m         | 16,5    | 16,5              |
| Werte                                                            |           |         |                   |
| Luftvolumenstrom                                                 | m³/h      | 50-180  | 50-180            |
| Einsatzbereich Außenluft (Temperatur)                            | °C        | -15-40  | -15-40            |
| Einsatzbereich Abluft (Temperatur)                               | <u>°C</u> | 15-35   | 15-35             |
| Umgebungsbedingungen min. Aufstellraum (Temperatur)              | °C        | 2       | 2                 |
| Umgebungsbedingungen max. Aufstellraum (Temperatur)              | <u>°C</u> | 40      | 40                |
| Verfügbare externe Pressung bei Luftvolumenstrom max.            | Pa        | 160     | 160               |
| Wärmebereitstellungsgrad                                         | %         | 87      | 87                |

۲

DEUTSCH

۲

www.stiebel-eltron.com

### Erreichbarkeit

Sollte einmal eine Störung an einem unserer Produkte auftreten, stehen wir Ihnen natürlich mit Rat und Tat zur Seite.

Rufen Sie uns an: 05531 702-111

oder schreiben Sie uns: Stiebel Eltron GmbH & Co. KG - Kundendienst -Fürstenberger Straße 77, 37603 Holzminden E-Mail: kundendienst@stiebel-eltron.de Fax: 05531 702-95890

Weitere Anschriften sind auf der letzten Seite aufgeführt.

Unseren Kundendienst erreichen Sie telefonisch rund um die Uhr, auch an Samstagen und Sonntagen sowie an Feiertagen. Kundendiensteinsätze erfolgen während unserer Geschäftszeiten (von 7.15 bis 18.00 Uhr, freitags bis 17.00 Uhr). Als Sonderservice bieten wir Kundendiensteinsätze bis 21.30 Uhr. Für diesen Sonderservice sowie Kundendiensteinsätze an Wochenenden und Feiertagen werden höhere Preise berechnet.

### Garantiebedingungen

۲

Diese Garantiebedingungen regeln zusätzliche Garantieleistungen von uns gegenüber dem Endkunden. Sie treten neben die gesetzlichen Gewährleistungsansprüche des Kunden. Die gesetzlichen Gewährleistungsansprüche gegenüber den sonstigen Vertragspartnern sind nicht berührt.

Diese Garantiebedingungen gelten nur für solche Geräte, die vom Endkunden in der Bundesrepublik Deutschland als Neugeräte erworben werden. Ein Garantievertrag kommt nicht zustande, soweit der Endkunde ein gebrauchtes Gerät oder ein neues Gerät seinerseits von einem anderen Endkunden erwirbt.

### Inhalt und Umfang der Garantie

Die Garantieleistung wird erbracht, wenn an unseren Geräten ein Herstellungs- und/oder Materialfehler innerhalb der Garantiedauer auftritt. Die Garantie umfasst jedoch keine Leistungen für solche Geräte, an denen Fehler, Schäden oder Mängel aufgrund von Verkalkung, chemischer oder elektrochemischer Einwirkung, fehlerhafter Aufstellung bzw. Installation sowie unsachgemäßer Einregulierung, Bedienung oder unsachgemäßer Inanspruchnahme bzw. Verwendung auftreten. Ebenso ausgeschlossen sind Leistungen aufgrund mangelhafter oder unterlassener Wartung, Witterungseinflüssen oder sonstigen Naturerscheinungen.

Die Garantie erlischt, wenn am Gerät Reparaturen, Eingriffe oder Abänderungen durch nicht von uns autorisierte Personen vorgenommen wurden.

Die Garantieleistung umfasst die sorgfältige Prüfung des Gerätes, wobei zunächst ermittelt wird, ob ein Garantieanspruch besteht. Im Garantiefall entscheiden allein wir, auf welche Art der Fehler behoben wird. Es steht uns frei, eine Reparatur des Gerätes ausführen zu lassen oder selbst auszuführen. Etwaige ausgewechselte Teile werden unser Eigentum.

Für die Dauer und Reichweite der Garantie übernehmen wir sämtliche Material- und Montagekosten.

Soweit der Kunde wegen des Garantiefalles aufgrund gesetzlicher Gewährleistungsansprüche gegen andere Vertragspartner Leistungen erhalten hat, entfällt eine Leistungspflicht von uns.

Soweit eine Garantieleistung erbracht wird, übernehmen wir keine Haftung für die Beschädigung eines Gerätes durch Diebstahl, Feuer, Aufruhr oder ähnliche Ursachen.

Über die vorstehend zugesagten Garantieleistungen hinausgehend kann der Endkunde nach dieser Garantie keine Ansprüche wegen mittelbarer Schäden oder Folgeschäden, die durch das Gerät verursacht werden, insbesondere auf Ersatz außerhalb des Gerätes entstandener Schäden, geltend machen. Gesetzliche Ansprüche des Kunden uns gegenüber oder gegenüber Dritten bleiben unberührt.

#### Garantiedauer

Für im privaten Haushalt eingesetzte Geräte beträgt die Garantiedauer 24 Monate; im Übrigen (zum Beispiel bei einem Einsatz der Geräte in Gewerbe-, Handwerks- oder Industriebetrieben) beträgt die Garantiedauer 12 Monate.

Die Garantiedauer beginnt für jedes Gerät mit der Übergabe des Gerätes an den Kunden, der das Gerät zum ersten Mal einsetzt.

Garantieleistungen führen nicht zu einer Verlängerung der Garantiedauer. Durch die erbrachte Garantieleistung wird keine neue Garantiedauer in Gang gesetzt. Dies gilt für alle erbrachten Garantieleistungen, insbesondere für etwaig eingebaute Ersatzteile oder für die Ersatzlieferung eines neuen Gerätes.

#### Inanspruchnahme der Garantie

Garantieansprüche sind vor Ablauf der Garantiedauer, innerhalb von zwei Wochen, nachdem der Mangel erkannt wurde, bei uns anzumelden. Dabei müssen Angaben zum Fehler, zum Gerät und zum Zeitpunkt der Feststellung gemacht werden. Als Garantienachweis ist die Rechnung oder ein sonstiger datierter Kaufnachweis beizufügen. Fehlen die vorgenannten Angaben oder Unterlagen, besteht kein Garantieanspruch.

### Garantie für in Deutschland erworbene, jedoch außerhalb Deutschlands eingesetzte Geräte

Wir sind nicht verpflichtet, Garantieleistungen außerhalb der Bundesrepublik Deutschland zu erbringen. Bei Störungen eines im Ausland eingesetzten Gerätes ist dieses gegebenenfalls auf Gefahr und Kosten des Kunden an den Kundendienst in Deutschland zu senden. Die Rücksendung erfolgt ebenfalls auf Gefahr und Kosten des Kunden. Etwaige gesetzliche Ansprüche des Kunden uns gegenüber oder gegenüber Dritten bleiben auch in diesem Fall unberührt.

#### Außerhalb Deutschlands erworbene Geräte

Für außerhalb Deutschlands erworbene Geräte gilt diese Garantie nicht. Es gelten die jeweiligen gesetzlichen Vorschriften und gegebenenfalls die Lieferbedingungen der Ländergesellschaft bzw. des Importeurs.

## UMWELT UND RECYCLING

### Entsorgung von Transport- und Verkaufsverpackungsmaterial

Damit Ihr Gerät unbeschädigt bei Ihnen ankommt, haben wir es sorgfältig verpackt. Bitte helfen Sie, die Umwelt zu schützen, und entsorgen Sie das Verpackungsmaterial des Gerätes sachgerecht. Wir beteiligen uns gemeinsam mit dem Großhandel und dem Fachhandwerk / Fachhandel in Deutschland an einem wirksamen Rücknahme- und Entsorgungskonzept für die umweltschonende Aufarbeitung der Verpackungen.

۲

Überlassen Sie die Transportverpackung dem Fachhandwerker beziehungsweise dem Fachhandel.

Entsorgen Sie Verkaufsverpackungen über eines der Dualen Systeme in Deutschland.

### Entsorgung von Altgeräten in Deutschland

## Geräteentsorgung

۲

Die mit diesem Symbol gekennzeichneten Geräte dürfen nicht mit dem Hausmüll entsorgt werden.

Als Hersteller sorgen wir im Rahmen der Produktverantwortung für eine umweltgerechte Behandlung und Verwertung der Altgeräte. Weitere Informationen zur Sammlung und Entsorgung erhalten Sie über Ihre Kommune oder Ihren Fachhandwerker / Fachhändler.

Bereits bei der Entwicklung neuer Geräte achten wir auf eine hohe Recyclingfähigkeit der Materialien.

Über das Rücknahmesystem werden hohe Recyclingquoten der Materialien erreicht, um Deponien und die Umwelt zu entlasten. Damit leisten wir gemeinsam einen wichtigen Beitrag zum Umweltschutz.

### Entsorgung außerhalb Deutschlands

Entsorgen Sie dieses Gerät fach- und sachgerecht nach den örtlich geltenden Vorschriften und Gesetzen.

## ISTWERTE UND PARAMETER

| Anzeige     | Beschreibung                                 | Einheit |
|-------------|----------------------------------------------|---------|
| <b>I</b> 1  | Status Passivkühlung                         |         |
| <b>I</b> 2  | Temperatur Abluft                            | °C      |
| ■ I3        | Relative Feuchtigkeit Abluft                 | %       |
| ■  4        | Filter Betriebsdauer                         | h       |
| <b>I</b> 5  | Software-Version des Gerätes                 |         |
| <b>■</b> 16 | Software Patch des Gerätes                   |         |
| ■ 17        | Seriennummer des Endgerätes                  |         |
| ■ 18        | Software-Version der Bedieneinheit           |         |
| ■ 19        | Temperatur Außenluft                         | °C      |
| I13         | Taupunkt Abluft                              | °C      |
| I15         | Ansteuerleistung Zuluftlüfter                | %       |
| I17         | Ansteuerleistung Fortluftlüfter              | %       |
| I19         | Prozentuale Leistung der internen Vorheizung | %       |
| <b>I</b> 20 | Betriebsdauer Lüftungsgerät                  | d       |
| I21         | Betriebsdauer Lüfter                         | d       |
| I70-79      | Fehler                                       |         |

| Anzeige | Beschreibung                                               | Code | Einheit | min.  | max.  | 0ptionen                                                                        | Standardwert | Anlagenwert |
|---------|------------------------------------------------------------|------|---------|-------|-------|---------------------------------------------------------------------------------|--------------|-------------|
| ■ P1    | Raum-Soll-Temperatur                                       | -    | °C      | 5     | 28    |                                                                                 | 20           |             |
| ■ P2    | Laufzeit der Intensivlüftung                               | -    | min     | 1     | 240   |                                                                                 |              |             |
| ■ P3    | Betriebsart Passivkühlung                                  | -    |         |       |       | 0   1   2   3                                                                   | 2            |             |
| ■ P4    | Reset Filter                                               | -    |         |       |       | 1   0                                                                           | 0            |             |
| ■ P6    | Volumenstrom Stufe 0                                       | A1   | m³/h    | 50    | 100   |                                                                                 |              |             |
| ■ P7    | Volumenstrom Stufe 1                                       | A1   | m³/h    | 70    | 120   |                                                                                 |              |             |
| ■ P8    | Volumenstrom Stufe 2                                       | A1   | m³/h    | 90    | 140   |                                                                                 |              |             |
| ■ P9    | Volumenstrom Stufe 3                                       | A1   | m³/h    | 110   | 180   |                                                                                 |              |             |
| P14     | Offset Zuluft-Volumenstrom                                 | A1   | m³/h    | -100  | 100   |                                                                                 | 0            |             |
| P15     | Feuchtigkeitsschutzintervall                               | A1   | h       | 1     | 24    |                                                                                 | 1            |             |
| P16     | Anlaufdauer zur Feuchtigkeitsmessung                       | A1   | min     | 5     | 15    |                                                                                 |              |             |
| P17     | Feuchtigkeitsgrenzwert Abluft                              | A1   | %       | 5     | 95    |                                                                                 | 65           |             |
| ■ P18   | Frostschutztemperatur                                      | A1   | °C      | -5    | 15    |                                                                                 | 2            |             |
| ■ P19   | Filterwechsel-Intervall                                    | A2   | d       | 1     | 365   |                                                                                 | 90           |             |
| P22     | Vorheizung freigeben                                       | A1   |         |       |       | 0   1                                                                           | 1            |             |
| ■ P24   | Passivkühlung Freigabetemperatur                           | A1   | °C      | 5     | 15    |                                                                                 | 10           |             |
| P25     | Passivkühlung Sperrtemperatur                              | A1   | °C      | 5     | 15    |                                                                                 | 8            |             |
| ■ P26   | Hysterese Passivkühlung                                    | A1   | К       | 0     | 5     |                                                                                 | 2            |             |
| ■ P27   | Temperaturdifferenz für Freischaltung der<br>Passivkühlung | A1   | °C      | 0     | 5     |                                                                                 | 2            |             |
| ■ P70   | Fehlerliste löschen                                        | A1   |         |       |       | 0   1                                                                           | 0            |             |
| ■ P80   | Wochentag                                                  | -    |         |       | _     | 1 - 7                                                                           |              |             |
| ■ P81   | Uhrzeit                                                    | -    |         | 00:00 | 23:59 |                                                                                 |              |             |
| ■ P82   | Beleuchtungsstufe                                          | -    |         | 2     | 10    |                                                                                 | 10           |             |
| ■ P83   | Modus der Hintergrundbeleuchtung                           | -    |         |       |       | Auto   On   Off                                                                 | Auto         |             |
| ■ P84   | Beleuchtungsdauer                                          | -    | s       | 10    | 500   |                                                                                 | 60           |             |
| ■ P85   | Standardanzeige unten                                      | -    |         |       |       | Off   Uhrzeit   Raum-Soll-Tem-<br>peratur   Ablufttemperatur  <br>Abluftfeuchte | Off          |             |

۲

۲

۲

## PROTOKOLL FILTERKONTROLLE

### Filter im Gerät

۲

| Datum | Filter ver | rschmutzt | Filter g | Filter gereinigt |    | ewechselt |
|-------|------------|-----------|----------|------------------|----|-----------|
|       | ja         | nein      | ja       | nein             | ja | nein      |
|       |            |           |          |                  |    |           |
|       |            |           |          |                  |    |           |
|       |            |           |          |                  |    |           |
|       |            |           |          |                  |    |           |
|       |            | ·         |          |                  |    |           |
|       |            |           |          |                  |    |           |
|       |            |           |          |                  |    |           |
|       |            |           |          |                  |    |           |
|       |            |           |          |                  |    |           |
|       |            |           |          |                  |    |           |
|       |            |           |          |                  |    |           |
|       |            |           |          |                  |    |           |
|       |            |           |          |                  |    |           |
|       |            |           |          |                  |    |           |
|       |            |           |          |                  |    |           |
|       |            |           |          |                  |    |           |
|       |            |           |          |                  |    |           |
|       |            |           |          |                  |    |           |
|       |            |           |          |                  |    |           |
|       |            |           |          |                  |    |           |
|       |            |           |          |                  |    |           |
|       |            |           |          |                  |    |           |
|       |            |           |          |                  |    |           |
|       |            |           |          |                  |    |           |
|       |            |           |          |                  |    |           |

۲

## Filter in Abluft-/Zuluft-Durchlässen (sofern vorhanden)

| Datum | Filter ver | rschmutzt | Filter g | ereinigt | Filter ge | wechselt |
|-------|------------|-----------|----------|----------|-----------|----------|
|       | ja         | nein      | ja       | nein     | ja        | nein     |
|       |            |           |          |          |           |          |
|       |            |           |          |          |           |          |
|       |            |           |          |          |           |          |
|       |            |           |          |          |           |          |
|       |            |           |          |          |           |          |
|       |            |           |          |          |           |          |
|       |            |           |          |          |           |          |
|       |            |           |          |          |           |          |
|       |            |           |          |          |           |          |
|       |            |           |          |          |           |          |
|       |            | ·         |          |          |           |          |
|       |            |           |          |          |           |          |
|       |            |           |          |          |           |          |
|       |            |           |          |          |           |          |
|       |            |           |          |          |           |          |
|       |            |           |          |          |           |          |
|       |            |           |          |          |           |          |
|       |            |           |          |          |           |          |
|       |            |           |          |          |           |          |
|       |            |           |          |          |           |          |
|       |            |           |          |          |           |          |
|       |            |           |          |          |           |          |
|       |            |           |          |          |           |          |
|       |            |           |          |          |           |          |
|       |            |           |          |          |           |          |

DEUTSCH

## CONTENTS | SPECIAL INFORMATION

#### **SPECIAL INFORMATION**

#### **OPERATION**

۲

| 1.   | General information                          | 27 |
|------|----------------------------------------------|----|
| 1.1  | Safety instructions                          | 27 |
| 1.2  | Other symbols in this documentation          | 27 |
| 1.3  | Information on the appliance                 | 27 |
| 1.4  | Standardised output data                     | 27 |
| 1.5  | Units of measurement                         | 27 |
| 2.   | Safety                                       | 28 |
| 2.1  | Intended use                                 | 28 |
| 2.2  | General safety instructions                  | 28 |
| 2.3  | Test symbols                                 | 28 |
| 3.   | Appliance description                        | 28 |
| 3.1  | Frost protection                             | 28 |
| 3.2  | Passive cooling                              | 28 |
| 3.3  | LWZ 130 Enthalpie: Enthalpy heat exchanger   | 28 |
| 4.   | Settings                                     | 29 |
| 4.1  | Switching the appliance on                   | 29 |
| 4.2  | Programming unit                             | 29 |
| 4.3  | Selecting the fan stage                      | 29 |
| 4.4  | Activating time programs                     | 29 |
| 4.5  | Menu                                         | 30 |
|      | P1: Set room temperature                     | 30 |
|      | P3: Passive cooling operating mode           | 30 |
|      | P4: Reset filter                             | 30 |
|      | P80: Day                                     | 31 |
|      | P83: Mode of backlighting                    | 31 |
|      | P84: Illumination duration                   | 31 |
|      | P85: Lower standard display                  | 31 |
|      | Pro                                          | 31 |
|      | Cod                                          | 32 |
| 4.6  | Switching off the appliance                  | 32 |
| 5.   | Maintenance, cleaning and care               | 32 |
| 5.1  | Replacement filters                          | 32 |
| 5.2  | Filter inspection and replacement            | 32 |
| 6.   | Troubleshooting                              | 33 |
| INST | ALLATION                                     |    |
| 7.   | Safety                                       | 34 |
| 7.1  | General safety instructions                  | 34 |
| 7.2  | Instructions, standards and regulations _    | 34 |
| 7.3  | Operation of the appliance in buildings with |    |
|      | combustion equipment                         | 34 |

|      | combustion equipment                 | 34 |
|------|--------------------------------------|----|
| 8.   | Appliance description                | 35 |
| 8.1  | Standard delivery                    | 35 |
| 8.2  | Accessories                          | 35 |
| 9.   | Preparation                          | 35 |
| 9.1  | Storage                              | 35 |
| 9.2  | Installation location                | 35 |
| 9.3  | Transport                            | 35 |
| 10.  | Installation                         | 36 |
| 10.1 | Mounting the appliance               | 36 |
| 10.2 | Connecting the condensate drain hose | 36 |
| 10.3 | Air ducts                            | 37 |
| 10.4 | Electrical connection                | 38 |
|      |                                      |    |

| 10.5 | Overflow apertures                                 | 39   |
|------|----------------------------------------------------|------|
| 11.  | Commissioning                                      | 39   |
| 11.1 | Initial start-up                                   | 3    |
| 11.2 | Recommissioning                                    | 39   |
| 12.  | Settings                                           | 4(   |
| 12.1 | Parameter                                          | 4(   |
|      | P14: Supply air flow rate offset                   | 4(   |
|      | P15: Humidity protection interval                  | 4(   |
|      | P16: Start-up time for humidity measurement        | 4(   |
|      | P22: Enable preheater                              | 4(   |
|      | P24: Passive cooling release temperature           | 4(   |
|      | P25: Passive cooling blocking temperature          | 4(   |
|      | P26: Passive cooling hysteresis                    | 4    |
|      | P27: Temperature differential for enabling passive |      |
|      | cooling                                            | 4    |
|      | P70: Delete fault list                             | 4    |
| 12.2 | Actual values                                      | 4    |
| 12.3 | Code                                               | 4    |
|      | Cod                                                | 4    |
| 13.  | Appliance shutdown                                 | 41   |
| 14.  | Maintenance                                        | 41   |
| 15.  | Troubleshooting                                    | _ 42 |
| 16.  | Specification                                      | 43   |
| 16.1 | Dimensions and connections                         | 43   |
| 16.2 | Fan diagram                                        | 43   |
| 16.3 | Wiring diagram                                     | 44   |
| 16.4 | Data table                                         | 45   |
|      |                                                    |      |

### **GUARANTEE**

۲

ENVIRONMENT AND RECYCLING

**ACTUAL VALUES AND PARAMETERS** 

FILTER INSPECTION LOG

## SPECIAL INFORMATION

- The appliance may be used by children over 8 years of age and persons with reduced physical, sensory or mental capabilities or a lack of experience and expertise, provided that they are supervised or they have been instructed on how to use the appliance safely and have understood the potential risks. Children must never play with the appliance. Children must never clean the appliance or perform user maintenance unless they are supervised.
- Fix the appliance in position as described in chapter "Installation / Preparations".

26 | LWZ 130

## OPERATION General information

## **OPERATION**

## 1. General information

The chapters "Special information" and "Operation" are intended for both users and qualified contractors. The chapter "Installation" is intended for qualified contractors.

#### Note Board

Read these instructions carefully before using the appliance and retain them for future reference. Pass on the instructions to a new user if required.

## **1.1** Safety instructions

### 1.1.1 Structure of safety instructions

KEYWORD Type of risk
 Here, possible consequences are listed that may result from failure to observe the safety instructions.
 Steps to prevent the risk are listed.

## 1.1.2 Symbols, type of risk

| Symbol                  | Type of risk               |  |
|-------------------------|----------------------------|--|
| <u>_!</u>               | Injury                     |  |
| $\overline{\mathbb{A}}$ | Electrocution              |  |
|                         | Burns<br>(burns, scalding) |  |

### 1.1.3 Keywords

۲

| KEYWORD | Meaning                                                                        |
|---------|--------------------------------------------------------------------------------|
| DANGER  | Failure to observe this information will result in serious injury or death.    |
| WARNING | Failure to observe this information may result in serious injury or death.     |
| CAUTION | Failure to observe this information may result in non-serious or minor injury. |

## **1.2** Other symbols in this documentation

- **Note** 
  - General information is identified by the adjacent symbol.
     Read these texts carefully.

| Symbol | Meaning                                                                                      |
|--------|----------------------------------------------------------------------------------------------|
| (!)    | Material losses<br>(appliance damage, consequential losses and environmen-<br>tal pollution) |
|        | Appliance disposal                                                                           |

This symbol indicates that you have to do something. The action you need to take is described step by step.

## **1.3** Information on the appliance

۲

| Symbol                     | Meaning                             |        |
|----------------------------|-------------------------------------|--------|
|                            | Outdoor air                         | н      |
|                            | Exhaust air                         | ENGLIS |
|                            | Extract air                         |        |
|                            | Supply air                          |        |
| 000000<br>000000<br>000000 | Filter                              |        |
|                            | Electric preheating coil            |        |
|                            | Cross-countercurrent heat exchanger |        |
| B                          | Fan                                 |        |
|                            |                                     |        |

## 1.4 Standardised output data

Information on determining and interpreting the specified standardised output data

## Standard: EN 13141-7, EN 12102

The output data specifically mentioned in text, diagrams and technical datasheets has been determined in line with the test conditions described in the standard shown in the heading of this chapter.

Generally, these standardised test conditions will not fully meet the conditions found at the installation site of the system user. Depending on the chosen test method and the extent to which the selected method deviates from the conditions described in the standard shown in the heading of this chapter, any deviations can have a considerable impact. Additional factors that have an influence on the test values are the measuring equipment, the system configuration, the age of the system and the flow rates.

A confirmation of the specified output data can only be obtained if the conditions applicable to the relevant test match those of the standard shown in the heading of this chapter.

## 1.5 Units of measurement

All measurements are given in mm unless stated otherwise. ۲

## OPERATION Safety

## 2. Safety

## 2.1 Intended use

The appliance is designed as a mechanical ventilation unit with central supply air and extract air routing.

The appliance is intended for domestic use. It can be used safely by untrained persons. The appliance can also be used in a non-domestic environment, e.g. in a small business, as long as it is used in the same way.

Any other use beyond that described shall be deemed inappropriate. Observation of these instructions and of the instructions for any accessories used is also part of the correct use of this appliance.

### It is deemed inappropriate to:

- Use extract air containing grease, explosive gases, dust or adhesive aerosols
- Connect cooker hoods or vented tumble dryers to the ventilation system

Never adjust the settings of supply and extract air vents inside the rooms. The supply and extract air valves have been adjusted during commissioning.

## 2.2 General safety instructions

### WARNING Injury

۲

The appliance may be used by children over 8 years of age and persons with reduced physical, sensory or mental capabilities or a lack of experience and expertise, provided that they are supervised or they have been instructed on how to use the appliance safely and have understood the potential risks. Children must never play with the appliance. Children must never clean the appliance or perform user maintenance unless they are supervised.

### WARNING Injury

The discharged cold air can cause condensation to be formed in the vicinity of the air discharge.

Ensure that no risk of slipping due to wet conditions or ice formation occurs on adjacent footpaths and driveways at low temperatures.

## 2.3 Test symbols

See type plate on the appliance.

## 3. Appliance description

The appliance draws in outdoor air with a fan. A second fan extracts stale air from the rooms containing odours or moisture, e.g. kitchen, bathroom, WC. Extract air and outdoor air are routed through separate air ducts. Extract air and outdoor air are filtered by separate filters.

The extract air and outdoor air flow through a cross-countercurrent heat exchanger. The outdoor air absorbs heat taken from the extract air. This enables a large proportion of thermal energy to be recovered. The air flow rate is preset for each fan stage by the qualified contractor during commissioning. Constant flow rate control ensures that the air flow rates through the supply air and extract air fans are achieved irrespective of the duct pressure.

|                                           | Stage | Display                          |                                                                                                    |
|-------------------------------------------|-------|----------------------------------|----------------------------------------------------------------------------------------------------|
| Ventilation<br>for humidity<br>protection | 0     | "Power"<br>symbol and<br>digit 0 | Necessary ventilation for ensuring that<br>the building structure is protected under<br>normal conditions of use with somewhat<br>reduced moisture loads, e.g. during tem-<br>porary absence of users and no drying of<br>washing in the residential unit.                                              |
| Reduced<br>ventilation                    | 1     | "Fan" sym-<br>bol and<br>digit 1 | Reduced ventilation is the ventilation<br>necessary to meet hygiene standards and<br>ensure protection of the building structure<br>(moisture level) under standard conditions<br>of use with partially reduced moisture and<br>pollutant loads, e.g. as a result of intermit-<br>tent user absence.    |
| Standard<br>ventilation                   | 2     | "Fan" sym-<br>bol and<br>digit 2 | Standard ventilation is the ventilation<br>necessary to meet hygiene standards and<br>ensure protection of the building structure<br>when users are present.                                                                                                    |
| Intensive<br>ventilation                  | 3     | "Fan" sym-<br>bol and<br>digit 3 | Intensive ventilation is increased ventila-<br>tion with a higher flow rate to reduce load<br>peaks, e.g. for rapid ventilation during or<br>after a party. You can switch on intensive<br>ventilation with the "intensive ventilation"<br>button or with an optionally connectible<br>external switch. |

## 3.1 Frost protection

۲

The appliance has a frost protection controller, which ensures that it works to optimum effect even at low outside temperatures. If the outdoor air temperature falls below the selected frost protection value, the electric preheating coil is switched on. This prevents the cross-countercurrent heat exchanger from freezing up. When the preheating coil is active, the "frost protection" symbol illuminates on the display.

## 3.2 Passive cooling

At high outside temperatures, temperatures in the building can rise significantly above the set room temperature. With passive cooling, the building can be supplied with cooler outdoor air by bypassing the cross-countercurrent heat exchanger.

The appliance has no built-in bypass damper. The appliance checks whether a window contact is connected and activated at X18.

You can use a parameter on the programming unit to define the passive cooling operating mode. During passive cooling, only the extract air fan is operated and the supply air fan is stopped.

In order for passive cooling to be active, open the window on which the contact switch is installed. If the "passive cooling" symbol appears, open the window. If the "passive cooling" symbol stops flashing, close the window.

Passive cooling is normally used in summer when the outside temperature is lower than the room temperature.

## 3.3 LWZ 130 Enthalpie: Enthalpy heat exchanger

The enthalpy heat exchanger is a highly efficient, moisture-transferring countercurrent heat exchanger with a selective membrane. The membrane helps to recover moisture from the extract air and transfer it to the supply air. This prevents the relative humidity in the rooms from dropping too low during the winter months.

www.stiebel-eltron.com

## OPERATION Settings

## 4. Settings

## 4.1 Switching the appliance on

The appliance has no ON/OFF switch. When the appliance is supplied with power, it is in operation.

## 4.2 Programming unit

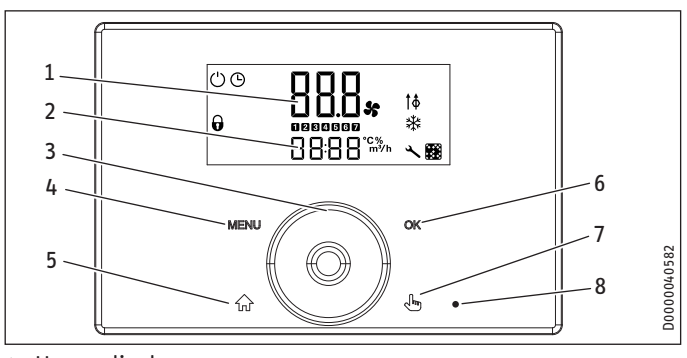

- 1 Upper display
- 2 Lower display
- 3 Touch-Wheel
- 4 "MENU" button
- 5 "HOME" button
- 6 "OK" button
- 7 "Intensive ventilation" button
- 8 "Intensive ventilation" indicator

### 4.2.1 Controls

۲

| Control                              | Description                                                                                                    |
|--------------------------------------|----------------------------------------------------------------------------------------------------|
| "MENU" but-<br>ton                   | Press this button for approx. one second to call up the menu from the standard display.                                                                                                    |
|                                      | Within the menu, press this button to return to the beginning of the menu. Parameter P1 is displayed.                                                                                                    |
|                                      | When setting a parameter value, press this button to exit set-<br>ting of the parameter. Any changes made will not be saved.                                                                                                    |
| "OK" button                          | In order to set the parameter, you must first make it editable<br>by pressing the "OK" button. Then you can change the value<br>with the Touch-Wheel.                                                                                      |
|                                      | Once you have set the parameter, confirm your entry with the "OK" button.                                                                                                    |
| "HOME" but-<br>ton                   | Calls up the standard display                                                                                                    |
| "Intensive<br>ventilation"<br>button | Use this button to switch the appliance to intensive ventilation.<br>You can set the runtime for intensive ventilation in parameter<br>P2. Once this runtime has expired, the appliance returns to the<br>previously applicable fan stage. |
| Touch-Wheel                          | From the home screen, you can use the Touch-Wheel to select<br>fan stages 0, 1 and 2, and activate the time programs. The<br>"time" symbol indicates that time programs are activated.                                                     |
|                                      | Use the Touch-Wheel to select a parameter or value in the menu.                                                                                                    |
|                                      | If you turn the Touch-Wheel quickly, the increment size chang-<br>es after a while.                                                                                                    |

### **Function block**

Press the "HOME" and "OK" buttons simultaneously to activate the function block. The "padlock" symbol appears. Then you can wipe the programming unit clean without inadvertently changing any settings. Press the "HOME" and "OK" buttons simultaneously for two seconds to deactivate the function block.

## 4.2.2 Display

۲

If no user action occurs within the time selected in the illumination duration parameter, the display backlighting switches off and the standard display appears. Press any button to switch the background lighting on again.

| Symbol     | Description                                                                                                    |
|------------|----------------------------------------------------------------------------------------------------|
| Ċ          | Power: This symbol indicates that the appliance is switched on and<br>the fans are operating in "humidity protection" mode.                                                                                                    |
| <b>(</b> ) | Time: This symbol indicates that the appliance is operating in time<br>program mode. Depending on the program, the appliance is oper-<br>ated at different fan stages.                                                                                         |
| 5          | Fan: This symbol, with the associated digit, indicates the fan stage at which the appliance is currently running.                                                                                                    |
| <b>†</b> Φ | Passive cooling: If the conditions for passive cooling are met, the symbol illuminates. This does not signify that passive cooling is already active. The symbol prompts you to open the window. If the symbol stops flashing, you can close the window again. |
| 0          | This symbol is displayed when the function block is activated. Press<br>the "HOME" and "OK" buttons simultaneously for two seconds to<br>deactivate the function block.                                                                                        |
|            | Filter: Change the filter when this symbol appears.                                                                                                    |
| *          | Frost protection: This symbol is displayed when the appliance has turned on the preheating coil for frost protection.                                                                                                    |
| *          | Service/fault: The "service/fault" symbol illuminates permanently<br>in the event of faults that do not impair the basic function of the<br>appliance. The "service/fault" symbol flashes if a serious fault has<br>occurred. Call your qualified contractor.  |

## 4.3 Selecting the fan stage

From the home screen, you can use the Touch-Wheel to select fan stages 0, 1 and 2. The set value is accepted without you having to press a button to confirm it.

You cannot activate intensive ventilation with the Touch-Wheel. To switch on intensive ventilation, press the "intensive ventilation" button for approx. one second. When intensive ventilation is activated, the "intensive ventilation" indicator illuminates. You can activate intensive ventilation with an external switch or with the "intensive ventilation" button. You can only deactivate intensive ventilation with the "intensive ventilation" button.

If you set fan stage 0, the appliance switches to a 24 hour dormant phase. The humidity protection control unit only starts after this. The qualified contractor can configure the humidity protection control unit with parameters.

## 4.4 Activating time programs

The "time" symbol indicates that time programs are activated. If the time programs are not activated, turn the Touch-Wheel clockwise to switch from the home screen. After fan stage 2, the fan stage set in the time program appears along with the "time" symbol.

Note If you switch the appliance to time program operation, time programs must be entered in the "prog" menu. Otherwise the appliance continues to run without a time limit

Enter the time program settings in the menu.

in the set fan stage 2.

At times, where there is no time program defined, the appliance runs in set fan stage 2.

## OPERATION Settings

### 4.5 Menu

| Display    | Description                                                            |
|------------|------------------------------------------------------------------------|
| P1 - Pxx   | Parameter                                                              |
| 🔳  1 -  xx | Actual values                                                          |
| Pro        | Programs                                                               |
| Cod        | Entry of the code for unlocking protected parameters and actual values |

► To access the parameters, press the "MENU" button.

The "HOME" button takes you to the standard display. If you have not changed any settings for a while, the appliance automatically switches back to the standard display.

#### 4.5.1 Parameter

۲

| Dis-<br>play | Description                                                                                                    | Unit | Min.  | Max.  | 0ptions                                                                                       |
|--------------|----------------------------------------------------------------------------------------------------|------|-------|-------|-----------------------------------------------------------------------------------------------|
| ■ P1         | Set room temperature                                                                                                    | °C   | 5     | 28    |                                                                                               |
| ■ P2         | This parameter defines<br>the runtime for intensive<br>ventilation. After this time<br>has expired, the appliance<br>returns to the previously<br>applicable fan stage. | min  | 1     | 240   |                                                                                               |
| ■ P3         | Passive cooling operating mode                                                                                                    |      |       |       | 0   1   2   3                                                                                 |
| ■ P4         | Reset filter                                                                                                    |      |       |       | 1   0                                                                                         |
| ■ P80        | Day                                                                                                    |      |       |       | 1 - 7                                                                                         |
| P81          | Time                                                                                                    |      | 00:00 | 23:59 |                                                                                               |
| ■ P82        | Illumination level                                                                                                    |      | 2     | 10    |                                                                                               |
| P83          | Mode of backlighting                                                                                                    |      |       |       | Auto   On   Off                                                                               |
| ■ P84        | Illumination duration                                                                                                    | S    | 1     | 500   |                                                                                               |
| ■ P85        | Lower standard display                                                                                                    |      |       |       | Off   Time   Set room<br>temperature   Extract<br>air temperature   Ex-<br>tract air humidity |

In order to set the parameter, you must first make it editable by pressing the "OK" button. Then you can change the value with the Touch-Wheel. If you do not press the "OK" button to make the parameter editable, activating the Touch-Wheel causes the next parameter to be displayed.

Press the "OK" button to save the set value for a parameter. If you do not confirm the parameter change with the "OK" button, your change will be lost.

### P1: Set room temperature

Use this parameter to set the outside temperature from which passive cooling ensures that outdoor air bypasses the heat exchanger and flows directly into the building.

### P3: Passive cooling operating mode

| 0ptions | Effect                                                                                                    |
|---------|----------------------------------------------------------------------------------------------------|
| 0       | Passive cooling is permanently disabled. Air flows through the heat exchanger.                                   |
| 1       | Passive cooling is enabled. The appliance checks whether a win-<br>dow contact is connected and activated at X18 |
| 2       | Passive cooling operates with summer day detection. This option is set in the delivered condition.               |
| 3       | Passive cooling operates subject to the extract air temperature.                                                 |
|         |                                                                                                    |

Passive cooling is only activated when an opened window is detected.

## Note

۲

| 1-1 | The qualified contractor can set the parameters men-       |
|-----|------------------------------------------------------------|
|     | tioned in the description of this parameter.               |
|     | P24: Passive cooling release temperature                   |
|     | P25: Passive cooling blocking temperature                  |
|     | P26: Passive cooling hysteresis                            |
|     | P27: Temperature differential for enabling passive cooling |
|     |                                                            |

#### P3 = 2: Passive cooling with summer day detection

In order for passive cooling to be enabled, the following must apply for 2 hours: Outdoor air temperature > Set room temperature + P27

If all of the following conditions are met, passive cooling switches the appliance to extract air mode.

- Outdoor air temperature < Extract air temperature P26</li>
- Extract air temperature > Set room temperature

If one of the following conditions is met, passive cooling terminates extract air mode.

- Outdoor air temperature < P25</li>
- Outdoor air temperature > Extract air temperature P26
- Extract air temperature < Set room temperature

#### P3 = 3: Passive cooling subject to extract air temperature

In order for passive cooling to be enabled, the following must apply for 2 hours: Extract air temperature > Set room temperature + P27

This delayed activation is intended to prevent cooling down in spring and autumn.

If all of the following conditions are met, passive cooling switches the appliance to extract air mode.

- Outdoor air temperature < Extract air temperature P26
- Extract air temperature > Set room temperature

If one of the following conditions is met, passive cooling terminates extract air mode.

- Outdoor air temperature < P25
- Outdoor air temperature > Extract air temperature P26
- Extract air temperature < Set room temperature

#### ■ P4: Reset filter

Set this parameter to 1 after changing the filters. The appliance resets the filter runtime to 0. This parameter is automatically reset to 0.

## **OPERATION** Settings

### P80: Day

| 1 | Monday    |
|---|-----------|
| 2 | Tuesday   |
| 3 | Wednesday |
| 4 | Thursday  |
| 5 | Friday    |
| 6 | Saturday  |
| 7 | Sunday    |

## P83: Mode of backlighting

| Options | Effect                                                                                                    |
|---------|----------------------------------------------------------------------------------------------------|
| On      | Backlighting switched on                                                                                                    |
| Off     | Backlighting switched off                                                                                                    |
| Auto    | If no user action occurs within the time selected in the illumina-<br>tion duration parameter, the display backlighting switches off and<br>the standard display appears. |

## P84: Illumination duration

If no user action occurs within the time selected in the illumination duration parameter, the display backlighting switches off and the standard display appears.

### P85: Lower standard display

Use this parameter to define what is displayed in the lower section of the standard display. If the appliance detects a fault, the fault is indicated in the lower section of the standard display.

#### 4.5.2 Actual values

۲

| Display    | Description                          | Unit |
|------------|--------------------------------------|------|
| <b>I</b> 1 | Passive cooling status               |      |
| <b>I</b> 2 | Extract air temperature              | °C   |
| <b>I</b> 3 | Relative humidity of extract air     | %    |
| ■  4       | Filter service life                  | h    |
| ■ I5       | Appliance software version           |      |
| <b>I</b> 6 | Appliance software patch             |      |
| <b>I</b> 7 | Serial number of the terminal device |      |
| ■ 18       | Programming unit software version    |      |
| I70-79     | Fault memory                         |      |

Faults detected by the appliance are stored in actual values I70 to 179.

The latest fault is stored in 170; the oldest in 179. If no faults are entered, dashes are shown. The latest fault is also shown in the lower section of the standard display. Possible faults are listed for qualified contractors in the "Troubleshooting" chapter.

#### 4.5.3 Programs

## Pro

The appliance offers the option to set 21 time programs. Switch between the time programs using the Touch-Wheel. Press the "OK" button to switch to setting a time program.

| Timo pro- | v 1                     | v 2       | v 7        | × /.      | Т   |
|-----------|-------------------------|-----------|------------|-----------|-----|
| aram x    | X.1                     | X.2       | x.5        | X.4       | LIS |
| g         | Day or group of<br>days | Fan stage | Start time | Stop time | ENG |
| □■1       |                         |           |            |           |     |
| □■2       |                         |           |            |           |     |
| □■ 3      |                         |           |            |           |     |
| □■4       |                         |           |            |           |     |
| □ ■ 5     |                         |           |            |           |     |
| □■ 6      |                         |           |            |           |     |
| □■7       |                         |           |            |           |     |
| □■8       |                         |           |            |           |     |
| □■9       |                         |           |            |           |     |
| □■10      |                         |           |            |           |     |
| □■11      |                         |           |            |           |     |
| □■ 12     |                         |           |            |           |     |
| □■13      |                         |           |            |           |     |
| □■ 14     |                         |           |            |           |     |
| □■ 15     |                         |           |            |           |     |
| □■ 16     |                         |           |            |           |     |
| □■ 17     |                         |           |            |           |     |
| □■ 18     |                         |           |            |           |     |
| □■ 19     |                         |           |            |           |     |
| □■ 20     |                         |           |            |           |     |
| □■ 21     |                         |           |            |           |     |

Setting a time program begins with selecting a day of the week or a group of days. Press "OK". Set the day using the Touch-Wheel. Confirm with the "OK" button.

Use the Touch-Wheel to switch to setting the fan stage. Press "OK". Set the fan stage in which the appliance runs when the time program takes effect using the Touch-Wheel. Confirm with the "OK" button.

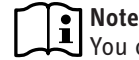

Note You cannot switch on fan stage 3 with time programs.

Use the Touch-Wheel to switch to setting the start time. Press "OK". Set the start time of the respective time program using the Touch-Wheel. Confirm with the "OK" button.

Use the Touch-Wheel to switch to setting the stop time. Press "OK". Set the stop time of the respective time program using the Touch-Wheel. Confirm with the "OK" button.

To delete a time program, go to the menu item where the day or group of days is selected for the respective time program. Turn the Touch-Wheel anti-clockwise until the day disappears and dashes appear in the lower section of the display.

Note i

In the case of overlapping time programs, the program with the highest number takes priority.

 $( \mathbf{\Phi} )$ 

## **OPERATION** Maintenance, cleaning and care

### 4.5.4 Code

### Cod

You can use this menu item to enable actual values and parameters, which are reserved for qualified contractors.

| 0ptions | Effect                                                                                                    |
|---------|----------------------------------------------------------------------------------------------------|
| Ao      | The only parameters displayed are those that have been released<br>for the appliance user and can therefore be accessed without a<br>code. |
| A1      | Parameters for qualified contractors                                                                                                    |
| A2      | Parameters for service department                                                                                                    |

A1 or A2 is shown on the display when you enter the correct four-digit code.

If you switch to the actual values or parameters, you see the enabled parameters.

## Note

۲

After entering the code, switch to the menu by pressing the "MENU" button. If you first switch to the standard display by pressing the "HOME" button, the parameter block is reactivated.

#### Switching off the appliance 4.6

#### **Material losses** ļ

If you interrupt the power supply to the appliance, check that humidity protection is ensured for the building.

The appliance has no ON/OFF switch. Disconnect the power supply at the fuse/MCB in the domestic distribution board.

#### Maintenance, cleaning and care 5.

Maintenance by the user is limited to filter inspection and replacement required at certain intervals.

#### **Replacement filters** 5.1

۲

| Part<br>number | Product name      | Description                   | Quantity |
|----------------|-------------------|-------------------------------|----------|
| 238923         | FMS G4-10 130/135 | Coarse particle filter mat G4 | 10       |
| 238924         | FMK M5-2 130/135  | Fine filter M5                | 2        |
| 238925         | FMK F7-2 130/135  | Fine filter F7                | 2        |

#### Filter inspection and replacement 5.2

#### **Material losses**

i

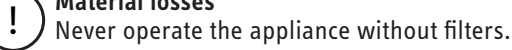

#### Material losses

Operate the appliance with at least the recommended filter class. Ensure that filters are fitted precisely so that they can fulfil their function.

▶ Inspect the filters for the first time three months after commissioning the appliance.

The "filter" symbol appears after a time set by the gualified contractor. The qualified contractor can lengthen or shorten the interval for inspecting filters depending on the level of contamination.

If the "filter" symbol illuminates, check the filters.

Change the filters if the surface is covered completely in dirt or the filter is discoloured throughout.

Change the filters at least every 12 months.

#### **Filter inspection**

▶ Disconnect the appliance from the power supply.

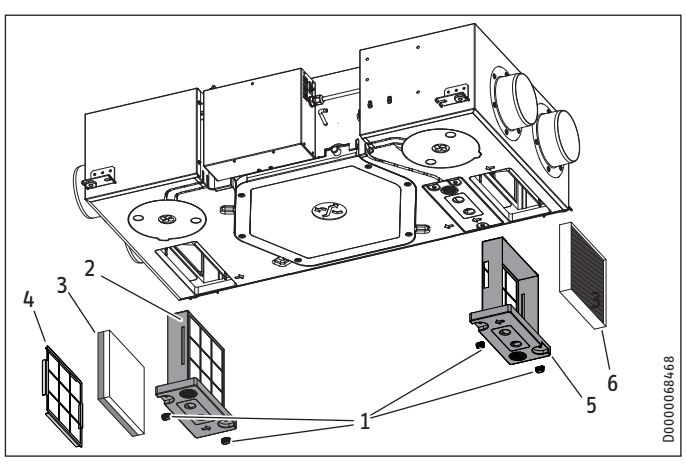

- Wing screw 1
- Filter cassette, extract air filter 2
- 3 Filter mat
- Grille 4
- Filter cassette, outdoor air filter 5
- Outdoor air filter
- Undo the wing screw on the filter cassette of the extract air filter by turning the screw anti-clockwise.
- ▶ Remove the filter cassette from the appliance.

www.stiebel-eltron.com

## OPERATION Troubleshooting

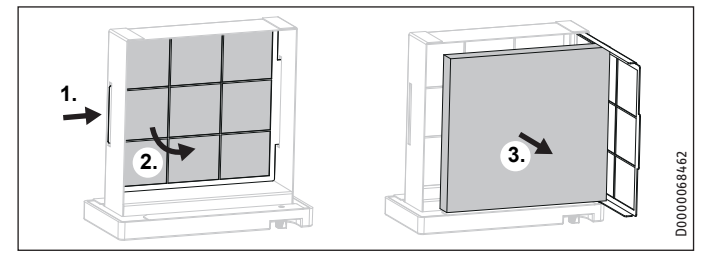

If necessary, place a new filter in the filter cassette. To do this, slide the grille – behind which the filter mat is located – a little to one side and swing the grille forwards like a door.

## Material losses

• Operate the appliance with at least the recommended filter class. Ensure that filters are fitted precisely so that they can fulfil their function.

- Ensure that the direction of air flow through the filter is correct. On M5 and F7 filters, the direction of flow is indicated by an arrow on the side of the filter. In the case of G4 filter mats, the blue side is the inflow side, i.e. the dirty side.
- ► After inserting the filter, flip the grille shut again.
- Push the filter cassette into the appliance. Ensure that the filter cassette is installed in the intended position. The arrow on the filter cassette and the arrow on the appliance must point in the same direction.
- ► To secure the filter cassette, turn the wing screw clockwise.
- Undo the wing screw on the filter cassette of the outdoor air filter by turning the screw anti-clockwise.
- ► Remove the filter cassette from the appliance.
- If necessary, place a new filter in the filter cassette.
- Push the filter cassette into the appliance. Ensure that the filter cassette is installed in the intended position. The arrow on the filter cassette and the arrow on the appliance must point in the same direction.
- ► To secure the filter cassette, turn the wing screw clockwise.
- ► Make a note of the filter change date.

## Note

Log the filter inspection in the appendix of this manual.

- Switch on the power supply to the appliance.
- Order new filters in good time or purchase a filter subscription.

## Note

If other filters are installed in the system, e.g. filters in the extract air vents or a filter box, also perform the inspection there and change the filter(s) if necessary.

## 6. Troubleshooting

۲

Faults detected by the appliance are stored in actual values 170 to 179. The latest fault is always stored in 170. The latest fault is also shown in the lower section of the standard display.

If you cannot remedy the fault, contact your qualified contractor. To facilitate and speed up your request, provide the number from the type plate (000000-0000-000000). The type plate is located on the control panel on the side of the appliance.

## INSTALLATION Safety

## INSTALLATION

## 7. Safety

Only a qualified contractor should carry out installation, commissioning, maintenance and repair of the appliance.

## 7.1 General safety instructions

We guarantee trouble-free function and operational reliability only if original accessories and spare parts intended for the appliance are used.

## 7.2 Instructions, standards and regulations

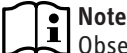

۲

Observe all applicable national and regional regulations and instructions.

### WARNING Burns

In connection with the fire prevention regulations concerning the installation of ventilation systems, observe all country-specific regulations and requirements. In Germany, these are particularly the building regulation guideline on fire prevention requirements of ventilation systems in its applicable version.

## 7.3 Operation of the appliance in buildings with combustion equipment

If the building contains combustion equipment (tiled stoves, fireplaces, etc.), the responsible flue gas inspector must be consulted at the design stage. The flue gas inspector assesses whether all statutory regulations are observed. Here, a differentiation is made between room sealed and open flue combustion equipment. For simultaneous operation of combustion equipment and a mechanical ventilation system, we recommend choosing approved room sealed combustion equipment (in Germany, DIBt approval).

### 7.3.1 Room sealed combustion equipment

In conjunction with room sealed combustion equipment, no additional precautions are generally required. Assessment is carried out by the flue gas inspector.

## 7.3.2 Open flue combustion equipment

### WARNING INJURY

If open flue combustion equipment is operated with the mechanical ventilation system, tested safety equipment must be installed. The combustion equipment must also have a separate combustion air supply.

With open flue combustion equipment, a differentiation must be made between alternate and simultaneous operation of the ventilation system and combustion equipment.

### Alternate operation

Alternate operation means that, when the combustion equipment is started, the mechanical ventilation system is switched off and/ or cannot be started.

#### Simultaneous operation

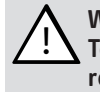

۲

WARNING Injury To prevent any flue gas escaping into the installation room, it is necessary to ensure that sufficient combustion air is supplied or that the negative pressure in rooms where the stove/fireplace is installed is not greater than 4 Pa. Tested safety equipment must be installed to monitor the chimney draught (differential pressure monitoring) and to switch off the ventilation unit in the event of a fault.

 Connect the safety equipment (see chapter "Installation / Electrical connection / Safety equipment for stove/fireplace operation").

The equipment for differential pressure monitoring should fulfil the following requirements:

- Monitoring of the differential pressure between the connection piece to the chimney and the room where the combustion equipment is installed.
- Possibility of matching the shutdown value for the differential pressure to the minimum draught requirement for the combustion equipment.
- Floating contact to switch off ventilation.
- Optional connection of a temperature capturing device so that differential pressure monitoring is only enabled when the combustion equipment is in operation and so that unwanted shutdowns due to environmental influences can be avoided.

## Note

Differential pressure switches that use the pressure differential between the outdoor air pressure and the pressure in the room where the combustion equipment is sited as a response criterion are not suitable.

#### 💽 Note

The maximum available external pressure (see chapter "Specification / Data table") must not be exceeded.

 $( \mathbf{\Phi} )$ 

## INSTALLATION Appliance description

## 8. Appliance description

## 8.1 Standard delivery

The following are delivered with the appliance:

- Hardwired programming unit for wall mounting on finished walls, with adaptor cable
- Rubber buffer
- Plug and strain relief casing for the programming unit and the external floating contacts and switches (intensive ventilation, window contact)

## 8.2 Accessories

- Condensate pump with mounting enclosure
- DN 150 air duct connectors

You can obtain ventilation pipes, extract air and supply air vents and similar accessories from us.

## 9. Preparation

## 9.1 Storage

P Material losses Never store the appliance in dusty places.

## 9.2 Installation location

### WARNING Electrocution

You must not install the appliance in safety zones 0, 1 and 2. The safety zones are defined in the IEC 60364-7-701 standard.

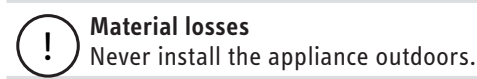

۲

## ∖ Material losses

Check whether the ceiling can bear the weight of the appliance.

## ∧ Material losses

The installation room must be free from the risk of frost.

## **Material losses**

In dwellings in which only one air conditioning unit is installed or planned, the appliance must only be operated with one enthalpy heat exchanger.

Otherwise material losses may arise due to the formation of condensation.

Ensure the appliance is level after installation.

The installation room must have an adequate condensate drain with siphon.

### **Minimum clearances**

•

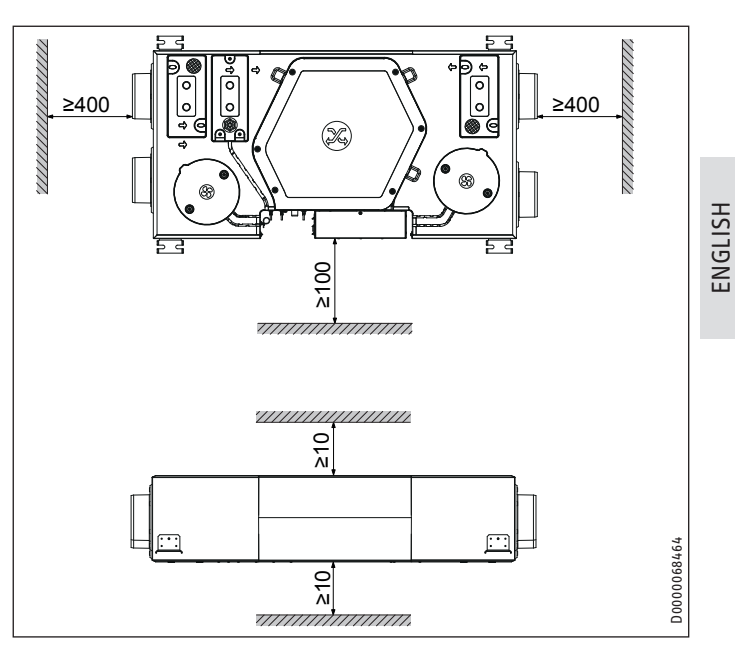

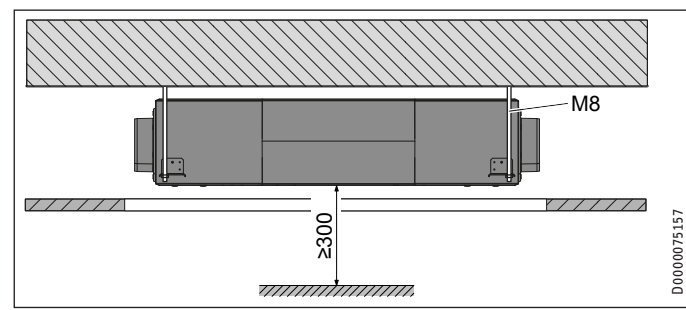

The appliance must be accessible from below for changing filters and maintenance purposes. Mount a cover (600 x 1200 mm) beneath the appliance or design the suspended ceiling in such a way that it is removable under the appliance.

## 9.3 Transport

## Material losses

If possible, transport the appliance to the installation location in its original packaging.

If the appliance is transported without packing and without using a pallet, its outer casing may be damaged. Make sure that no objects drill through the outer envelope of the appliance.

## → Material losses

Never use the air connections as handles for carrying the appliance.

## INSTALLATION Installation

## 10. Installation

### WARNING Electrocution

Do not install the appliance if it is damaged and there is a risk that live components could be touched. ► Check the appliance for external damage.

#### Material losses

Make sure that there are no sharp objects at the installation location that could drill through the outer envelope of the appliance.

## 10.1 Mounting the appliance

#### **Material losses**

 Check whether the ceiling can bear the weight of the appliance.

#### ∧ Material losses

Always install the appliance horizontally so that any condensate arising can flow into the condensate drain. The filter cassettes are located at the bottom of the appliance.

## Note

Install the appliance before mounting the ceiling panels of the suspended ceiling.

## Note

 $(\mathbf{\Phi})$ 

- When positioning the appliance, ensure there is sufficient space to install the supply and extract air ducts (see chapter "Preparations / Specification / Installation site / Minimum clearances").
- Drill holes in the ceiling for mounting the appliance with threaded pins or double ended screws.
- Lift the appliance until the threaded pins are located in the retainers on the sides of the appliance.
- Screw a rubber buffer, washer and two nuts onto each threaded pin.
- Align the height with the first nut.
- Secure the first nut with the second nut.
- Level the appliance horizontally by turning the nuts to ensure that condensate can drain correctly. Use a spirit level to check whether the appliance is level horizontally.

## 10.2 Connecting the condensate drain hose

### Note

A condensate drain hose must not be connected in the case of appliances with an enthalpy heat exchanger.

#### Material losses

The weight of the condensate drain hose and condensate pump must not exert a leverage effect on the appliance condensate drain connection. This could cause the condensate drain connection to leak or break off.

Secure the condensate drain hose, e.g. to the ceiling.

## Aaterial losses

To ensure that condensate drains correctly, always lay the condensate drain hose without any kinks. Lay the condensate drain hose with a fall of at least 10 %. Ensure the appliance is level after installation.

The drain pipe may only contain one siphon. The condensate must be able to drain freely downstream of the siphon.

The condensate must drain away via the domestic sewer system. The pipes must not rise in the domestic sewer system downstream of the siphon. The condensate drain must be free from the risk of frost.

## Note

Prevent air from being drawn in through the condensate drain.

- Install the condensate drain hose in such a way as to create a siphon with a water trap height of at least 60 mm.
- Before connecting the condensate drain hose to the appliance, pour water into the siphon.
- Push a condensate drain hose onto the condensate drain connection.
- Prevent the condensate drain hose from slipping off the condensate drain connection, e.g. with a cable tie.

### 10.2.1 Optional: Condensate pump

#### Standard delivery

- Pump assembly: The pump assembly consists of a pump module and a float module that are already connected electrically and to a condensate hose in their delivered condition.
   Vent hose
- vent nose
- Hose bend for the connection between appliance and float module.
- 3 cable ties

### Installation

Flush the condensate pan with water so that no impurities (e.g. metal swarf or EPS beads) block the condensate pump.

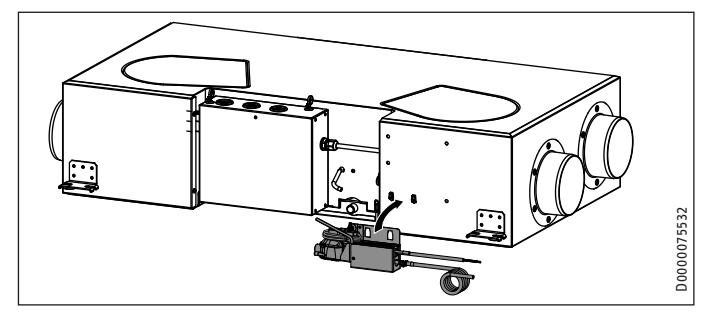

Hook the condensate pump assembly onto the hooks provided on the long side of the appliance.

36 | LWZ 130

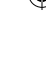

## INSTALLATION Installation

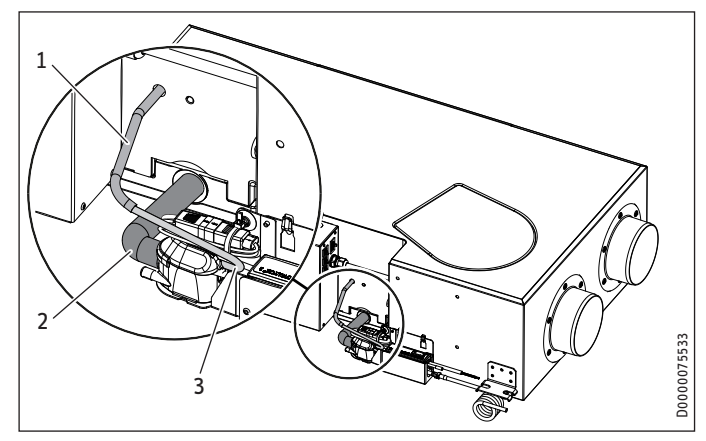

- 1 Vent hose
- 2 Hose bend
- 3 Vent hose

۲

- Push the supplied hose bend onto the appliance condensate drain connection. Secure the hose bend with a cable tie.
- Push the other end of the hose bend onto the connection on the float module. Secure the hose bend with a cable tie.
- Connect the supplied vent hose to the float module. The connection on the float module is above the condensate outlet.
- Undo the cable tie that has sealed the vent hose which comes out of the appliance.
- Push the vent hoses into one another.

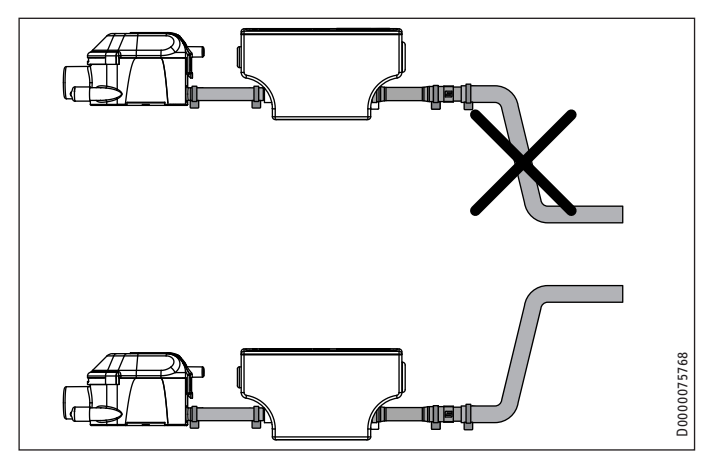

- Connect a condensate hose to the condensate outlet of the condensate pump and route it into a drain. In order for the condensate pump not to run dry, the condensate hose behind the pump must not route directly downwards.
- Connect the power supply of the condensate pump.

| Colour |         |
|--------|---------|
| GN     | Ground  |
| WH     | Neutral |
| ВК     | Phase   |

### **10.3 Air ducts**

## Material losses

D Never link cooker hoods to the ventilation system.

### Material losses

During installation, ensure that no metal swarf enters the pipework. However, should this occur, remove this debris, otherwise the fans may be damaged.

ISH

ENGLI

Install the air ducts using materials that can be obtained from us or with commercially available folded spiral-seam tubes.

#### 10.3.1 Connecting air ducts to the appliance

You can connect air ducts with two different diameters to the appliance.

### Air ducts with diameter DN 125

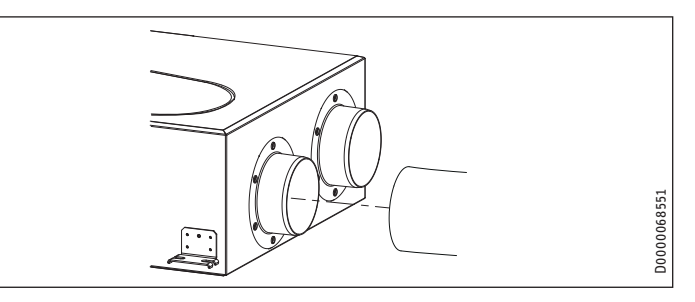

Push the air duct onto the air connection.

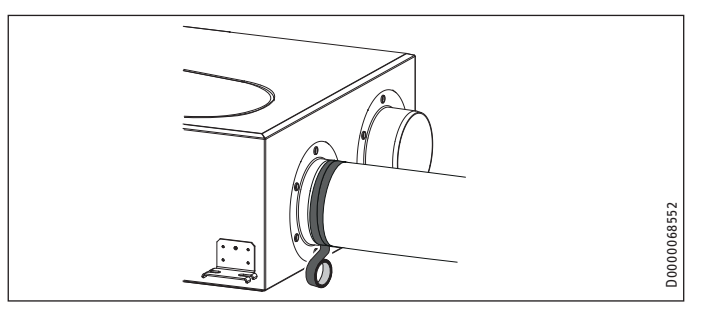

Secure the air duct at the appliance air duct connection with self-adhesive aluminium sealing tape.

#### Optional: Air ducts with diameter DN 150

You can obtain DN 150 air duct connectors from us as accessories.

- Remove the air duct connectors mounted in the delivered condition by undoing the screws.
- Screw the new air duct connectors onto the appliance.

#### 10.3.2 External wall ducts

Install the outdoor air intake into the building at a location where contamination (dust, soot, odours, flue gas, exhaust air) is as low as possible.

When installing external wall ducts, prevent any short circuit between the air intake and the air discharge.

## INSTALLATION Installation

### 10.3.3 Silencer

Install a silencer in both the supply air duct and the extract air duct. Install these silencers as close as possible to the appliance, so that noise is suppressed at an early stage.

We recommend installing additional silencers if required to avoid sound transmission.

If a room with a high noise level needs to be ventilated, install additional silencers upstream of this room to reduce sound transmission to the neighbouring rooms.

Aspects such as carried voices and impact sound must also be taken into consideration in the case of ducts embedded in concrete. Carried voices should be avoided by designing the duct with separate branches to the vents. If necessary, insulate the supply air ducts, e.g. if they are mounted outside the insulated wall panel.

### 10.3.4 Overflow apertures

Living rooms and bedrooms are only supplied with air. Air is only extracted from rooms where odours and moisture are generated. Ensure an unimpeded overflow and consequently air balancing. Install ventilation grilles in internal doors or walls, or enlarge the air gap beneath the door to  $\geq 8$  mm.

#### 10.3.5 Cleaning apertures

۲

Fit cleaning apertures when installing the air ducts, so that the air ducts can be inspected and cleaned at regular intervals.

#### 10.3.6 Supply and extract air vents

Supply and extract air vents for the living space are available for wall or ceiling mounting.

When venting the kitchen, ensure that the extract air vent is fitted as far as possible from the cooker.

## 10.3.7 Insulation against condensation

#### **Material losses**

When warm air meets cold surfaces, condensation can result.

- For outdoor air and exhaust air ducts, use vapour proof thermally insulated pipes.
- If the supply and extract air ducts are routed through unheated rooms, insulate these ducts as well.

### **10.4** Electrical connection

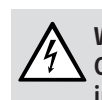

۲

## WARNING Electrocution

Carry out all electrical connection and installation work in accordance with national and regional regulations.

#### WARNING Electrocution

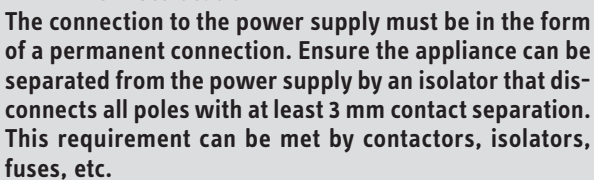

## WARNING Electrocution

Before any work on the appliance, isolate the connecting cables in the control panel.

#### WARNING Electrocution

Do not install the appliance if it is damaged and there is a risk that live components could be touched.

Check the appliance for external damage.

## Material losses

Observe the MCB/fuse protection required for the appliance (see chapter "Specification / Data table").

Take the power consumption of the preheating coil into consideration.

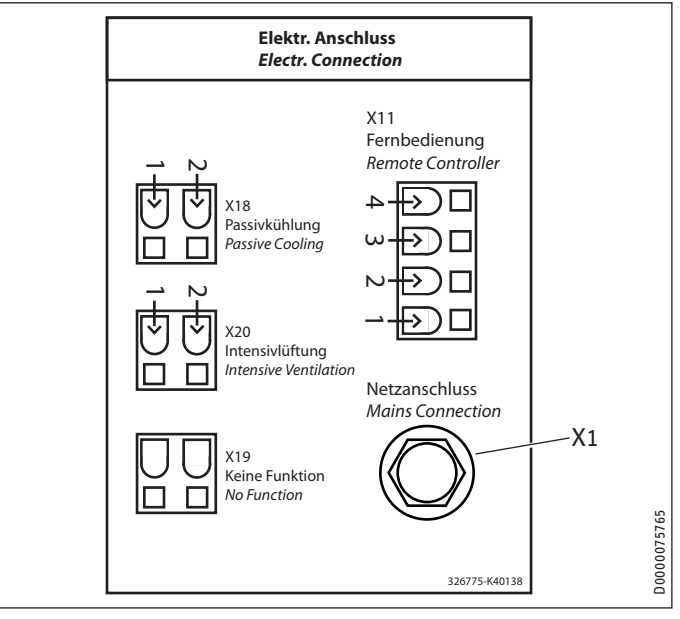

- X1 Power supply
- X11 Programming unit connection
- X18 Window contact connection
- X19 No function
- X20 Intensive ventilation connection

#### **Power supply**

The appliance is delivered with a power cable without a plug.

## INSTALLATION Commissioning

### Strain relief casing

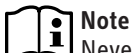

Never place the half shells of the strain relief casing together before you have prepared the cable and connected the plug.

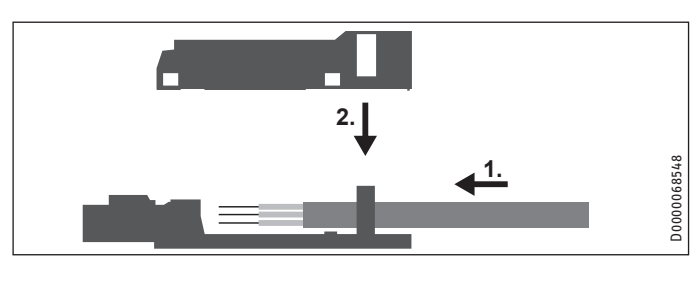

| Cable cross-section         | mm <sup>2</sup> | 0.25 - 1.5 |
|-----------------------------|-----------------|------------|
| Sheath diameter             | mm              | 4.5 - 8    |
| Insulation stripping length | mm              | 9          |

- Prepare the end of the cable by stripping the sheath and insulation.
- Push the wires into the side of the plug labelled with the terminal assignment. If necessary, press a screwdriver on the clamping springs to make it easier to insert the wires.
- Carefully put the plug into the flat insulation semi-shell of the strain relief casing so that the terminal labelling remains visible. The locking tabs on the sides of the plug must engage in the top tabs of the strain relief casing.
- Make sure that the strain relief gutter is inserted in the upper insulation semi-shell of the strain relief casing.
- Push the upper insulation semi-shell carefully onto the lower insulation semi-shell. The locking tabs on the sides of the lower insulation semi-shell must engage in the recesses of the upper insulation semi-shell.

## **Programming unit**

۲

The programming unit is connected with an I<sup>2</sup>C bus. See programming unit operating and installation instructions.

The programming unit is delivered with an adaptor cable whose wires are marked with digits. Connect the adaptor cable in such a way that the same numbers are connected to one another.

#### Safety equipment for stove/fireplace operation

Install the safety equipment in such a way that it interrupts the appliance power supply when required.

#### Intensive ventilation switching contact

You can connect a floating switching contact, the actuation of which switches the appliance to intensive ventilation. You can set the runtime for intensive ventilation in parameter P2. After this time has expired, the appliance returns to the previously applicable fan stage.

### Window contact

You can connect a window contact to terminal X18. The window contact is required for passive cooling. The appliance checks whether a window contact is connected and activated at X18.

The window contact must be an N/O contact.

### 10.5 Overflow apertures

۲

Create suitable overflow apertures in the supply air area or overflow area. This is absolutely essential, since otherwise passive cooling is not possible.

## 11. Commissioning

**Material losses** Never operate the appliance without filters.

### Material losses

Never operate the ventilation system if there are high levels of dust inside the building or outside in the immediate vicinity, as this could block the filter. Dust is created by cutting tiles or working with plasterboard, for example. ENGLISH

### 11.1 Initial start-up

#### Setting air flow rates

Use parameters P6 to P9 to set the air flow rates for the fan stages.

#### Date

P

Set the current day of the week.

| Monday    | 1 | 80 |
|-----------|---|----|
| Tuesday   | 2 |    |
| Wednesday | 3 |    |
| Thursday  | 4 |    |
| Friday    | 5 |    |
| Saturday  | 6 |    |
| Sunday    | 7 |    |
|           |   |    |

### Time

Set the current time.
 P81 00:00 - 23:59

#### 11.2 Recommissioning

- Check whether filters are fitted in the appliance. Never operate the appliance without filters.
- Check whether the condensate drain hose is damaged or kinked.

## INSTALLATION Settings

## 12. Settings

## 12.1 Parameter

۲

| Dis-<br>play | Description                                                   | Code | Unit | Min.  | Max.  | 0ptions                                                                                                  | Stand-<br>ard |
|--------------|---------------------------------------------------------------|------|------|-------|-------|----------------------------------------------------------------------------------------------------|---------------|
| P1           | Set room temperature                                          | -    | °C   | 5     | 28    |                                                                                                    | 20            |
| ■ P2         | Intensive ventilation runtime                                 | -    | min  | 1     | 240   |                                                                                                    |               |
| ■ P3         | Passive cooling oper-<br>ating mode                           | -    |      |       |       | 0   1   2   3                                                                                            | 2             |
| 🔳 P4         | Reset filter                                                  | -    |      |       |       | 1   0                                                                                                    | 0             |
| ■ P6         | Flow rate, stage 0                                            | A1   | m³/h | 50    | 100   |                                                                                                    |               |
| ■ P7         | Flow rate, stage 1                                            | A1   | m³/h | 70    | 120   |                                                                                                    |               |
| ■ P8         | Flow rate, stage 2                                            | A1   | m³/h | 90    | 140   |                                                                                                    |               |
| ■ P9         | Flow rate, stage 3                                            | A1   | m³/h | 110   | 180   |                                                                                                    |               |
| ■ P14        | Supply air flow rate offset                                   | A1   | m³/h | -100  | 100   |                                                                                                    | 0             |
| ■ P15        | Humidity protection<br>interval                               | A1   | h    | 1     | 24    |                                                                                                    | 1             |
| ■ P16        | Start-up time for hu-<br>midity measurement                   | A1   | min  | 5     | 15    |                                                                                                    |               |
| ■ P17        | Extract air humidity<br>limit                                 | A1   | %    | 5     | 95    |                                                                                                    | 65            |
| ■ P18        | Frost protection tem-<br>perature                             | A1   | °C   | -5    | 15    |                                                                                                    | 2             |
| ■ P19        | Filter change interval                                        | A2   | d    | 1     | 365   |                                                                                                    | 90            |
| ■ P22        | Enable preheater                                              | A1   |      |       |       | 0   1                                                                                                    | 1             |
| ■ P24        | Passive cooling re-                                           | A1   | °C   | 5     | 15    |                                                                                                    | 10            |
|              | lease temperature                                             |      |      |       |       |                                                                                                    |               |
| ■ P25        | Passive cooling block-<br>ing temperature                     | A1   | °C   | 5     | 15    |                                                                                                    | 8             |
| ■ P26        | Passive cooling hys-<br>teresis                               | A1   | K    | 0     | 5     |                                                                                                    | 2             |
| ■ P27        | Temperature differ-<br>ential for enabling<br>passive cooling | A1   | °C   | 0     | 5     |                                                                                                    | 2             |
| ■ P70        | Delete fault list                                             | A1   |      |       |       | 0   1                                                                                                    | 0             |
| ■ P80        | Day                                                           | -    |      |       |       | 1 - 7                                                                                                    |               |
| P81          | Time                                                          | -    |      | 00:00 | 23:59 |                                                                                                    |               |
| ■ P82        | Illumination level                                            | -    |      | 2     | 10    |                                                                                                    | 10            |
| ■ P83        | Mode of backlighting                                          | -    |      |       |       | Auto   On  <br>Off                                                                                       | Auto          |
| ■ P84        | Illumination duration                                         | -    | s    | 10    | 500   |                                                                                                    | 60            |
| <b>P</b> 85  | Lower standard dis-<br>play                                   | -    |      |       |       | Off   Time  <br>Set room<br>tempera-<br>ture   Extract<br>air tempera-<br>ture   Extract<br>air humidity | Off           |

The "service/fault" symbol appears when scrolling through the parameter list for all parameters that are reserved for qualified contractors and are only accessible by entering a code.

### P14: Supply air flow rate offset

Use this parameter to adjust the supply air flow rate during commissioning. The offset relates to standard ventilation. The offset is converted internally as a percentage for the other fan stages.

#### Example

۲

- Nominal flow rate (stage 2): 125 m<sup>3</sup>/h
- Offset: 25 m³/h

| Stage | Set flow<br>rate | Off-<br>set | Set flow<br>rate + off-<br>set | Offset<br>factor | Internal set flow<br>rate = set flow<br>rate x offset factor |
|-------|------------------|-------------|--------------------------------|------------------|--------------------------------------------------------------|
| 0     | 50               |             |                                |                  | 50x1.2 = 60                                                  |
| 1     | 90               |             |                                |                  | 90x1.2 = 108                                                 |
| 2     | 125              | 25          | 125+25 = 150                   | 150/125 = 1.2    | 125x1.2 = 150                                                |
| 3     | 180              |             |                                |                  | 180x1.2 = 216                                                |

### ■ P15: Humidity protection interval

If you set fan stage 0, the appliance switches to a 24 hour dormant phase. The humidity protection control unit only starts after this.

The appliance measures the humidity of the extract air for the time set in P16. The appliance compares the last measured value with the limit value set in P17. If the limit value is exceeded, the appliance starts to ventilate. The appliance stops the ventilation once the limit value is fallen below. At this point, the humidity protection interval restarts, at the end of which the moisture is measured.

## ■ P16: Start-up time for humidity measurement

The appliance measures the humidity of the extract air for the time set in P16. The appliance compares the last measured value with the limit value set in P17.

### P22: Enable preheater

| 0ptions | Effect                                                                                                    |
|---------|----------------------------------------------------------------------------------------------------|
| 0       | The internal preheater is completely deactivated.                                                                                                    |
| 1       | The internal preheater is activated. In order to keep the heat ex-<br>changer free from ice, the preheater ensures a minimum supply<br>air temperature with reference to the frost protection tempera-<br>ture adjustable in parameter P18. |

While this parameter is being displayed or adjusted, the "frost protection" symbol is shown on the display.

### P24: Passive cooling release temperature

To enable checking of the other parameters for passive cooling, the outdoor air temperature must be no less than the value set in this parameter.

### P25: Passive cooling blocking temperature

If the outdoor air temperature falls below this blocking temperature, passive cooling is deactivated. ۲

## INSTALLATION Appliance shutdown

## P26: Passive cooling hysteresis

To make cooling possible, the outdoor air temperature must be lower than the extract air temperature by the value set in this parameter.

## P27: Temperature differential for enabling passive cooling

Use this parameter to define the temperature differential that must be exceeded for passive cooling to be enabled. In order for passive cooling to be enabled, the following condition must be met.

P3 = 2: Outdoor air temperature > set room temperature + P27

P3 = 3: Extract air temperature > set room temperature + P27

## P70: Delete fault list

To delete the fault list, set this parameter to 1. Press the "OK" button to confirm. Afterwards, 0 is displayed again and the fault list is deleted.

## 12.2 Actual values

| Display        | Description                             | Unit |
|----------------|-----------------------------------------|------|
| <b>I</b> 1     | Passive cooling status                  |      |
| ■ I2           | Extract air temperature                 | °C   |
| <b>I</b> 3     | Relative humidity of extract air        | %    |
| ■  4           | Filter service life                     | h    |
| <b>I</b> 5     | Appliance software version              |      |
| <b>I</b> 6     | Appliance software patch                |      |
| ■ 17           | Serial number of the terminal device    |      |
| ■ 18           | Programming unit software version       |      |
| ■ 19           | Outdoor air temperature                 | °C   |
| I13            | Extract air dew point                   | °C   |
| I15            | Supply air fan drive output             | %    |
| I17            | Exhaust air fan drive output            | %    |
| ■ I19          | Percentage output of internal preheater | %    |
| ■ I20          | Ventilation unit operating time         | d    |
| ■ I21          | Fan operating time                      | d    |
| <b>I</b> 70-79 | Fault                                   |      |

## 12.3 Code

## Cod

۲

Enter 1000 to enable actual values and parameters, which are reserved for qualified contractors. "A1" is shown on the display when this is entered correctly.

## 13. Appliance shutdown

We recommend running the appliance in fan stage 1, even during prolonged absence.

### Material losses

If you interrupt the power supply to the appliance, check that humidity protection is ensured for the building.

If the appliance needs to be taken out of use for an extended period, disconnect it from the power supply.

▶ Replace the filters.

## 14. Maintenance

 $( \blacklozenge$ 

WARNING Electrocution Disconnect the appliance from the power supply before carrying out work inside the appliance.

| Activity                                  | Maintenance inter-<br>val (in years) |
|-------------------------------------------|--------------------------------------|
| Clean condensate pan                      | 1                                    |
| Condensate drain                          | 1                                    |
| Clean cross-countercurrent heat exchanger | 3                                    |
| Fan                                       | 3                                    |
| Preheater                                 | 2                                    |
| Air ducts                                 | 3                                    |

ENGLISH

۲

- Open the cover beneath the appliance or remove the suspended ceiling panels under the appliance.
- ► Interrupt the power supply.

#### Condensate pan

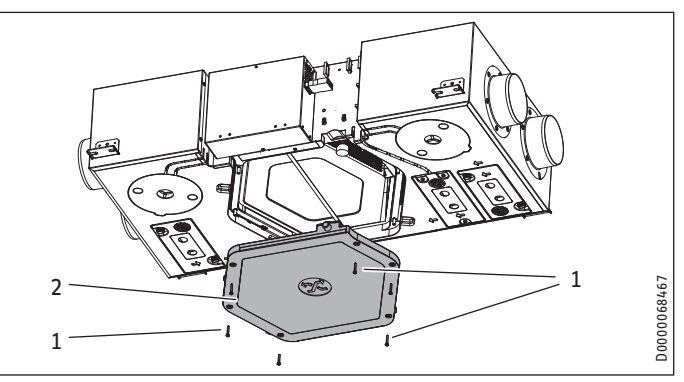

- 1 Condensate pan fixing screws
- 2 Condensate pan
- Undo the fixing screws of the condensate pan.
- Remove the condensate pan from the appliance carefully as it may still contain water.

#### **Condensate drain**

#### **Material losses**

A blocked condensate drain can cause appliance faults. If the condensate drain is blocked, condensate can escape from the appliance in an uncontrolled manner and cause water damage.

#### Clean the float module of the condensate pump

This section is not necessary if no condensate pump is connected.

Check the functionality of the float module every two years. If necessary, clean the float module.

You can remove the cover of the float module. During assembly, ensure that the bevelled side of the float magnet faces upwards.

Push the cover back onto the float module.

## INSTALLATION Troubleshooting

### Cross-countercurrent heat exchanger

- Remove the wedge from between the appliance body and the cross-countercurrent heat exchanger.
- Carefully remove the heat exchanger from the appliance. Avoid damaging the EPS parts in the appliance.
- Use a commercially available vacuum cleaner to remove dust and other loose dirt particles from the intake and discharge surfaces.
- If required, clean the heat exchanger with warm water (max. 55 °C) and a commercially available detergent. Never use solvents.
- ► Flush the heat exchanger with water.

#### Fan

You can clean the fans without disconnecting the cables leading to the fans. Nevertheless, we recommend removing the control panel cover. Then you can unplug the control cable and power cable from the printed circuit board.

- ► Undo the screws securing the fans.
- ► Clean the fans with a soft brush.

#### Preheater

۲

In principle, the preheater does not need to be cleaned. Inadequate filter changing can cause dust to build up in the appliance. In this case, the preheater does need to be cleaned.

### Refitting the components

- Push the fan units back into the appliance.
- ► Reconnect the fan cables.
- ▶ Fit the control panel cover.
- Slide the cross-countercurrent heat exchanger back into the appliance.
- Push the wedge back in again.
- Fit the condensate pan.

#### Air ducts

Air ducts must be checked at regular intervals and cleaned if necessary. Disconnect the air ducts from the appliance or carry out inspection and cleaning through the extract air and supply air vents.

## 15. Troubleshooting

۲

WARNING Electrocution

Disconnect the power supply by unplugging the appliance from the mains before carrying out work inside the appliance.

| Fault |                                                   |                                                                                                    |
|-------|---------------------------------------------------|----------------------------------------------------------------------------------------------------|
|       | No fault present                                  |                                                                                                    |
| E8    | Extract air humidity value                        |                                                                                                    |
| E10   | Extract air temperature value                     |                                                                                                    |
| E16   | The float switch (condensate) has re-<br>sponded. | You can only reset this fault<br>by interrupting the power<br>supply to the appliance and<br>switching it back on again.                                                                                                    |
| E17   | Outdoor air temperature sensor short circuit      |                                                                                                    |
| E18   | Outdoor air temperature sensor lead<br>break      |                                                                                                    |
| E101  | Supply air fan                                    |                                                                                                    |
| E102  | Exhaust air fan                                   | This fault can occur in<br>combination with other<br>appliances that produce<br>negative pressure, e.g. sin-<br>gle room air ventilators or<br>extractor hoods. If the fault<br>is permanently displayed,<br>please notify a qualified<br>contractor. |
| E201  | No RTC communication (RTC = real-time clock)      | Only for information for service engineers                                                                                                    |
| E202  | No RTC pulse                                      | Only for information for service engineers                                                                                                    |
| E203  | Sensor voltage incorrect                          |                                                                                                    |

If fault E16 is displayed, faults E101 and E102 are also displayed in the fault memory.

 $( \mathbf{\Phi} )$ 

## INSTALLATION Specification

## **16.** Specification

## **16.1** Dimensions and connections

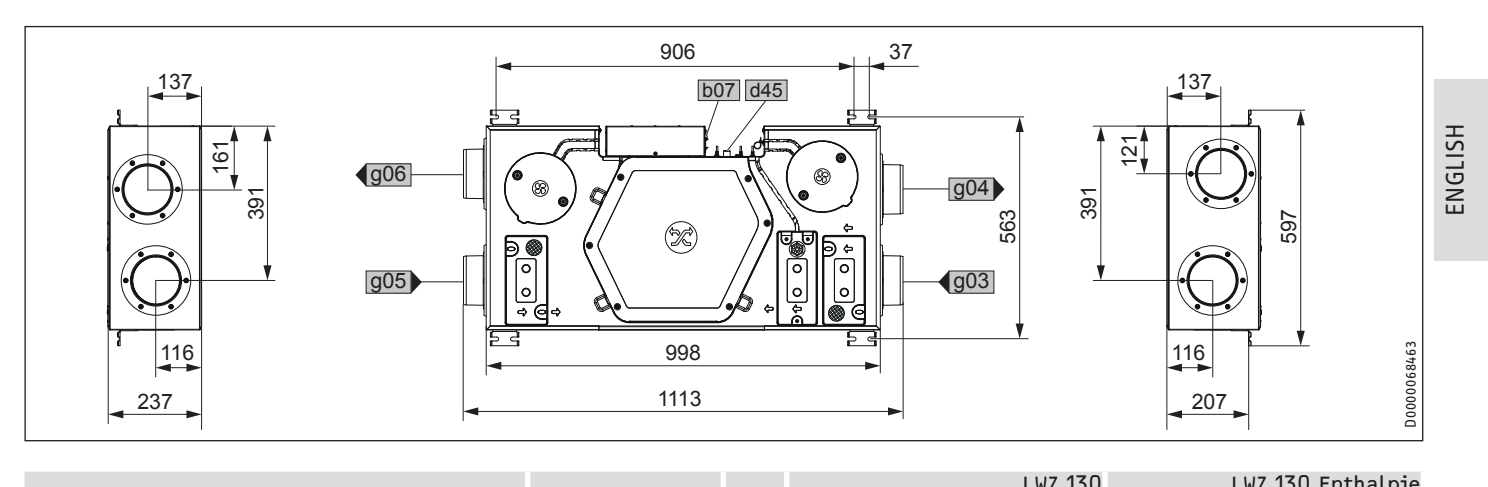

۲

| strical connection |                                                             |                                                                                                    |                                                                                                    |                                                                                                    |
|--------------------|-------------------------------------------------------------|----------------------------------------------------------------------------------------------------|----------------------------------------------------------------------------------------------------|----------------------------------------------------------------------------------------------------|
|                    |                                                             |                                                                                                    |                                                                                                    |                                                                                                    |
| idensate drain     | Diameter                                                    | mm                                                                                                    | 16.5                                                                                                    | 16.5                                                                                                    |
| door air           | Diameter                                                    | mm                                                                                                    | 125                                                                                                    | 125                                                                                                    |
| aust air           | Diameter                                                    | mm                                                                                                    | 125                                                                                                    | 125                                                                                                    |
| ract air           | Diameter                                                    | mm                                                                                                    | 125                                                                                                    | 125                                                                                                    |
| oply air           | Diameter                                                    | mm                                                                                                    | 125                                                                                                    | 125                                                                                                    |
|                    | densate drain<br>door air<br>aust air<br>act air<br>ply air | densate drain Diameter<br>door air Diameter<br>aust air Diameter<br>act air Diameter<br>ply air Diameter | densate drain Diameter mm<br>door air Diameter mm<br>aust air Diameter mm<br>act air Diameter mm<br>ply air Diameter mm | densate drain     Diameter     mm     16.5       door air     Diameter     mm     125       aust air     Diameter     mm     125       act air     Diameter     mm     125       ply air     Diameter     mm     125 |

## 16.2 Fan diagram

۲

The graphs show hydraulic curves for examples of air distribution systems.

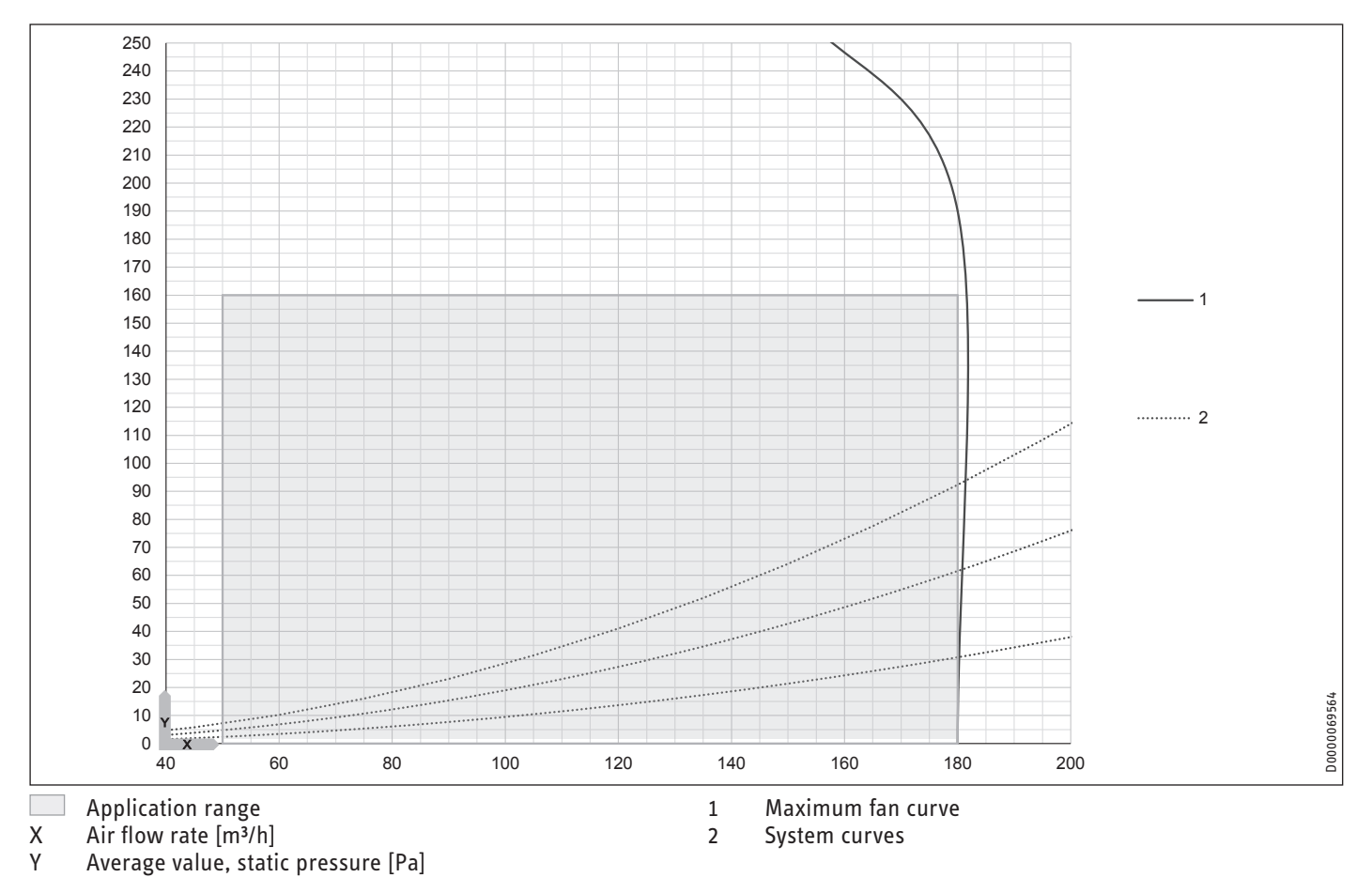

۲

## **INSTALLATION** Specification

## 16.3 Wiring diagram

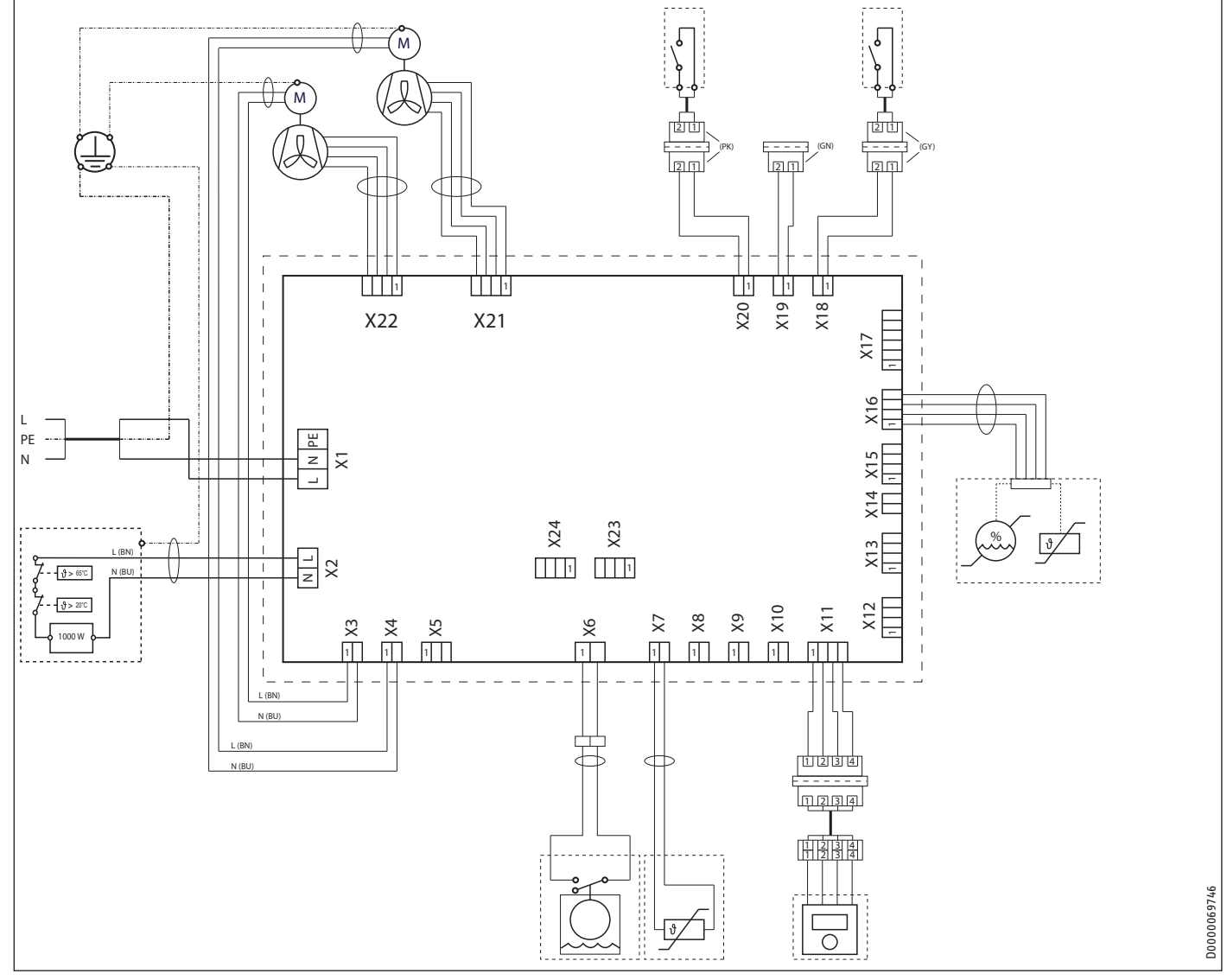

۲

- Χ1 Mains power connection
- Frost protection heating Х2
- Supply air fan power cable Exhaust air fan power cable Х3
- Χ4
- Internal float switch Χ6
- Χ7 Outdoor air temperature sensor
- Remote control X11
- X16 Extract air temperature and humidity sensorX18 Window contact connection
- X19 No function

۲

- X20 Intensive ventilation switch connection
- X21 Exhaust air fan control cable
- X22 Supply air fan control cable

۲

# INSTALLATION | GUARANTEE | ENVIRONMENT AND RECYCLING Specification

۲

## 16.4 Data table

| cound ensities237805237805Sound power level [EN 12102) with standard ventilation and 50 Pa externaldB(A)2626Sound power level [EN 12102)dB(A)2626Energy datdB(A)2626Energy datAAAElectrical data                                                                                                    |                                                                           |       | LWZ 130 | LWZ 130 Enthalpie |
|----------------------------------------------------------------------------------------------------|---------------------------------------------------------------------------|-------|---------|-------------------|
| Sound power level (EN 12102) with standard ventilation and 50 Pa externaldB(A)2626Sound power level (EN 12102)dB(A)2626Energy ditaAAAElectrical dataV230230Rated voltageV230230Phases1///VE1///VE1///VEFrequencyHz5050Current consumption incl. preheating coilA0.460.46Power consumption excl. preheating coilW11501150Power consumption excl. preheating coilW105105Power consumption excl. preheating coilW105105Power consumption excl. preheating coilW105105Power consumption excl. preheating coilW105105Power consumption excl. preheating coilW105105Power consumption excl. preheating coilW105105Power consumption excl. preheating coilW105105Power consumption excl. preheating coilW105105Power consumption excl. preheating coilW105105Power consumption excl. preheating coilW105105Power consumption excl. preheating coilW105105Power consumption excl. preheating coilW105105Power consumption excl. preheating coilM105105Power consumption excl. preheating coilM105105Power consumption excl. preheating coil                                                                                                    |                                                                           |       | 237805  | 237806            |
| Sound power level [KN 12102) with standard ventilation and 50 Pa externaldB(A)2626Sound power level [KN 12102)dB(A)2626Energy datAAEnergy diciency classAAAElectrical dataV230230Phases1/N/PE1/N/PE1/N/PEFrequencyHz5050Current consumption incl. preheating coilA0.460.46Power consumption excl. preheating coilW11501150Power consumption excl. preheating coilW105105Power consumption excl. preheating coilW0.320.32VersionsIfter classMS/G4MS/G4MS/G4Power consumption excl. preheating coilW105105Max. mains impedance Zmax00.320.320.32VersionsIfter classMS/G4MS/G4MS/G4Piter classMS/G4MS/G4MS/G4MS/G4Piter diasmm11311131113Weightmm11311131113Condensate connectionmm16.515.5ValuesMratemm16.515.5Ar connect or diametermm16.515.5ValuesMax. mabient conditions, installation room (temperature)%22Anaibeit conditions, installation room (temperature)%4646Anaibeit conditions, installation room (temperature)%1601                                                                                                    | Sound emissions                                                           |       |         |                   |
| Sound power level (EN 12102)dB(A)2626Energy ditaAAElectrical data230230Bated voltageV230230Phases1/N/PE1/N/PE1/N/PECurrent consumption incl, preheating collA55Current consumption excl, preheating collA0.460.46Power consumption excl, preheating collW11501150Power consumption excl, preheating collW105105Max, mains impedance ZmaxQ0.320.32Versions112011201120Dirensions112011201120Weightmn237237137Widthmm597597597Depthmn237237137Widthmm11311131113Condensate connectionmm1131113Condensate connectionmm1151155Condensate connectionmm1151155Condensate connection diametermm1151155Condensate connection diametermm1151155Application range, extract air (temperature)%11541549Application range, extract air (temperature)%15491549Application range, extract air (temperature)%15491549Application range, extract air (temperature)%15491549Application range, extrac                                                                                                    | Sound power level (EN 12102) with standard ventilation and 50 Pa external | dB(A) | 26      | 26                |
| Energy dataEnergy dficiency classAARated voltageV230230Phases1/N/PE1/N/PEFrequencyHz5050Current consumption incl, preheating coilA0.460.46Power consumption excl. preheating coilW11501150Power consumption excl. preheating coilW105105Power consumption excl. preheating coilW105105Power consumption excl. preheating coilW105105Power consumption excl. preheating coilW105105Power consumption excl. preheating coilW105105Power consumption excl. preheating coilW105105Power consumption excl. preheating coilW105105Power consumption excl. preheating coilW105105Power consumption excl. preheating coilW105105Power consumption excl. preheating coilW105105Power consumption excl. preheating coilW105105Power consumption excl. preheating coilW105105Power consumption excl. preheating coilW105105Power consumption excl. preheating coilW105105Power consumption excl. preheating coilM105105Power consumption excl. preheating coilmm237237Power consumption excl. preheating coilmm1131113Power consumption excl.                                                                                                    | Sound power level (EN 12102)                                              | dB(A) | 26      | 26                |
| Energy efficiency classAAElectrical dataRated voltageV230230Phases1/N/PE1/N/PE1/N/PEFrequencyHz5050Current consumption incl. preheating coilA0.460.46Power consumption excl. preheating coilW11501150Power consumption excl. preheating coilW105105Max. mains impedance ZmaxΩ0.220.320.32VersionsW105105105Max. mains impedance ZmaxΩ0.230.320.32VersionsW105105105Hiter classM5/64M5/64M5/64PratingPiP20PiP20PiP20Dimensionsmm237237Weightmm1131113Weightmm1131113Weightkg1818Connection diametermm16515.5ValuesM50-18050-180Application range, outdor air (temperature)°C15-4015-40Application range, extract air (temperature)°C222Max. ambient conditions, installation room (temperature)°C4040Available external pressure at max. air flow ratePa160160Heat recovery level%878787                                                                                                    | Energy data                                                               |       |         |                   |
| Electrical dataV230230Rated voltageV230230Phases1/W/PE1/W/PE1/W/PEFrequencyHz5050Current consumption incl, preheating coilA6.60.66Power consumption excl, preheating coilW11501150Power consumption excl, preheating coilW105105Max. mains impedance ZmaxQ0.320.32VersionsW105105Max. mains impedance ZmaxQ0.320.32VersionsW105105Mired LassM/R/G4M/R/G4IP rating11201120DimensionsMm237237Widthmm597597Depthmm1131113WeightsMg1818Connector diametermm125125Condensate connectionmm125125Application range, extract met (temperature)°C15-5015-50Application range, extract air (temperature)°C4040Available external pressure at max. air flow rate°C4040Available external pressure at max. air flow rate%8787                                                                                                    | Energy efficiency class                                                   |       | А       | A                 |
| Rated voltageV230230Phases1/N/PE1/N/PEFrequencyHz5050Current consumption incl. preheating coilA0.460.46Power consumption excl. preheating coilW11501150Power consumption excl. preheating coilW0050.032Power consumption excl. preheating coilW0050.032Power consumption excl. preheating coilW0050.032Power consumption excl. preheating coilW0.050.032Power consumption excl. preheating coilW0.050.032Power consumption excl. preheating coilW0.050.032Max. mains impedance ZmaxQ0.320.32VersionsPrating11601150Pilter classMS/G4MS/G4MS/G4IP ratingIP rating119211920Dimensionsmm237237Widthmm597597Depthmm11131113Weightkg1818Connectionsmm11251155Condensate connectionmm16.516.5Application range, extract air (temperature)°C22Max anbient conditions, installation room (temperature)°C4040Available external pressure at max. air flow ratePa160160Heat recovery level%878787                                                                                                    | Electrical data                                                           |       |         |                   |
| PhasesImage: mathematical states of the states of the states | Rated voltage                                                             | V     | 230     | 230               |
| FrequencyHz5050Current consumption incl. preheating coilA                                                                                                    | Phases                                                                    |       | 1/N/PE  | 1/N/PE            |
| Current consumption incl. preheating coilA55Current consumption excl. preheating coilA0.460.46Power consumption excl. preheating coilW11501150Max. mains impedance Zmax00.320.32Versions00.320.32Filter classMS/G4MS/G4IP ratingPr20PIP20Dimensionsmm237237Heightmm237237Widthpm597597Depthmm111311113Weightsmm11131113Weightsmm125125Connector diametermm125125Condensate connectionmm16.516.5Valuesmm15.315.35Application range, outdoor air (temperature)°C15.3515.35Min. ambient conditions, installation room (temperature)°C4040Available external pressure at max. air flow ratePa160160Heat recovery level%878787                                                                                                    | Frequency                                                                 | Hz    | 50      | 50                |
| Current consumption excl. preheating coilA0.460.46Power consumption incl. preheating coilW11501150Power consumption excl. preheating coilW105105Max. mains impedance Zmax00.320.32Versions00.320.32VersionsMS/64MS/64MS/64IP ratingPower consumption excl. preheating coilMS/64MS/64IP ratingMS/64MS/64MS/64IP ratingmm237237Widthmm237237Widthmm11131113Weightkg1818Connectionsmm16.516.5Valuesmm16.516.5Air connection filter rating, outdoor air (temperature)mm1125125Application range, extract air (temperature)°C15-3515-35Min. ambient conditions, installation room (temperature)°C22Max. ambient conditions, installation room (temperature)°C4040Available external pressure at max. air flow ratePa160160Heat recovery level%878787                                                                                                    | Current consumption incl. preheating coil                                 | A     | 5       | 5                 |
| Power consumption incl. preheating coilW11501150Power consumption excl. preheating coilW105105Max. mains impedance Zmax00.320.32VersionsM5/64M5/64P ratingPratingPP20PP20Dimensionsmm237237Heightmm237237Depthmm597597Depthmm11131113Weightkg1818Connector diametermm16.516.5Valuesmm16.516.5Valuesmm16.516.5Valuesmm16.516.5Valuesmm16.516.5Valuesmm16.516.5Valuesmm16.516.5Valuesmm16.516.5Valuesmm16.516.5Valuesmm16.516.5Valuesmm16.516.5Valuesmm16.516.5Valuesmm16.515.40Application range, outdoor air (temperature)°C15.40Application range, extract air (temperature)°C15.40Anambient conditions, installation room (temperature)°C22Max. ambient conditions, installation room (temperature)°C4040Available external pressure at max. air flow ratePa160160Heat recovery level%87 <td< td=""><td>Current consumption excl. preheating coil</td><td>A</td><td>0.46</td><td>0.46</td></td<>                                                                                                    | Current consumption excl. preheating coil                                 | A     | 0.46    | 0.46              |
| Power consumption excl. preheating coilW105105Max. mains impedance ZmaxΩ0.320.32VersionsM5/G4M5/G4Filter classM5/G4M5/G4M5/G4PratingIP20IP20Dimensionsmm237237Widthmm597597Depthmm11131113Weightsmm11131113Weightkg1818Connectionsmm16.516.5Air flow ratemm16.516.5Application range, extract air (temperature)°C-15-40Application range, extract air (temperature)°C22Max. ambient conditions, installation room (temperature)°C4040Available external pressure at max. air flow ratePa160160Heat recovery level%8787                                                                                                    | Power consumption incl. preheating coil                                   | W     | 1150    | 1150              |
| Max. mains impedance ZmaxΩ0.320.32VersionsFilter classM5/G4M5/G4Filter classM5/G4M5/G4M5/G4IP ratingIP 20IP 20IP 20Dimensionsmm237237Widthmm597597Depthmm11131113Weightskg1818Connectionsmm125125Air connector diametermm125125Valuesmm16.516.5Valuesmm50-18050-180Application range, outdoor air (temperature)°C15-40-15-40Application range, extract air (temperature)°C22Max. ambient conditions, installation room (temperature)°C4040Available external pressure at max. air flow ratePa160160Heat recovery level%8787                                                                                                    | Power consumption excl. preheating coil                                   | W     | 105     | 105               |
| VersionsM5/G4M5/G4Filter classM5/G4M5/G4PratingIP20IP20DimensionsIP20IP20Heightmm237237Widthmm597597Depthmm11131113Weightsmm11131113Weightkg1818Connection Gametermm125125Condensate connectionmm16.516.5Valuesm³/h50-18050-180Application range, outdoor air (temperature)°C-15-40-15-40Application range, extract air (temperature)°C22Max. ambient conditions, installation room (temperature)°C4040Available external pressure at max. air flow ratePa160160Heat recovery level%878787                                                                                                    | Max. mains impedance Zmax                                                 | Ω     | 0.32    | 0.32              |
| Filter classM5/64M5/64IP ratingIP 20IP 20DimensionsIP 20IP 20Heightmm237237Widthmm597597Depthmm11131113Weightsmm11131113Connectionskg1818Connector diametermm125125Condensate connectionmm16.516.5Valuesmm16.516.5Air flow ratem³/h50-18050-180Application range, extract air (temperature)°C-15-40-15-40Application range, extract air (temperature)°C22Max. ambient conditions, installation room (temperature)°C22Max. ambient conditions, installation room (temperature)°C4040Available external pressure at max. air flow ratePa160160Heat recovery level%878787                                                                                                    | Versions                                                                  |       |         |                   |
| IP ratingIP 20IP 20DimensionsHeightmm237237Widthmm237237Widthmm597597Depthmm11131113Weightskg1818Connectionskg1818Air connector diametermm16.516.5Valuesmm16.516.5Valuesmm16.550-180Application range, outdoor air (temperature)°C15-3515-35Min. ambient conditions, installation room (temperature)°C22Max. ambient conditions, installation room (temperature)°C22Axailable external pressure at max. air flow ratePa160160Heat recovery level%8787                                                                                                    | Filter class                                                              |       | M5/G4   | M5/G4             |
| Dimensionsmm237237Heightmm237237Widthmm597597Depthmm11131113Weightskg1818Connectionsmm125125Air connector diametermm16.516.5Valuesmm16.550-180Air flow ratem³/h50-18050-180Application range, outdoor air (temperature)°C-15-40-15-40Application range, extract air (temperature)°C22Min. ambient conditions, installation room (temperature)°C22Max. ambient conditions, installation room (temperature)°C4040Available external pressure at max. air flow ratePa160160Heat recovery level%8787                                                                                                    | IP rating                                                                 |       | IP20    | IP20              |
| Heightmm237237Widthmm597597Depthmm11131113Weightkg1818Connectionsmm125125Air connector diametermm16.516.5Valuesmm16.516.5Valuesm³/h50-18050-180Application range, outdoor air (temperature)°C-15-40-15-40Application range, extract air (temperature)°C22Max. ambient conditions, installation room (temperature)°C4040Available external pressure at max. air flow ratePa160160Heat recovery level%8787                                                                                                    | Dimensions                                                                |       |         |                   |
| Widthmm597597Depthmm11131113Weightskg1818Connectionsmm125125Air connector diametermm16.516.5Condensate connectionmm16.516.5Valuesm³/h50-18050-180Application range, outdoor air (temperature)°C-15-40-15-40Application range, extract air (temperature)°C15-3515-35Min. ambient conditions, installation room (temperature)°C22Max. ambient conditions, installation room (temperature)°C4040Available external pressure at max. air flow ratePa160160Heat recovery level%8787                                                                                                    | Height                                                                    | mm    | 237     | 237               |
| Depthmm11131113Weightskg18Connectionsmm125Air connector diametermm125Condensate connectionmm16.5Valuesmm16.5Air flow ratem³/h50-180Application range, outdoor air (temperature)°C-15-40Application range, extract air (temperature)°C15-35Min. ambient conditions, installation room (temperature)°C2Max. ambient conditions, installation room (temperature)°C40Available external pressure at max. air flow ratePa160Heat recovery level%8787                                                                                                    | Width                                                                     | mm    | 597     | 597               |
| Weightkg18Weightkg1818Connectionsmm125125Air connector diametermm16.516.5Condensate connectionmm16.516.5Values                                                                                                    | Depth                                                                     | mm    | 1113    | 1113              |
| Weightkg1818ConnectionsAir connector diametermm125125Condensate connectionmm16.516.5ValuesAir flow ratem³/h50-18050-180Application range, outdoor air (temperature)°C-15-40-15-40Application range, extract air (temperature)°C15-3515-35Min. ambient conditions, installation room (temperature)°C22Max. ambient conditions, installation room (temperature)°C4040Available external pressure at max. air flow ratePa160160Heat recovery level%8787                                                                                                    | Weights                                                                   |       |         |                   |
| ConnectionsAir connector diametermm125125Condensate connectionmm16.516.5Values50-18050-180Air flow ratem³/h50-18050-180Application range, outdoor air (temperature)°C-15-40-15-40Application range, extract air (temperature)°C15-3515-35Min. ambient conditions, installation room (temperature)°C22Max. ambient conditions, installation room (temperature)°C4040Available external pressure at max. air flow ratePa160160Heat recovery level%8787                                                                                                    | Weight                                                                    | kg    | 18      | 18                |
| Air connector diametermm125125Condensate connectionmm16.516.5ValuesAir flow ratem³/h50-18050-180Application range, outdoor air (temperature)°C-15-40-15-40Application range, extract air (temperature)°C15-3515-35Min. ambient conditions, installation room (temperature)°C22Max. ambient conditions, installation room (temperature)°C4040Available external pressure at max. air flow ratePa160160Heat recovery level%8787                                                                                                    | Connections                                                               |       |         |                   |
| Condensate connectionmm16.516.5ValuesAir flow ratem³/h50-18050-180Application range, outdoor air (temperature)°C-15-40-15-40Application range, extract air (temperature)°C15-3515-35Min. ambient conditions, installation room (temperature)°C22Max. ambient conditions, installation room (temperature)°C4040Available external pressure at max. air flow ratePa160160Heat recovery level%8787                                                                                                    | Air connector diameter                                                    | mm    | 125     | 125               |
| ValuesAir flow ratem³/h50-18050-180Application range, outdoor air (temperature)°C-15-40-15-40Application range, extract air (temperature)°C15-3515-35Min. ambient conditions, installation room (temperature)°C22Max. ambient conditions, installation room (temperature)°C4040Available external pressure at max. air flow ratePa160160Heat recovery level%8787                                                                                                    | Condensate connection                                                     | mm    | 16.5    | 16.5              |
| Air flow ratem³/h50-18050-180Application range, outdoor air (temperature)°C-15-40-15-40Application range, extract air (temperature)°C15-3515-35Min. ambient conditions, installation room (temperature)°C22Max. ambient conditions, installation room (temperature)°C4040Available external pressure at max. air flow ratePa160160Heat recovery level%8787                                                                                                    | Values                                                                    |       |         |                   |
| Application range, outdoor air (temperature)°C-15-40-15-40Application range, extract air (temperature)°C15-3515-35Min. ambient conditions, installation room (temperature)°C22Max. ambient conditions, installation room (temperature)°C4040Available external pressure at max. air flow ratePa160160Heat recovery level%8787                                                                                                    | Air flow rate                                                             | m³/h  | 50-180  | 50-180            |
| Application range, extract air (temperature)°C15-35Min. ambient conditions, installation room (temperature)°C2Max. ambient conditions, installation room (temperature)°C40Available external pressure at max. air flow ratePa160Heat recovery level%87                                                                                                    | Application range, outdoor air (temperature)                              | °C    | -15-40  | -15-40            |
| Min. ambient conditions, installation room (temperature)°C22Max. ambient conditions, installation room (temperature)°C4040Available external pressure at max. air flow ratePa160160Heat recovery level%8787                                                                                                    | Application range, extract air (temperature)                              | °C    | 15-35   | 15-35             |
| Max. ambient conditions, installation room (temperature)°C4040Available external pressure at max. air flow ratePa160160Heat recovery level%8787                                                                                                    | Min. ambient conditions, installation room (temperature)                  | °C    | 2       | 2                 |
| Available external pressure at max. air flow ratePa160160Heat recovery level%8787                                                                                                    | Max. ambient conditions, installation room (temperature)                  | °C    | 40      | 40                |
| Heat recovery level   %   87   87                                                                                                    | Available external pressure at max. air flow rate                         | Pa    | 160     | 160               |
|                                                                                                    | Heat recovery level                                                       | %     | 87      | 87                |

## Guarantee

۲

The guarantee conditions of our German companies do not apply to appliances acquired outside of Germany. In countries where our subsidiaries sell our products a guarantee can only be issued by those subsidiaries. Such guarantee is only granted if the subsidiary has issued its own terms of guarantee. No other guarantee will be granted.

We shall not provide any guarantee for appliances acquired in countries where we have no subsidiary to sell our products. This will not affect warranties issued by any importers.

## **Environment and recycling**

We would ask you to help protect the environment. After use, dispose of the various materials in accordance with national regulations.

۲

## ACTUAL VALUES AND PARAMETERS

| Display        | Description                             | Unit |
|----------------|-----------------------------------------|------|
| <b>I</b> 1     | Passive cooling status                  |      |
| <b>I</b> 2     | Extract air temperature                 | °C   |
| ■ I3           | Relative humidity of extract air        | %    |
| ■  4           | Filter service life                     | h    |
| <b>I</b> 5     | Appliance software version              |      |
| <b>I</b> 6     | Appliance software patch                |      |
| ■ 17           | Serial number of the terminal device    |      |
| ■ 18           | Programming unit software version       |      |
| ■ 19           | Outdoor air temperature                 | °C   |
| I13            | Extract air dew point                   | °C   |
| I15            | Supply air fan drive output             | %    |
| I17            | Exhaust air fan drive output            | %    |
| 19             | Percentage output of internal preheater | %    |
| <b>I</b> 20    | Ventilation unit operating time         | d    |
| I21            | Fan operating time                      | d    |
| <b>I</b> 70-79 | Fault                                   |      |

| Display | Description                                           | Code | Unit | Min.  | Max.  | 0ptions                                                                                    | Standard setting System value |
|---------|-------------------------------------------------------|------|------|-------|-------|--------------------------------------------------------------------------------------------|-------------------------------|
| ■ P1    | Set room temperature                                  | -    | °C   | 5     | 28    |                                                                                            | 20                            |
| ■ P2    | Intensive ventilation runtime                         | -    | min  | 1     | 240   |                                                                                            |                               |
| ■ P3    | Passive cooling operating mode                        | -    |      |       |       | 0   1   2   3                                                                              | 2                             |
| ■ P4    | Reset filter                                          | -    |      |       |       | 1   0                                                                                      | 0                             |
| ■ P6    | Flow rate, stage 0                                    | A1   | m³/h | 50    | 100   |                                                                                            |                               |
| ■ P7    | Flow rate, stage 1                                    | A1   | m³/h | 70    | 120   |                                                                                            |                               |
| ■ P8    | Flow rate, stage 2                                    | A1   | m³/h | 90    | 140   |                                                                                            |                               |
| ■ P9    | Flow rate, stage 3                                    | A1   | m³/h | 110   | 180   |                                                                                            |                               |
| ■ P14   | Supply air flow rate offset                           | A1   | m³/h | -100  | 100   |                                                                                            | 0                             |
| P15     | Humidity protection interval                          | A1   | h    | 1     | 24    |                                                                                            | 1                             |
| P16     | Start-up time for humidity measurement                | A1   | min  | 5     | 15    |                                                                                            |                               |
| ■ P17   | Extract air humidity limit                            | A1   | %    | 5     | 95    |                                                                                            | 65                            |
| ■ P18   | Frost protection temperature                          | A1   | °C   | -5    | 15    |                                                                                            | 2                             |
| P19     | Filter change interval                                | A2   | d    | 1     | 365   |                                                                                            | 90                            |
| P22     | Enable preheater                                      | A1   |      |       |       | 0   1                                                                                      | 1                             |
| ■ P24   | Passive cooling release temperature                   | A1   | °C   | 5     | 15    |                                                                                            | 10                            |
| P25     | Passive cooling blocking temperature                  | A1   | °C   | 5     | 15    |                                                                                            | 8                             |
| P26     | Passive cooling hysteresis                            | A1   | К    | 0     | 5     |                                                                                            | 2                             |
| P27     | Temperature differential for enabling passive cooling | A1   | °C   | 0     | 5     |                                                                                            | 2                             |
| P70     | Delete fault list                                     | A1   |      |       |       | 0   1                                                                                      | 0                             |
| ■ P80   | Day                                                   | -    |      |       |       | 1 - 7                                                                                      |                               |
| P81     | Time                                                  | -    |      | 00:00 | 23:59 |                                                                                            |                               |
| ■ P82   | Illumination level                                    | -    |      | 2     | 10    |                                                                                            | 10                            |
| P83     | Mode of backlighting                                  | -    |      |       |       | Auto   On   Off                                                                            | Auto                          |
| ■ P84   | Illumination duration                                 | -    | S    | 10    | 500   |                                                                                            | 60                            |
| ■ P85   | Lower standard display                                | -    |      |       |       | Off   Time   Set room tempera-<br>ture   Extract air temperature  <br>Extract air humidity | Off                           |

۲

۲

## FILTER INSPECTION LOG

## Filters in appliance

۲

| Date | Filter dirty |    | Filter | cleaned | Filter changed |    |  |
|------|--------------|----|--------|---------|----------------|----|--|
|      | Yes          | No | Yes    | No      | Yes            | No |  |
|      |              |    |        |         |                |    |  |
|      |              |    |        |         |                | ·  |  |
|      |              |    |        |         |                |    |  |
|      |              |    |        |         |                | ±  |  |
|      |              |    |        |         |                |    |  |
|      |              |    |        |         |                | U  |  |
|      |              |    |        |         |                |    |  |
|      |              |    |        |         |                |    |  |
|      |              |    |        |         |                |    |  |
|      |              |    | ·      |         |                | ·  |  |
|      |              |    |        |         |                |    |  |
|      |              |    |        |         |                |    |  |
|      | -            |    |        | -       |                |    |  |
|      |              |    |        |         |                |    |  |
|      |              |    |        |         |                |    |  |
|      |              |    |        |         |                |    |  |
|      |              |    |        |         |                | ·  |  |
|      |              |    |        |         |                |    |  |
|      |              |    |        |         |                |    |  |
|      |              |    |        |         |                |    |  |
|      |              |    |        |         |                |    |  |
|      |              |    |        |         | <u> </u>       |    |  |

۲

## Filters in extract air/supply air apertures (if present)

| Date | Filter dirty |    | Filter | cleaned | Filter changed |    |  |
|------|--------------|----|--------|---------|----------------|----|--|
|      | Yes          | No | Yes    | No      | Yes            | No |  |
|      |              |    |        |         |                |    |  |
|      |              |    |        |         |                |    |  |
|      |              |    |        |         |                |    |  |
|      |              | ·  |        |         |                |    |  |
|      |              |    |        |         |                |    |  |
|      |              |    |        |         |                |    |  |
|      |              |    |        |         |                |    |  |
|      |              |    |        |         |                |    |  |
|      |              |    |        |         |                |    |  |
|      |              |    |        |         |                |    |  |
|      |              |    |        |         |                |    |  |
|      |              |    |        |         |                |    |  |
|      |              |    |        |         |                |    |  |
|      |              |    |        |         |                |    |  |
|      |              |    |        |         |                |    |  |
|      |              |    |        |         |                |    |  |
|      |              | ·  |        |         |                |    |  |
|      |              |    |        |         |                |    |  |
|      |              |    |        |         |                |    |  |
|      |              |    |        |         |                |    |  |
|      |              |    |        | -       |                |    |  |
|      |              |    |        |         |                |    |  |
|      |              |    |        |         |                |    |  |
|      |              |    |        |         |                |    |  |
|      |              |    |        |         |                |    |  |

STIEBEL ELTRON GmbH & Co. KG Dr.-Stiebel-Straße 33 | 37603 Holzminden Tel. 05531 702-0 | Fax 05531 702-480 info@stiebel-eltron.de www.stiebel-eltron.de 
 Verkauf
 Tel. 05531 702-110 | Fax 05531 702-95108 | info-center@stiebel-eltron.de

 Kundendienst
 Tel. 05531 702-111 | Fax 05531 702-95890 | kundendienst@stiebel-eltron.de

 Ersatzteilverkauf
 Tel. 05531 702-120 | Fax 05531 702-95335 | ersatzteile@stiebel-eltron.de

#### Australia

STIEBEL ELTRON Australia Pty. Ltd. 6 Prohasky Street | Port Melbourne VIC 3207 Tel. 03 9645-1833 | Fax 03 9645-4366 info@stiebel.com.au www.stiebel.com.au

#### Austria

۲

STIEBEL ELTRON Ges.m.b.H. Gewerbegebiet Neubau-Nord Margaritenstraße 4 A | 4063 Hörsching Tel. 07221 74600-0 | Fax 07221 74600-42 info@stiebel-eltron.at www.stiebel-eltron.at

#### Belgium

STIEBEL ELTRON bvba/sprl 't Hofveld 6 - D1 | 1702 Groot-Bijgaarden Tel. 02 42322-22 | Fax 02 42322-12 info@stiebel-eltron.be www.stiebel-eltron.be

#### China

STIEBEL ELTRON (Guangzhou) Electric Appliance Co., Ltd. Rm 102, F1, Yingbin-Yihao Mansion, No. 1 Yingbin Road Panyu District | 511431 Guangzhou Tel. 020 39162209 | Fax 020 39162203 info@stiebeleltron.cn www.stiebeleltron.cn

#### **Czech Republic**

STIEBEL ELTRON spol. s r.o. K Hájům 946 | 155 00 Praha 5 - Stodůlky Tel. 251116-111 | Fax 235512-122 info@stiebel-eltron.cz www.stiebel-eltron.cz

#### Finland

STIEBEL ELTRON OY Kapinakuja 1 | 04600 Mäntsälä Tel. 020 720-9988 info@stiebel-eltron.fi www.stiebel-eltron.fi

#### France

STIEBEL ELTRON SAS 7-9, rue des Selliers B.P 85107 | 57073 Metz-Cédex 3 Tel. 0387 7438-88 | Fax 0387 7468-26 info@stiebel-eltron.fr www.stiebel-eltron.fr

۲

#### Hungary

STIEBEL ELTRON Kft. Gyár u. 2 | 2040 Budaörs Tel. 01 250-6055 | Fax 01 368-8097 info@stiebel-eltron.hu www.stiebel-eltron.hu

#### Japan

NIHON STIEBEL Co. Ltd. Kowa Kawasaki Nishiguchi Building 8F 66-2 Horikawa-Cho Saiwai-Ku | 212-0013 Kawasaki Tel. 044 540-3200 | Fax 044 540-3210 info@nihonstiebel.co.jp www.nihonstiebel.co.jp

#### Netherlands

STIEBEL ELTRON Nederland B.V. Daviottenweg 36 | 5222 BH 's-Hertogenbosch Tel. 073 623-0000 | Fax 073 623-1141 info@stiebel-eltron.nl www.stiebel-eltron.nl

#### Poland

STIEBEL ELTRON Polska Sp. z 0.0. ul. Działkowa 2 | 02-234 Warszawa Tel. 022 60920-30 | Fax 022 60920-29 biuro@stiebel-eltron.pl www.stiebel-eltron.pl

#### Russia

STIEBEL ELTRON LLC RUSSIA Urzhumskaya street 4, building 2 | 129343 Moscow Tel. 0495 7753889 | Fax 0495 7753887 info@stiebel-eltron.ru www.stiebel-eltron.ru

#### Slovakia

TATRAMAT - ohrievače vody s.r.o. Hlavná 1 | 058 01 Poprad Tel. 052 7127-125 | Fax 052 7127-148 info@stiebel-eltron.sk www.stiebel-eltron.sk

### Switzerland

STIEBEL ELTRON AG Industrie West Gass 8 | 5242 Lupfig Tel. 056 4640-500 | Fax 056 4640-501 info@stiebel-eltron.ch www.stiebel-eltron.ch

#### Thailand

STIEBEL ELTRON Asia Ltd. 469 Moo 2 Tambol Klong-Jik Amphur Bangpa-In | 13160 Ayutthaya Tel. 035 220088 | Fax 035 221188 info@stiebeleltronasia.com www.stiebeleltronasia.com

#### United Kingdom and Ireland

STIEBEL ELTRON UK Ltd. Unit 12 Stadium Court Stadium Road | CH62 3RP Bromborough Tel. 0151 346-2300 | Fax 0151 334-2913 info@stiebel-eltron.co.uk www.stiebel-eltron.co.uk

#### United States of America

STIEBEL ELTRON, Inc. 17 West Street | 01088 West Hatfield MA Tel. 0413 247-3380 | Fax 0413 247-3369 info@stiebel-eltron-usa.com www.stiebel-eltron-usa.com

## **STIEBEL ELTRON**

۲

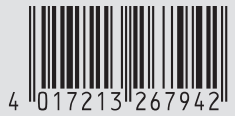

Irrtum und technische Änderungen vorbehalten! | Subject to errors and technical changes! | Sous réserve d'erreurs et de modifications techniques! | Onder voorbehoud van vergissingen en technische wijzigingen! | Salvo error o modificación técnica! | Excepto erro ou alteração técnica | Zastrzežone zmiany techniczne i ewentualne błędy | Omyly a technické změny jsou vyhrazeny! | A muszaki változtatások és tévedések jogát fenntartjuk! | Orcycrīcnae ошибок не гарантируется. Возможны технические изменения. | Chyby a technické zmeny sú vyhradené! Stand 9147